# How to Use an External CSS Style Sheet File

With Lon Hosford

Copyright 2014 Lon Hosford. All Rights Reserved. www.lonhosford.com This is the voice transcript and screen captures from the video for this portion of the course.

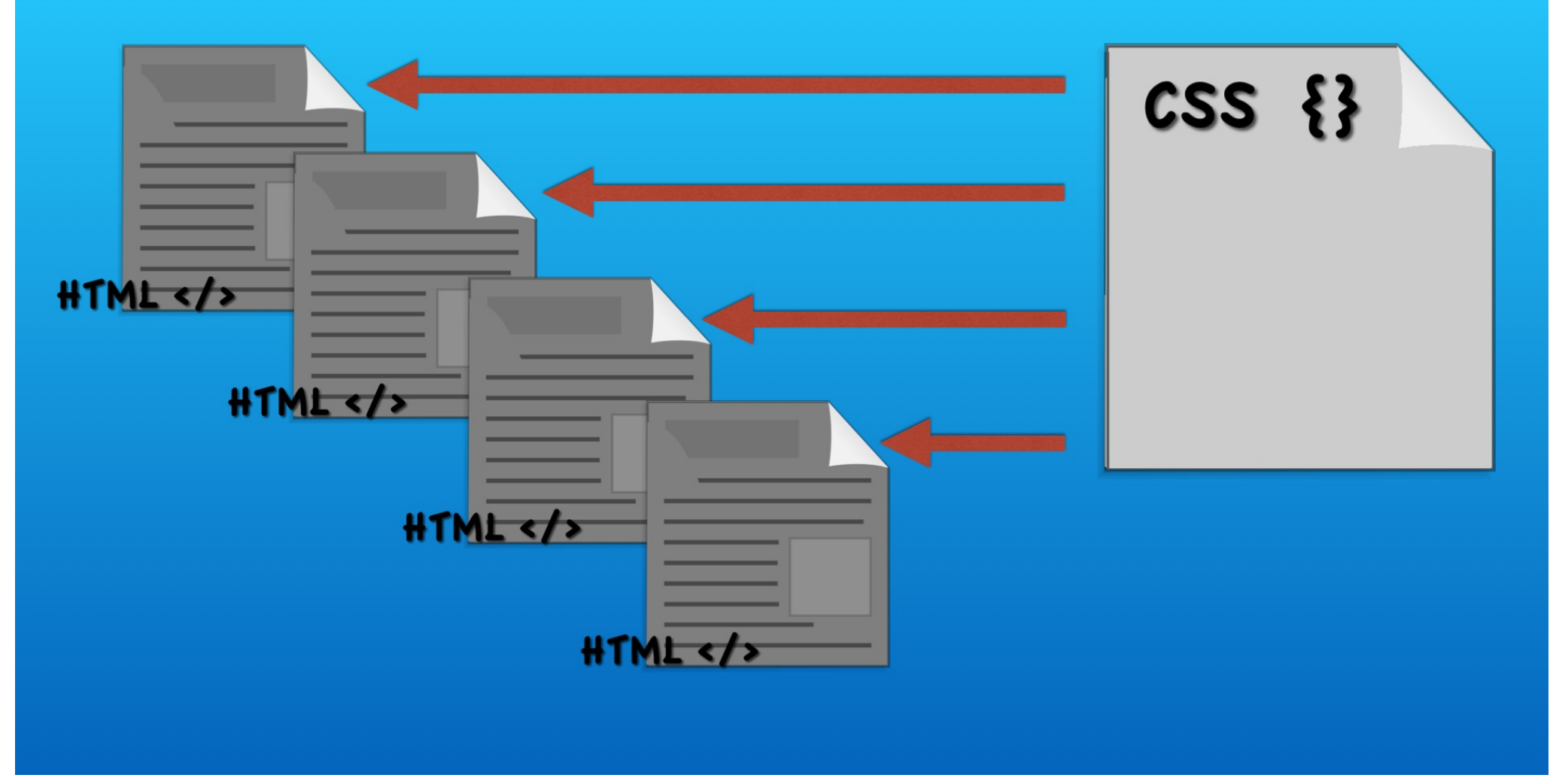

This exercise demonstrates how to link one CSS file to multiple HTML files.

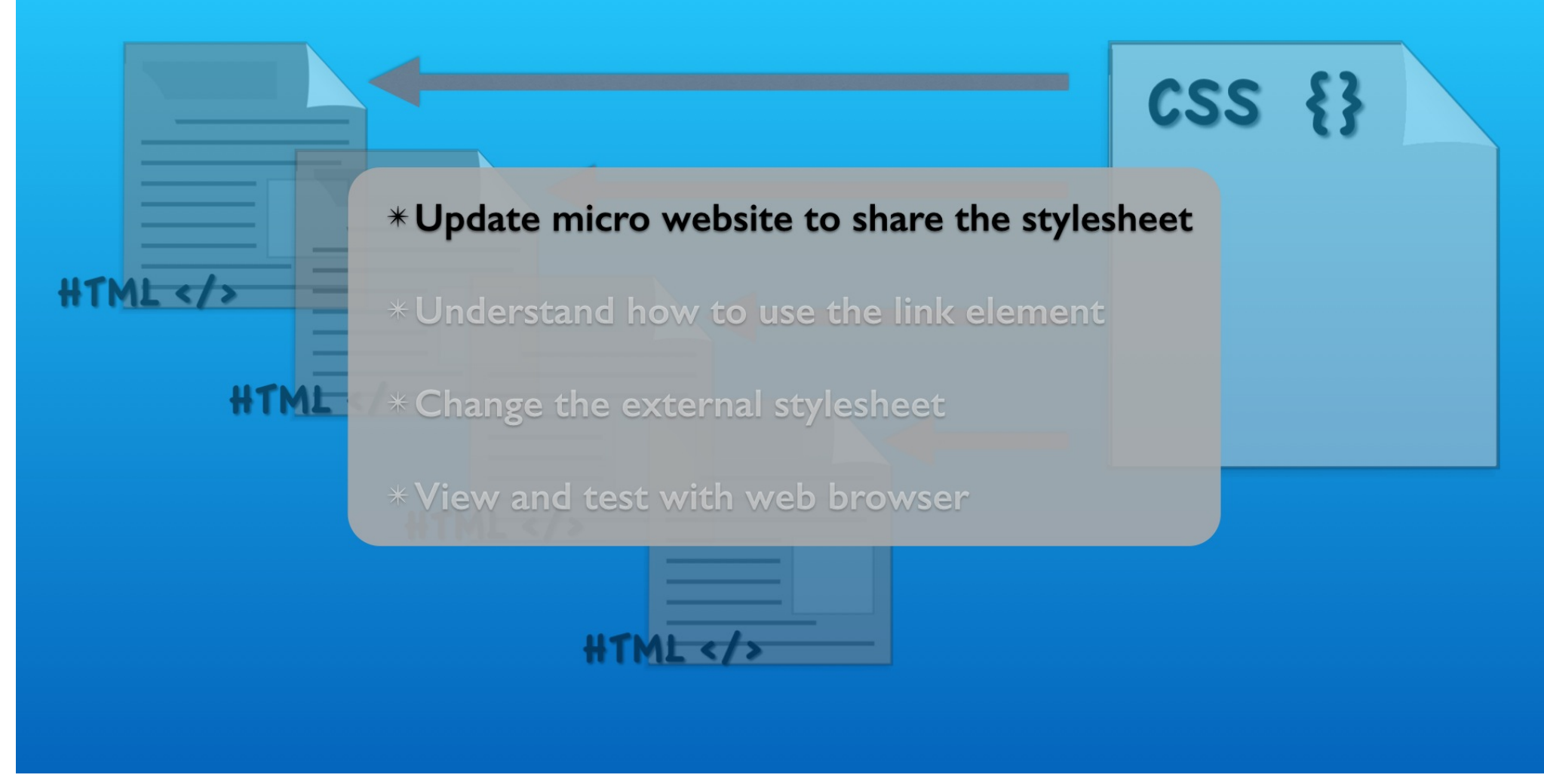

We will replace the HTML file internal CSS styles with a link to one common external CSS file.

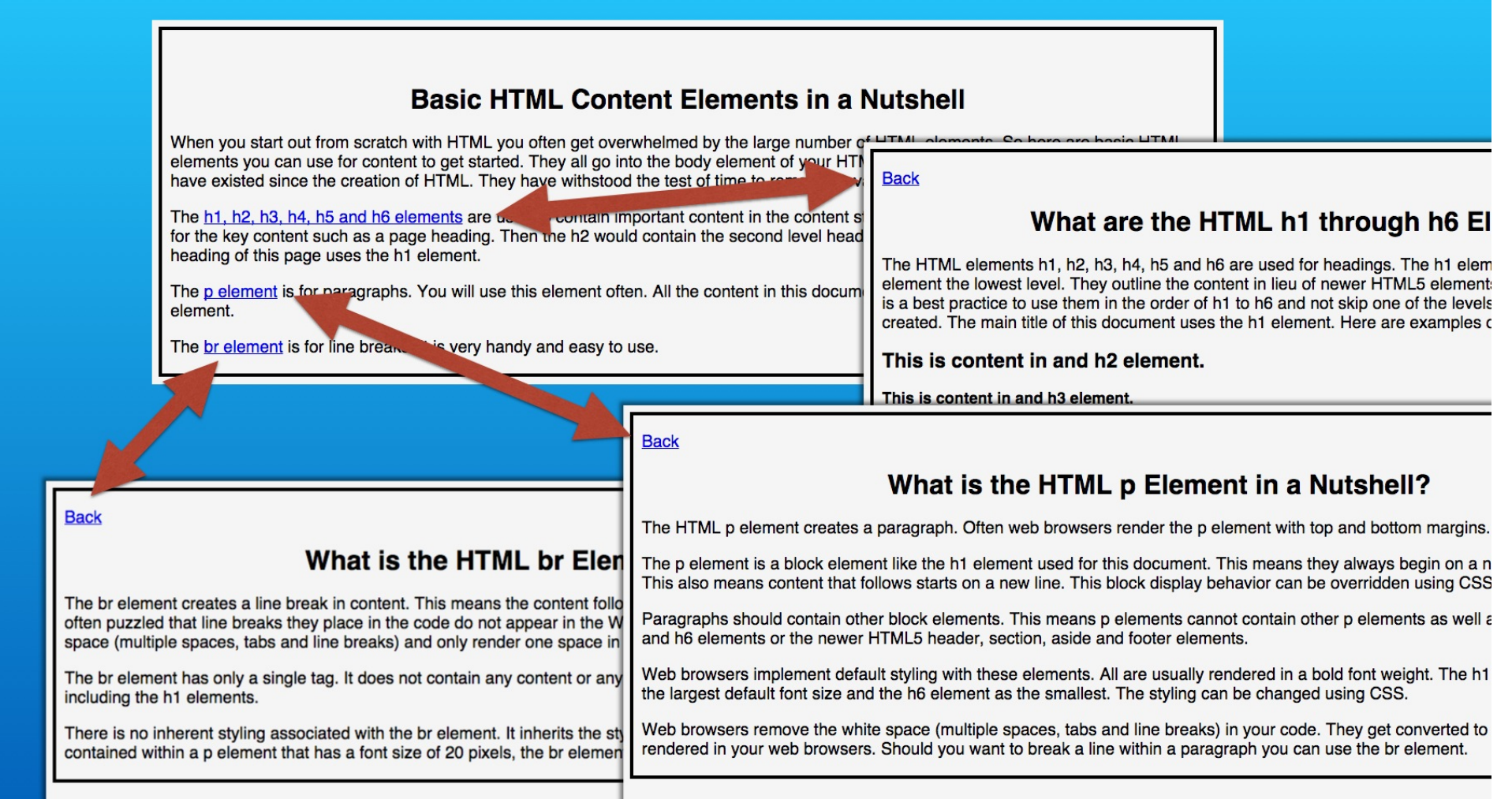

These are four micro website pages that we completed in a previous exercise.

<style> body{ h6 E border:#000 solid 4px; e h1 elen background-color:#f5f5f5; /\* whitesmoke \*/ element the levels font-family:Helvetica, Arial, sans-serif; kamples ( padding-left:10px; padding-right:10px; h1{text-align:center;} p Element in a Nutshell? p{font-size:20px;} amargins ng can be gin on a r </style> Ising CSS as well Web browsers implement default styling with these elements. All are usually rendered in a bold font weight. The h1 The br element has only a single tag. It does not contain any content or any the largest default font size and the h6 element as the smallest. The styling can be changed using CSS. including the h1 elements. Web prowsers remove the white space (multiple spaces, tabs and line breaks) in your code. They get converted to There is no inherent styling associated with the br element. It inherits the styling rendered in your web browsers. Should you want to break a line within a paragraph you can use the br element. contained within a p element that has a font size of 20 pixels, the br element

Each web page has the identical internal stylesheet using the style element.

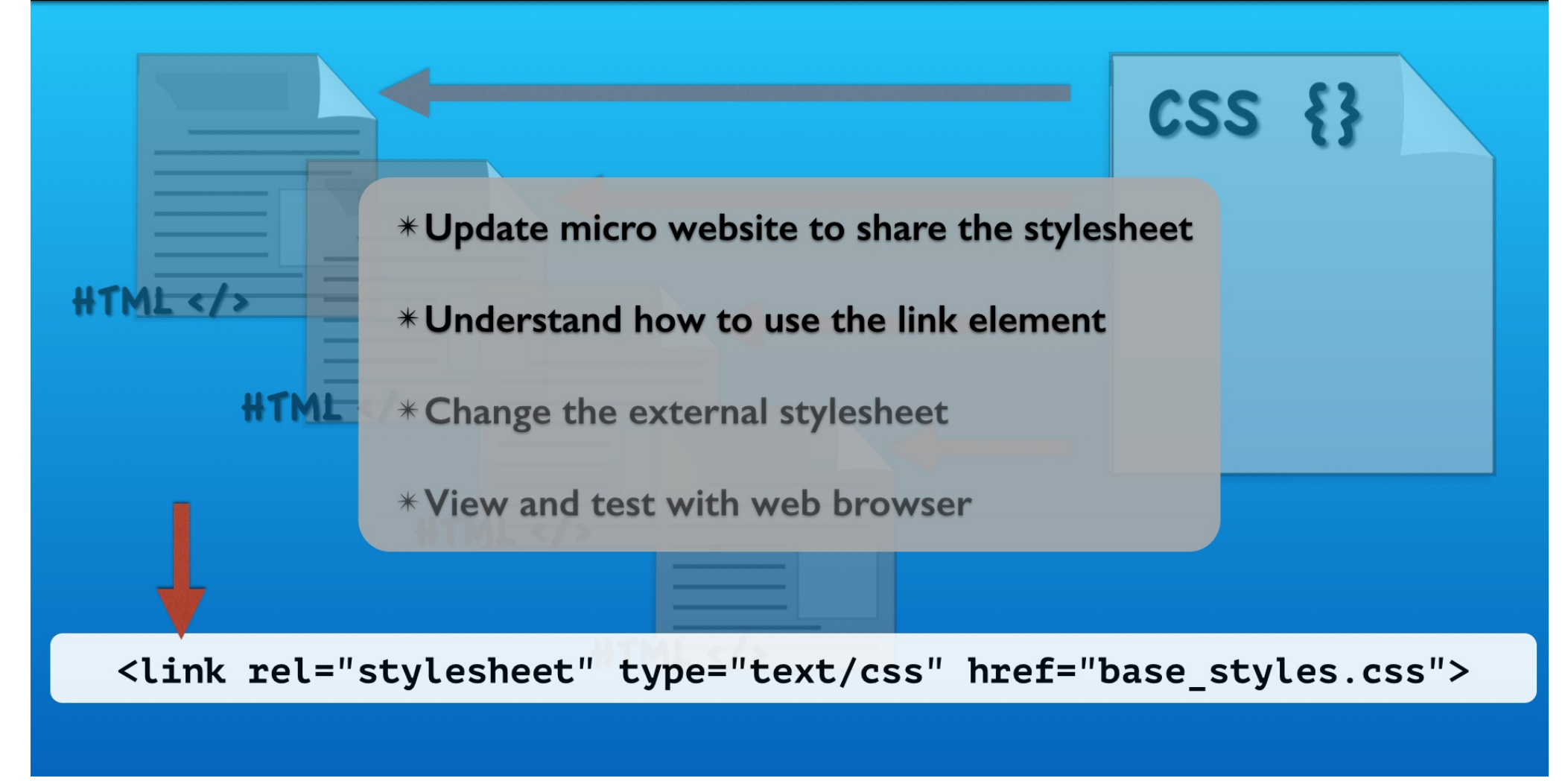

We will replace that style element with the link element. The link element is a self closing element that reference the CSS in an external file. Often you may hear this referred to as attaching an external stylesheet.

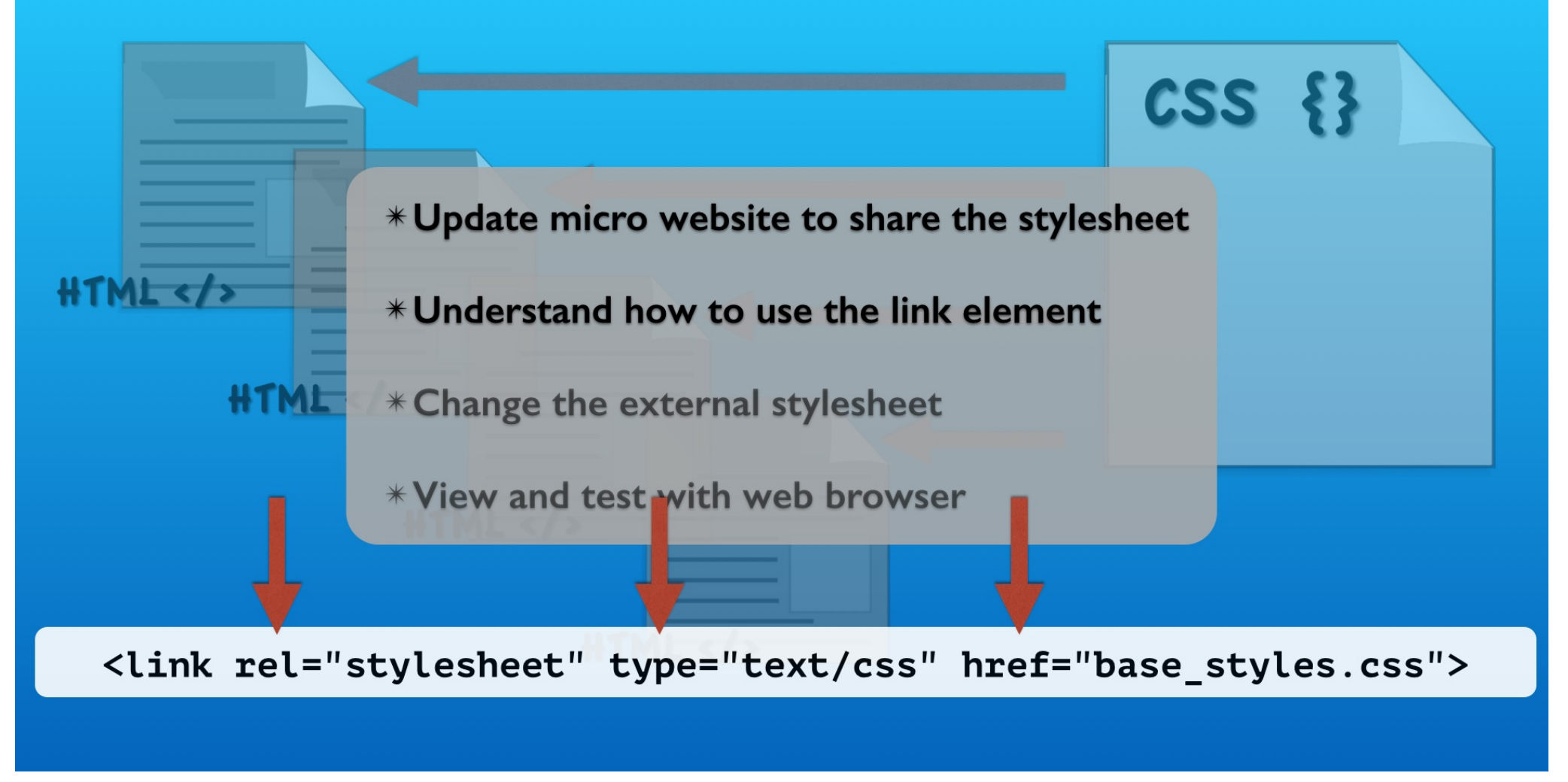

All of the link element's contents are contained in attributes.

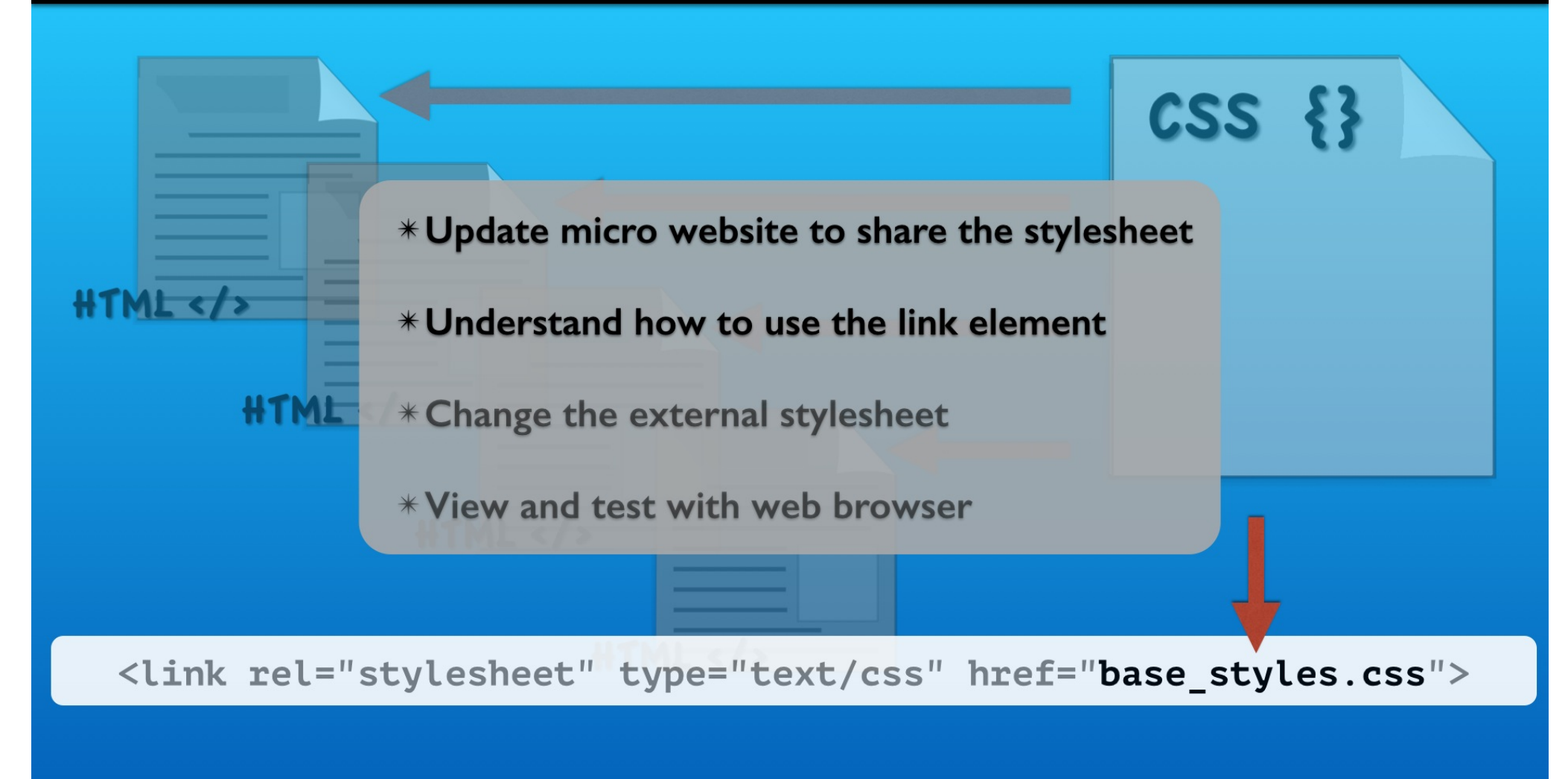

The link element href attribute refers to the file containing the CSS styles. CSS files use the css file extension.

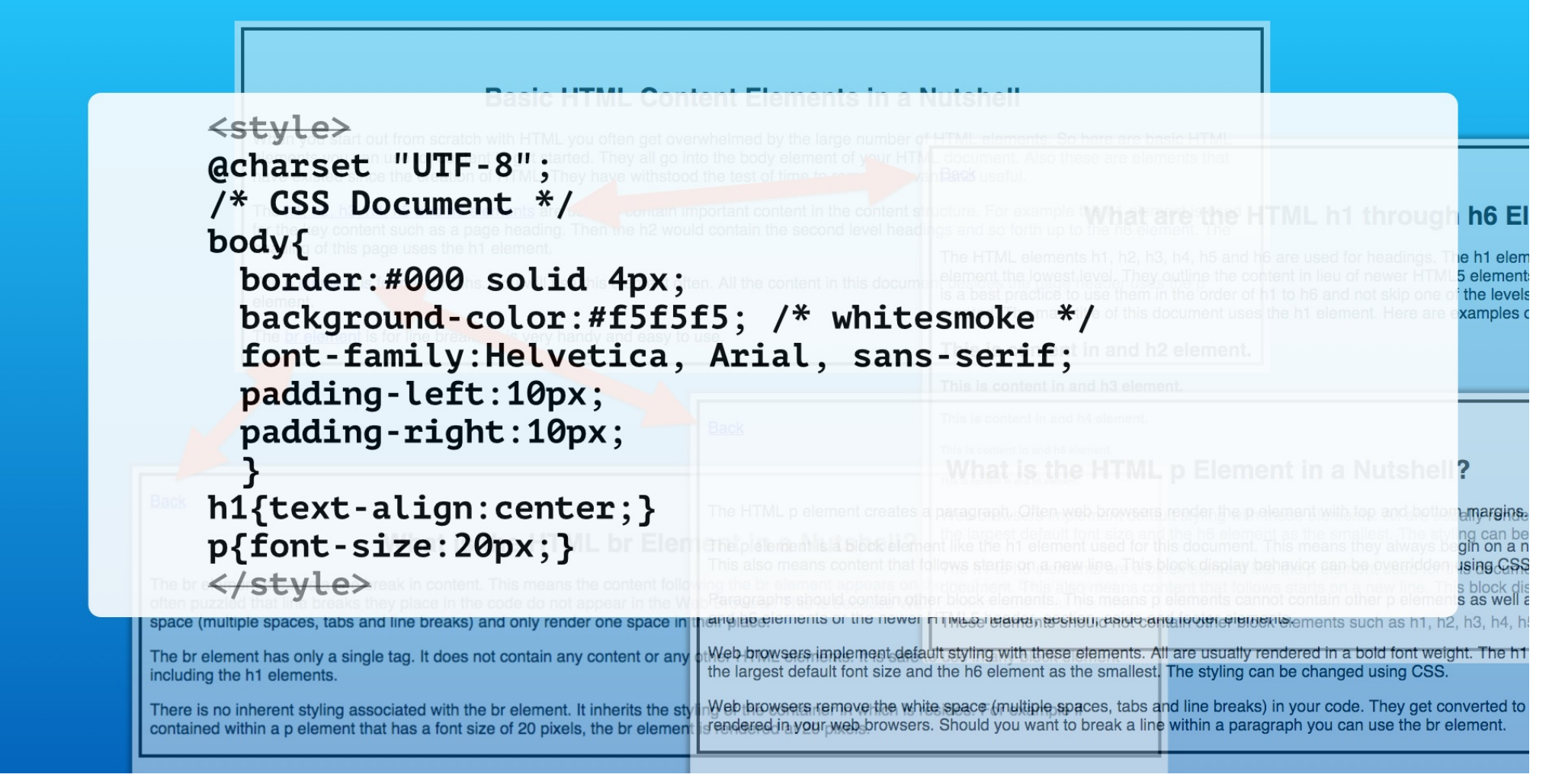

That file contains the CSS selectors and style rules but no HTML elements.

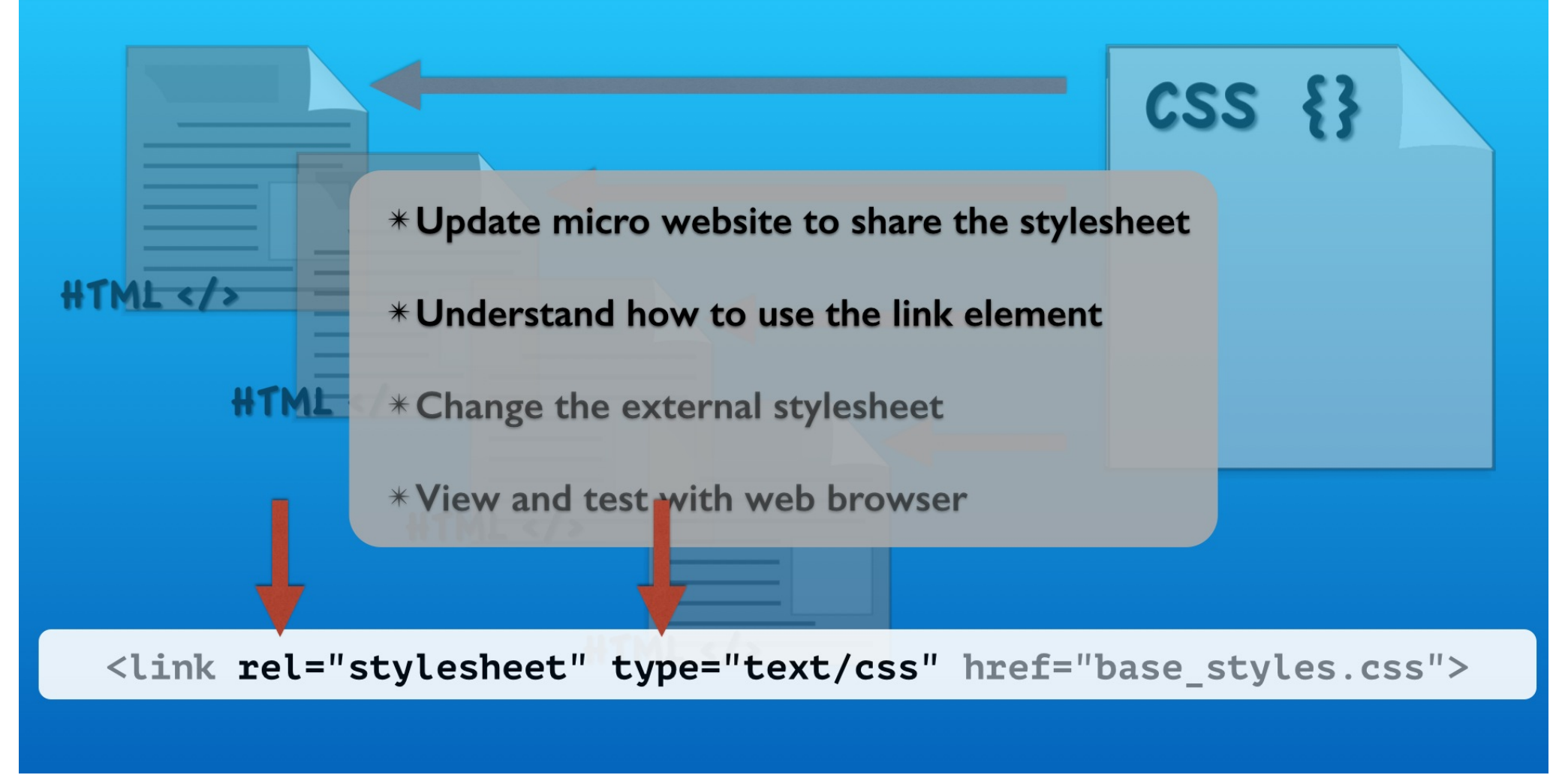

The rel attribute is always set to stylesheet and the type attribute is always set to text forward slash css.

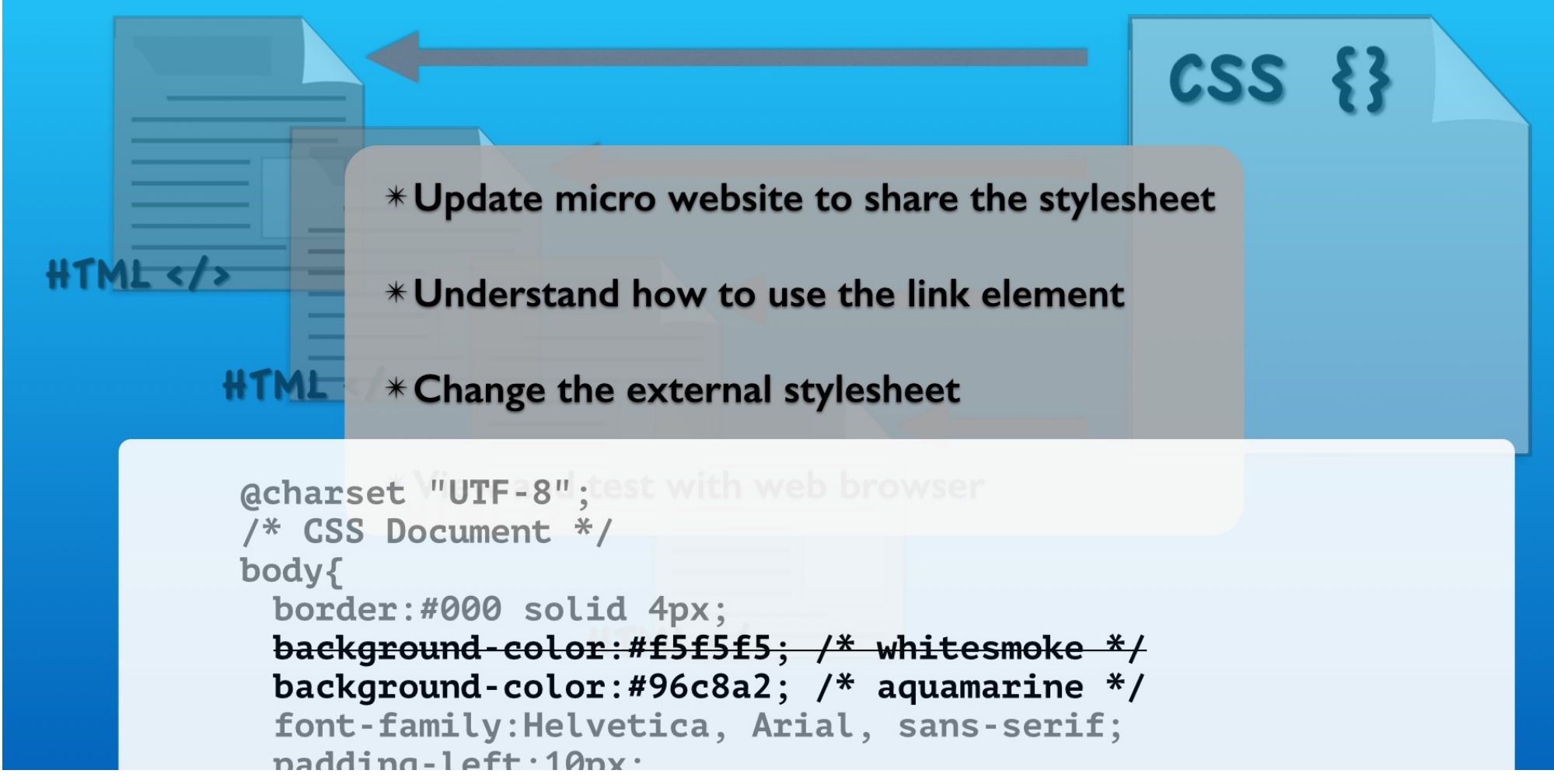

We will also change the external stylesheet to see how new styles are applied across all web pages.

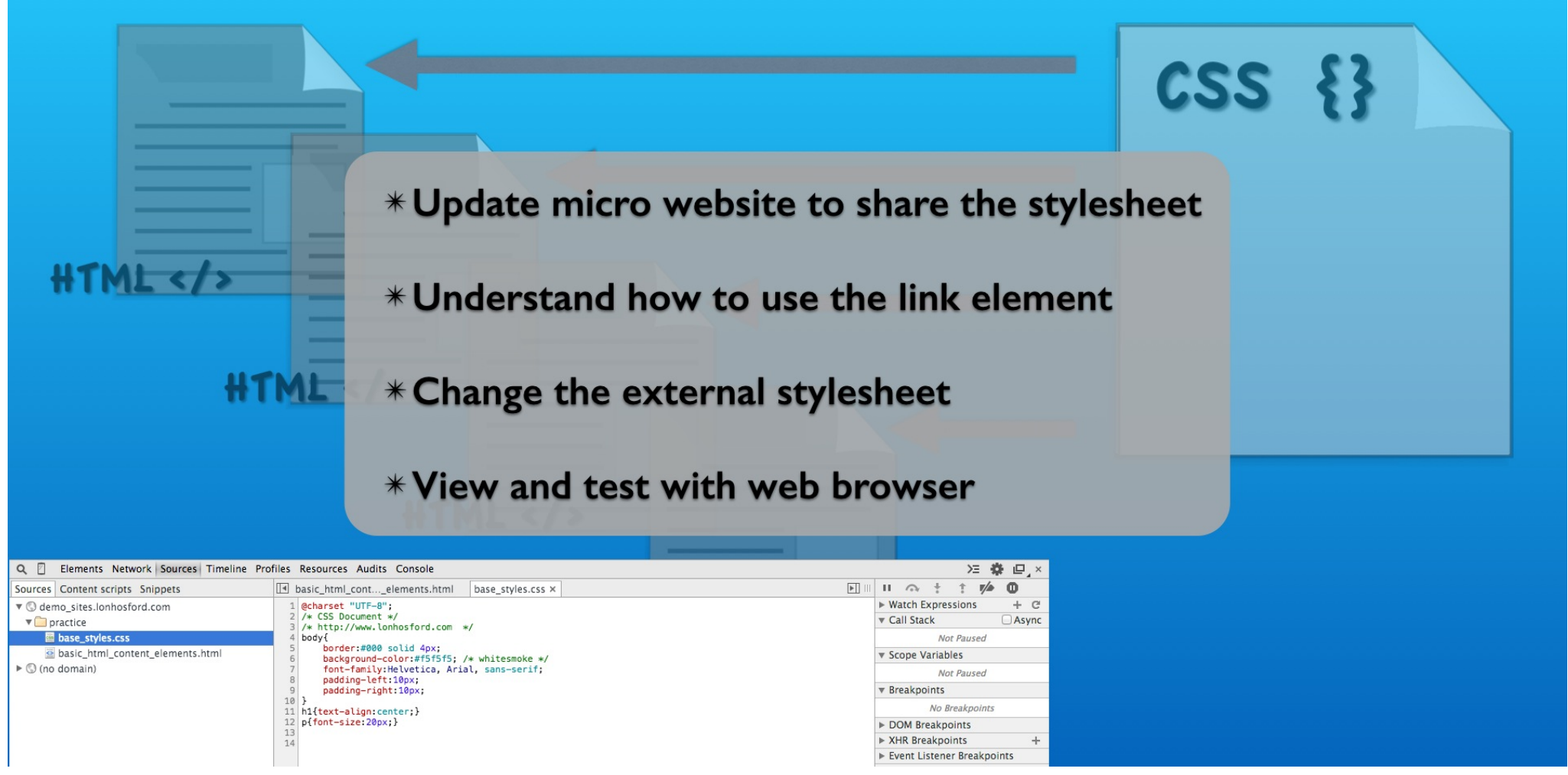

We test using the web browser inspection tools. We will see how to verify that the external stylesheet file was loaded.

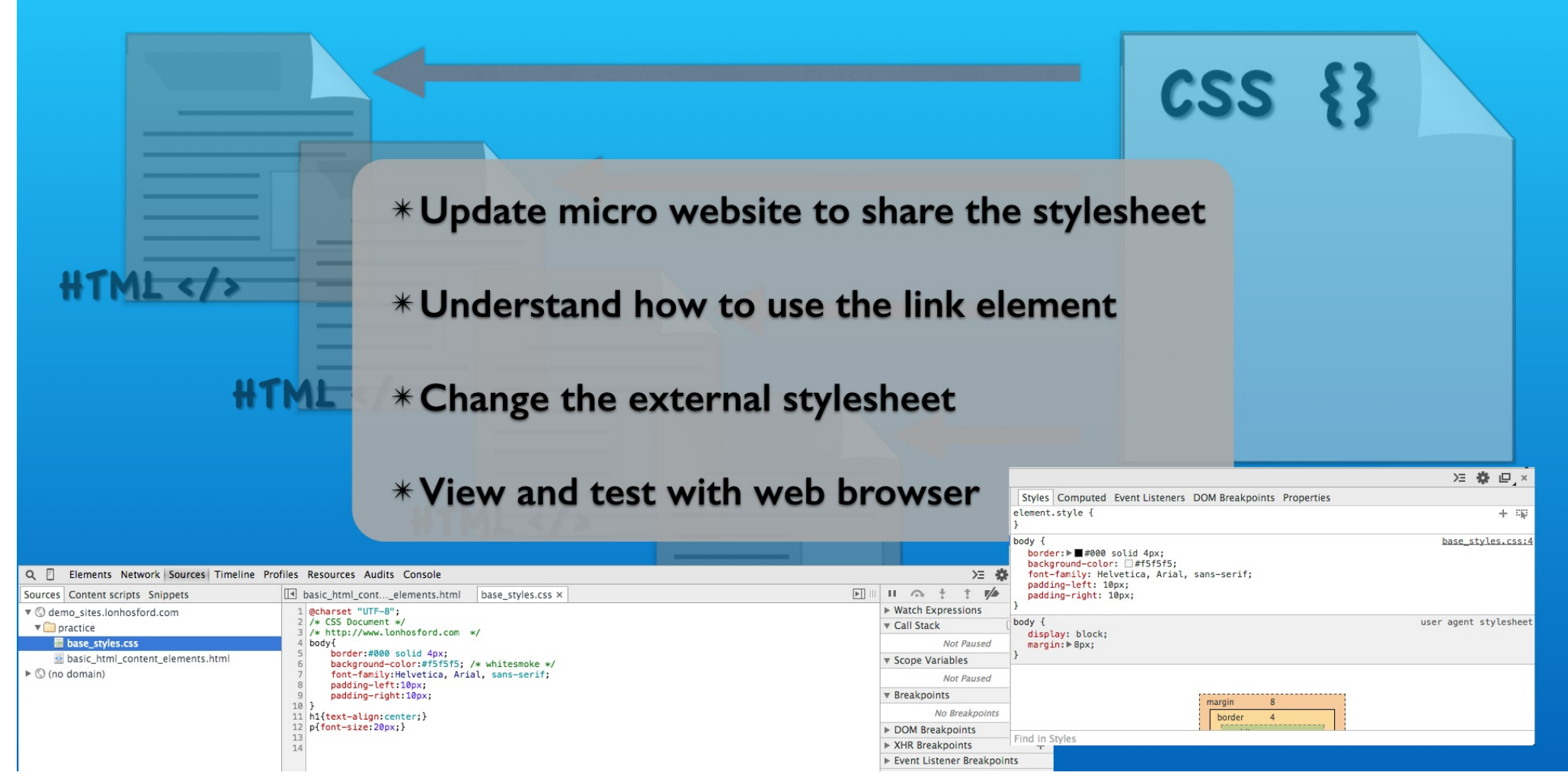

We will also see how an HTML element's styles originated from the external stylesheet.

#### Setup

#### 02\_04\_css-external-style-sheet

#### start folder

basic\_html\_content\_elements.html h1\_h2\_h3\_h4\_h5\_h6\_elements.html p\_element.html br\_element.html base\_styles.css

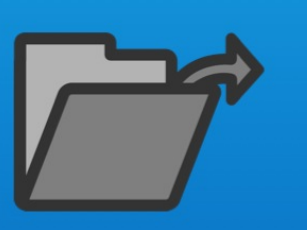

practice folder

practice/basic\_html\_content\_elements.html practice/h1\_h2\_h3\_h4\_h5\_h6\_elements.html practice/p\_element.html practice/br\_element.html practice/base\_styles.css snippet.txt

#### This demo uses the Chrome Web Browser

To follow along, copy the files in the start folder and open the listed files in an editor along with the snippets file.

#### **Review Starting Files**

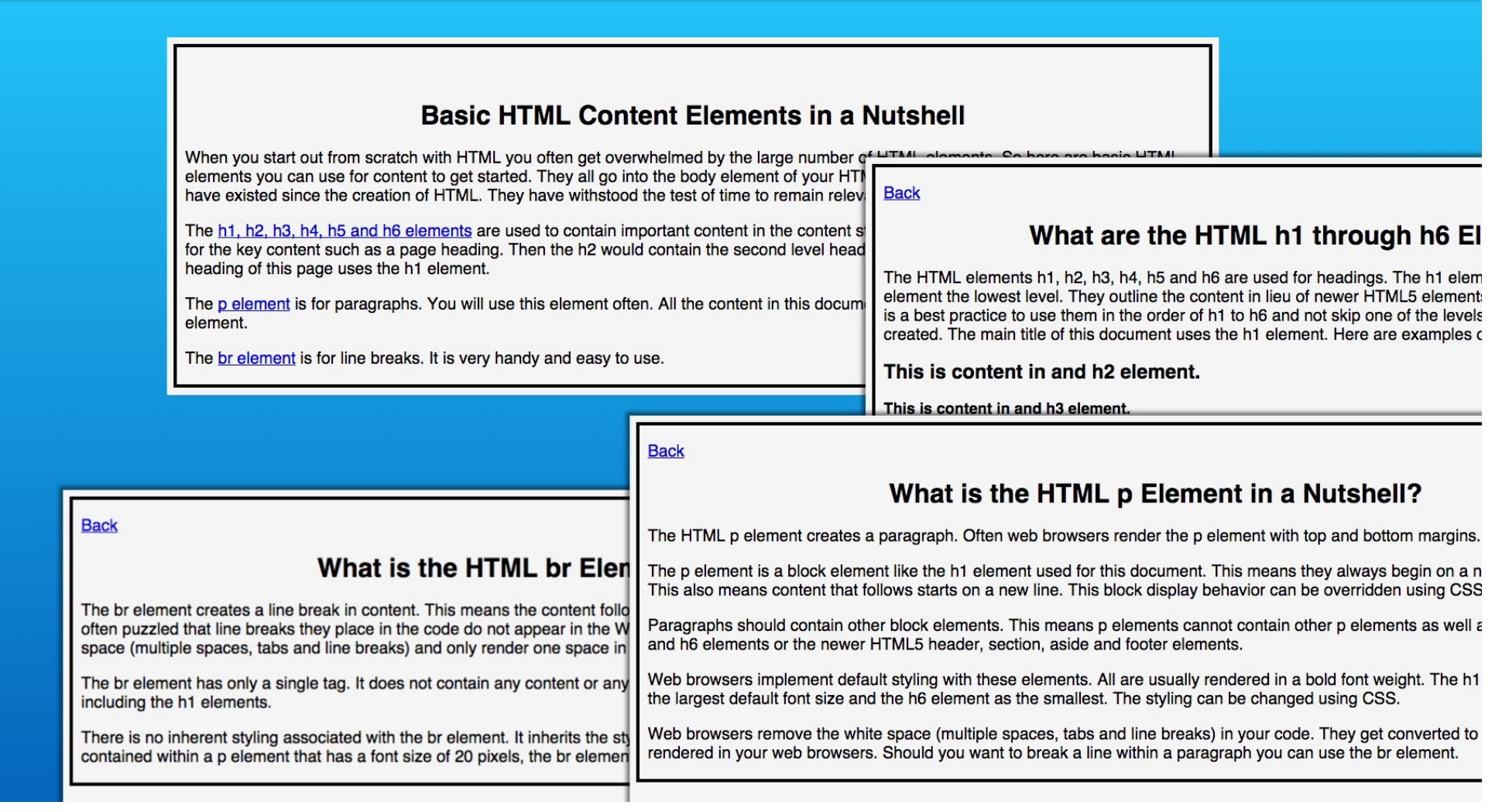

You can open any of the HTML files in the practice folder. Navigate around and get a sense of the styling.

### **Review Starting Files**

| 1  | 02 04 css-external-style-sheet   Lon Hosford www.lonhosford.com                   | 1  | html                                                                                                    |
|----|-----------------------------------------------------------------------------------|----|----------------------------------------------------------------------------------------------------|
| 2  |                                                                                   | 2  | http://www.lonhosford.com                                                                                                    |
| 3  | STEP 1: Move CSS to external file.                                                | 3  | <html lang="en"></html>                                                                                                    |
| 4  | IN basic_html_content_elements.html COPY LINES 10 - 18                            | 4  | <head></head>                                                                                                    |
| 5  | IN base_styles.css PASTE ON LINE 4 THEN UNINDENT TWO TIMES                        | 5  | <meta charset="utf-8"/>                                                                                                    |
| 6  |                                                                                   | 6  | <title></title>                                                                                                    |
| 7  | body{                                                                             | 7  | Basic HTML Content Elements in a Nutshell?   Lon Hosford                                                                                                    |
| 8  | border:#000 solid 4px;                                                            | 8  |                                                                                                    |
| 9  | <pre>background-color:#f5f5f5; /* whitesmoke */</pre>                             | 9  | <style></td></tr><tr><th>10</th><td>font-family:Helvetica, Arial, sans-serif;</td><th>10</th><td>body{</td></tr><tr><th>11</th><td>padding-left:10px;</td><th>11</th><td>border:#000 solid 4px;</td></tr><tr><th>12</th><td>padding-right:10px;</td><th>12</th><td><pre>background-color:#f5f5f5; /* whitesmoke */</pre></td></tr><tr><th>13</th><td>}</td><th>13</th><td>font-family:Helvetica, Arial, sans-serif;</td></tr><tr><th>14</th><td>h1{text-align:center;}</td><th>14</th><td>padding-left:10px;</td></tr><tr><th>15</th><td>p{font-size:20px;}</td><th>15</th><td>padding-right:10px;</td></tr><tr><th>16</th><td></td><th>16</th><td>}</td></tr><tr><th>17</th><td>STEP 2: Add link to base_styles.css in basic_html_content_elements.html</td><th>17</th><td><pre>h1{text-align:center;}</pre></td></tr><tr><th>18</th><td>IN basic_html_content_elements.html REPLACE style ELEMENT WITH</td><th>18</th><td>p{font-size:20px;}</td></tr><tr><th>19</th><td></td><th>19</th><td></style> |
| 20 | <link href="base_styles.css" rel="stylesheet" type="text/css"/>                   | 20 |                                                                                                    |
| 21 |                                                                                   | 21 | <body></body>                                                                                                    |
| 22 | <pre>STEP 3: Add link to base_styles.css in h1_h2_h3_h4_h5_h6_elements.html</pre> | 22 |                                                                                                    |
| 23 | IN h1_h2_h3_h4_h5_h6_elements.html REPLACE style ELEMENT WITH                     | 23 | <h1>Basic HTML Content Elements in a Nutshell</h1>                                                                                                    |
| 24 |                                                                                   | 24 | When you start out from scratch with HTML you often get overwhelmed                                                                                                    |
| 25 | <link rel="stylesheet" snippets.txtef="base_styles.css"/>                         |    | by the basic_html_content_elements.html ements                                                                                                    |
| 27 | STEP 4: Add link to base styles.css in p element.html                             |    | element of your HTML document. Also these are elements that have                                                                                                    |
| 28 | IN p_element.html REPLACE style ELEMENT WITH                                      |    | existed since the creation of HTML. They have withstood the test of                                                                                                    |
| 29 |                                                                                   |    | time to remain relevant and useful.                                                                                                    |
| 30 | <link href="base_styles.css" rel="stylesheet" type="text/css"/>                   | 25 | The <a href="h1_h2_h3_h4_h5_h6_elements.html">h1, h2, h3, h4, h5 and</a>                                                                                                    |
| 31 |                                                                                   |    | h6 elements are used to contain important content in the content                                                                                                    |
| 32 | STEP 5: Add link to base_styles.css in br_element.html                            |    | structure. For example the h1 element is used for the key content such                                                                                                    |
| 33 | IN br_element.html REPLACE style ELEMENT WITH                                     |    | as a page heading. Then the h2 would contain the second level headings                                                                                                    |
| 34 |                                                                                   |    | and so forth up to the h6 element. The heading of this page uses the h1                                                                                                    |
| 35 | <link href="base_styles.css" rel="stylesheet" type="text/css"/>                   |    | element.                                                                                                    |
| 36 |                                                                                   | 26 | The <a href="p_element.html">p element</a> is for paragraphs. You                                                                                                    |
| 37 | STEP 6: Change background color from White smoke to Aquamarine                    |    | will use this element often. All the content in this document besides                                                                                                    |
| 38 | IN base_styles.css REPLACE background-color:#7fffd4; /* whitesmoke */             |    | the page header uses the p element.                                                                                                    |

This is our snippets file and our top level navigation HTML file named basic\_html\_content\_elements.html.

#### Review basic\_html\_content\_elements.html

```
1 02_04_css-external-style-sheet | Lon Hosford www.lonhosford.com
2
3 STEP 1: Move CSS to external file.
           IN basic_html_content_elements.html COPY LINES 10 - 18
 4
5
           IN base_styles.css PASTE ON LINE 4 THEN UNINDENT TWO TIMES
 6
 7
           body{
 8
               border:#000 solid 4px;
9
               background-color:#f5f5f5; /* whitesmoke */
10
               font-family:Helvetica, Arial, sans-serif;
               padding-left:10px;
11
12
               padding-right:10px;
13
           }
14
           h1{text-align:center;}
           p{font-size:20px;}
15
16
17
   STEP 2: Add link to base_styles.css in basic_html_content_elements.html
18
          IN basic_html_content_elements.html REPLACE style ELEMENT WITH
19
20
       <link rel="stylesheet" type="text/css" href="base_styles.css">
21
22
   STEP 3: Add link to base_styles.css in h1_h2_h3_h4_h5_h6_elements.html
23
          IN h1_h2_h3_h4_h5_h6_elements.html REPLACE style ELEMENT WITH
24
25
       <link rel="styleshee
                              snippets.txt
                                                    "base_styles.css">
26
27 STEP 4: Add link to base_styles.css in p_element.html
28
          IN p_element.html REPLACE style ELEMENT WITH
29
30
       k rel="stylesheet" type="text/css" href="base_styles.css">
31
32 STEP 5: Add link to base_styles.css in br_element.html
33
          IN br_element.html REPLACE style ELEMENT WITH
34
       k rel="stylesheet" type="text/css" href="base_styles.css">
35
36
37 STEP 6: Change background color from White smoke to Aquamarine
38
          IN base_styles.css REPLACE background-color:#7fffd4; /* whitesmoke *
```

We see that the page has its own internal style element.

| 1                                      | html                                                                                                    |
|----------------------------------------|----------------------------------------------------------------------------------------------------|
| 2                                      | http://www.lonhosford.com                                                                                                    |
| 3                                      | <html lang="en"></html>                                                                                                    |
| 4                                      | <head></head>                                                                                                    |
| 5                                      | <meta charset="utf-8"/>                                                                                                    |
| 6                                      | <title></title>                                                                                                    |
| 7                                      | Basic HTML Content Elements in a Nutshell?   Lon Hosford                                                                                                    |
| 8                                      |                                                                                                    |
| 9                                      | <pre><style></pre></th></tr><tr><th>10</th><th>body{</th></tr><tr><th>11</th><th>border:#000 solid 4px;</th></tr><tr><th>12</th><th><pre>background-color:#f5f5f5; /* whitesmoke */_</pre></th></tr><tr><th>13</th><th>font-family:Helvetica, Arial, sans-serif;</th></tr><tr><th>14</th><th>padding-left:10px;</th></tr><tr><th>15</th><th>padding-right:10px;</th></tr><tr><th>16</th><th>}</th></tr><tr><th>17</th><th><pre>h1{text-align:center;}</pre></th></tr><tr><th>18</th><th>p{font-size:20px;}</th></tr><tr><th>19</th><th><pre></style></pre>                                                                                                    |
|                                        |                                                                                                    |
| 20                                     |                                                                                                    |
| 20<br>21                               | <br><body></body>                                                                                                    |
| 20<br>21<br>22                         | <br><body></body>                                                                                                    |
| 20<br>21<br>22<br>23                   | <br><body><br/><h1>Basic HTML Content Elements in a Nutshell</h1></body>                                                                                                    |
| 20<br>21<br>22<br>23<br>24             | <br><body><br/><br/>ch1&gt;Basic HTML Content Elements in a Nutshell<br/>When you start out from scratch with HTML you often get overwhelmed<br/>by the loopic motion from scratch with HTML you often get overwhelmed</body>                                                                                                    |
| 20<br>21<br>22<br>23<br>24             | <pre> <body>     <br/> <ch>&gt;dn&gt; Second Content Elements in a Nutshell     <br/> <hi>Basic HTML Content Elements in a Nutshell</hi>     When you start out from scratch with HTML you often get overwhelmed     by the basic htmlTContents elements.html lements     you can use for content to get started. They all go into the body</ch></body></pre>                                                                                                    |
| 20<br>21<br>22<br>23<br>24             | <pre> <body>     <br/> <ch>&gt;dn&gt;<cr></cr></ch></body></pre>                                                                                                    |
| 20<br>21<br>22<br>23<br>24             | <pre> <body>     <br/> <ch>&gt;dn&gt;Basic HTML Content Elements in a Nutshell     <wh all="" also="" are="" basic="" body="" by="" can="" content="" creation="" document.="" element="" elements="" elements.html="" existed="" for="" get="" go="" have="" html="" html.="" htmltcontents="" into="" lements="" of="" of<="" often="" overwhelmed="" pre="" since="" started.="" test="" that="" the="" these="" they="" to="" use="" with="" withstood="" you="" your=""></wh></ch></body></pre>                                                                                                    |
| 20<br>21<br>22<br>23<br>24             | <pre> <body>     <br/> <ch>&gt;dn&gt;Basic HTML Content Elements in a Nutshell     <wh all="" also="" and="" are="" basic="" body="" by="" can="" content="" creation="" document.="" element="" elements="" elements.html="" existed="" for="" from="" get="" go="" have="" html="" html.="" htmltcontents="" into="" lements="" of="" often="" out="" overwhelmed="" p="" relevant="" remain="" scratch="" since="" start="" started.="" test="" that="" the="" these="" they="" time="" to="" use="" useful.<="" with="" withstood="" you="" your=""></wh></ch></body></pre>                                                                                                    |
| 20<br>21<br>22<br>23<br>24             | <pre> <body> <tp><br/><hi>Basic HTML Content Elements in a Nutshell</hi> <br/>When you start out from scratch with HTML you often get overwhelmed by the basic html"contents elements.html lements you can use for content to get started. They all go into the body element of your HTML document. Also these are elements that have existed since the creation of HTML. They have withstood the test of time to remain relevant and useful. The <a href="h1_h2_h3_h4_h5_h6_elements.html">h1, h2, h3, h4, h5 and</a></tp></body></pre>                                                                                                    |
| 20<br>21<br>22<br>23<br>24<br>25       | <pre> <body> <tp><head><body> <tp><hi>Basic HTML Content Elements in a Nutshell</hi> <br/> When you start out from scratch with HTML you often get overwhelmed by the basic html"contents clements.html lements you can use for content to get started. They all go into the body element of your HTML document. Also these are elements that have existed since the creation of HTML. They have withstood the test of time to remain relevant and useful. The <a href="h1_h2_h3_h4_h5_h6_elements.html">h1, h2, h3, h4, h5 and h6</a> elements are used to contain important content in the content</tp></body></head></tp></body></pre>                                                                                                    |
| 20<br>21<br>22<br>23<br>24<br>25       | <pre> <body> <tp><head><body> <tp>&gt;<br/><head><br/><br/><head><br/><br/><head><br/><br/><head><br/><br/><head><br/><br/><head><br/><br/><head><br/><br/><br/><br/><br/><br/><br/><br <="" th=""/></head></head></head></head></head></head></head></tp></body></head></tp></body></pre>                                                                                                    |
| 20<br>21<br>23<br>24<br>25             | <pre> <body> <tp><head><body> <tp><hi>Basic HTML Content Elements in a Nutshell</hi> <br/> <when all="" also="" and="" are="" basic="" body="" by="" can="" content="" creation="" document.="" element="" elements="" elements.html="" existed="" for="" from="" get="" go="" have="" html="" html.="" into="" lements="" of="" often="" out="" overwhelmed="" p="" relevant="" remain="" scratch="" since="" start="" started.="" test="" that="" the="" these="" they="" time="" to="" use="" useful.<="" wcontents="" with="" withstood="" you="" your=""> The <a href="hl_h2_h3_h4_h5_h6_elements.html">hl, h2, h3, h4, h5 and h6</a> elements are used to contain important content in the content structure. For example the h1 element is used for the key content such as a page heading. Then the h2 would contain the second level headings</when></tp></body></head></tp></body></pre> |
| 20<br>21<br>22<br>23<br>24             | <pre> <body>     <tp>     <hi>Basic HTML Content Elements in a Nutshell</hi>     <when also="" and="" are="" basic="" body="" by="" clements="" creation="" document.="" element="" elements="" existed="" from="" get="" have="" html="" html.="" of="" often="" out="" overwhelmed="" p="" relevant="" remain="" scratch="" since="" start="" test="" that="" the="" these="" they="" time="" to="" useful.<="" wcontents="" with="" withstood="" you="" your="">     The <a href="hl_h2_h3_h4_h5_h6_elements.html">hl, h2, h3, h4, h5 and     h6</a> elements are used to contain important content in the content     structure. For example the h1 element is used for the key content such     as a page heading. Then the h2 would contain the second level headings     and so forth up to the h6 element. The heading of this page uses the h1</when></tp></body></pre>                   |
| 20<br>21<br>22<br>23<br>24             | <pre> <body> <d><d><d><d><d><d><d><d><d><d><d><d><d><d><d></d></d></d></d></d></d></d></d></d></d></d></d></d></d></d></body></pre>                                                                                                    |
| 20<br>21<br>22<br>23<br>24<br>25       | <pre> <body> <head>&gt;Basic HTML Content Elements in a NutshellWhen you start out from scratch with HTML you often get overwhelmedby the basic mhtml "contents" elements.html lementsyou can use for content to get started. They all go into the bodyelement of your HTML document. Also these are elements that haveexisted since the creation of HTML. They have withstood the test oftime to remain relevant and useful.The <a href="h1_h2_h3_h4_h5_h6_elements.html">h1, h2, h3, h4, h5 andh6h6as a page heading. Then the h1 element is used for the key content suchas a forth up to the h6 element. The heading of this page uses the h1element.The <a href="p_element.html">p element</a> is for paragraphs. You</a></head></body></pre>                                                                                                    |
| 20<br>21<br>22<br>23<br>24<br>25<br>25 | <pre><!--/head--> <body> <d><d><d><d><d><d><d><d><d><d><d><d><d><d><d></d></d></d></d></d></d></d></d></d></d></d></d></d></d></d></body></pre>                                                                                                    |

# Review h1\_h2\_h3\_h4\_h5\_h6\_elements.html

| <pre>2 <li>3 STEP 1: Move CSS to external file.<br/>4 IN basic_html_content_elements.html COPY LINES 10 - 18<br/>5 IN base_styles.css PASTE ON LINE 4 THEN UNINDENT TWO TIMES<br/>6 body{<br/>7 body{<br/>8 border:#000 solid 4px;<br/>9 background-color:#f5f5f5; /* whitesmoke */<br/>10 font-family:Helvetica, Arial, sans-serif;<br/>11 padding-left:10px;<br/>12 padding-right:10px;<br/>13 }<br/>14 h1{text-align:center;}<br/>15 p{font-size:20px;}<br/>16 STEP 2: Add link to base_styles.css in basic_html_content_elements.html<br/>18 IN basic_html_content_elements.html REPLACE style ELEMENT WITH<br/>19 &lt; <li> 10 </li> 11 STEP 2: Add link to base_styles.css in hasic_html_content_elements.html<br/>10 IN basic_html_content_elements.html REPLACE style ELEMENT WITH<br/>12 STEP 3: Add link to base_styles.css in h_h2_h3_h4_h5_h6_elements.html<br/>23 JEN bl bb bb bb db adb bb bb adb bb ad</li></pre>                                                                          |
|----------------------------------------------------------------------------------------------------|
| <pre>3 STEP 1: Move CSS to external file.<br/>4 IN basic_html_content_elements.html COPY LINES 10 - 18<br/>5 IN base_styles.css PASTE ON LINE 4 THEN UNINDENT TWO TIMES<br/>6<br/>7 body{<br/>8 border:#000 solid 4px;<br/>9 background-color:#f5f5f5; /* whitesmoke */<br/>10 font-family:Helvetica, Arial, sans-serif;<br/>11 padding-right:10px;<br/>12 padding-right:10px;<br/>13 }<br/>14 h1[text-align:center;]<br/>15 p[font-size:20px;]<br/>16 STEP 2: Add link to base_styles.css in basic_html content_elements.html<br/>18 IN basic_html_content_elements.html REPLACE style ELEMENT WITH<br/>19 </pre> (link rel="stylesheet" type="text/css" href="base_styles.css"><br>20  (link rel="stylesheet" type="text/css" href="base_styles.css"><br>21 Wh bl bb bd bd bb followed to base_styles.css in b1_b2_h3_h4_h5_h6_elements.html<br>22 STEP 3: Add link to base_styles.css in h1_b2_h3_h4_h5_h6_elements.html<br>23 JN bl bb bd bd followed to base_btml EPLACE ENTERT WITH<br>24 JN bl bb bd bd bd bd bd bd bd bd bd bd bd bd                                                                                                    |
| <pre>4 IN basic_html_content_elements.html COPY LINES 10 - 18 5 IN base_styles.css PASTE ON LINE 4 THEN UNINDENT TWO TIMES 6 7 body{ 8 border:#000 solid 4px; 9 border:#000 solid 4px; 9 border:#000 solid 4px; 10 font-family:Helvetica, Arial, sans-serif; 11 padding-left:10px; 12 padding-right:10px; 13 } 14 h1{text-align:center;} 15 p{font-size:20px;} 16 17 STEP 2: Add link to base_styles.css in basic_html_content_elements.html 18 IN basic_html_content_elements.html REPLACE style ELEMENT WITH 19 20 <link href="base_styles.css" rel="stylesheet" type="text/css"/> 21 Tw bla ba ba ba ba ba ba ba ba ba ba ba ba ba</pre>                                                                                                    |
| <pre>5 IN base_styles.css PASTE ON LINE 4 THEN UNINDENT TWO TIMES 6 7 body{ 8 border:#000 solid 4px; 9 background-color:#fsf5f5; /* whitesmoke */ 10 font-family:Helvetica, Arial, sans-serif; 11 padding-left:10px; 12 padding-right:10px; 13 } 14 h1{text-align:center;} 15 p{font-size:20px;} 16 body{ 17 STEP 2: Add link to base_styles.css in basic_html content_elements.html 18 IN basic_html_content_elements.html REPLACE style ELEMENT WITH 19 20 <link href="base_styles.css" rel="stylesheet" type="text/css"/> 10 5 c</pre> 5 cmeta charset="UTF-8" /> 6 ctitle> 7 What are the HTML h1 through h6 Elements in a Nutshell?   Lon 18 Hosford 19 Hosford 10 Hosford 10 Hosford 11 Hosford 12 hosford 12 hosford 13 hosic_html_content_elements.html 14 IN basic_html_content_elements.html 15 p{font-size:20px;} 16 hosford 17 STEP 3: Add link to base_styles.css in h1_h2_h3_h4_h5_h6_elements.html 28 STEP 3: Add link to base_styles.css in h1_h2_h3_h4_h5_h6_elements.html 29 TH b1 b2 bb b5 b5 b5 caleements html EFENACE HIME ADD ADD ADD ADD ADD ADD ADD ADD ADD AD                                                                                                    |
| <pre>6 7 body{ 7 body{ 7 body{ 8 border:#000 solid 4px; 9 background-color:#f5f5f5; /* whitesmoke */ 10 font-family:Helvetica, Arial, sans-serif; 11 padding-left:10px; 12 padding-right:10px; 13 } 14 h1{text-align:center;} 15 p{font-size:20px;} 16 17 STEP 2: Add link to base_styles.css in basic_html_content_elements.html 18 IN basic_html_content_elements.html REPLACE style ELEMENT WITH 19 20 <link href="base_styles.css" rel="stylesheet" type="text/css"/> 21 Chink rel="stylesheet" type="text/css" href="base_styles.css"&gt; 22 STEP 3: Add link to base_styles.css in h1_h2_h3_h4_h5_h6_elements.html 23 IN bla 2b 2b b b 5b 6e elements WITH 24 IN b2 b3 bb 5b 6e elements.html 25 STEP 3: Add link to base_styles.css in h1_h2_h3_h4_h5_h6_elements.html 26 Chink rel="stylesheet" type="text/css" href="base_styles.cts"&gt; 20 Chink rel="stylesheet" type="text/css" href="base_styles.cts"&gt; 20 Chink rel="stylesheet" type="text/css" href="base_styles.cts"&gt; 20 Chink rel="stylesheet" type="text/css" href="base_styles.cts" href="base_styles.cts" hr</pre>                                                                                                    |
| <pre>7 body{ 8 border:#000 solid 4px; 9 background-color:#f5f5f5; /* whitesmoke */ 9 font-family:Helvetica, Arial, sans-serif; 11 padding-left:10px; 12 padding-right:10px; 13 } 14 h1{text-align:center;} 15 p{font-size:20px;} 16 12 background-color:#f5f5f5; /* whitesmoke */ 14 h1{text-align:center;} 15 p{font-size:20px;} 16 15 padding-right:10px; 17 STEP 2: Add link to base_styles.css in basic_html_content_elements.html 18 IN basic_html_content_elements.html REPLACE style ELEMENT WITH 19 20 <link href="base_styles.css" rel="stylesheet" type="text/css"/> 19  20  22 STEP 3: Add link to base_styles.css in h1_h2_h3_h4_h5_h6_elements.html 23 JN bl b2 b3 b4 b5 b6 alements btml PEDLACE style ELEMENT WITH 24 JN b1 b2 b3 b4 b5 b6 alements btml PEDLACE style ELEMENT WITH 25 JN b1 b2 b4 b5 b6 alements btml PEDLACE style ELEMENT WITH 26 </pre>                                                                                                    |
| <pre>8 border:#000 solid 4px;<br/>9 background-color:#f5f5f5; /* whitesmoke */<br/>10 font-family:Helvetica, Arial, sans-serif;<br/>11 padding-left:10px;<br/>12 padding-right:10px;<br/>13 }<br/>14 h1{text-align:center;}<br/>15 p{font-size:20px;}<br/>16 T STEP 2: Add link to base_styles.css in basic_html_content_elements.html<br/>18 IN basic_html_content_elements.html REPLACE style ELEMENT WITH<br/>19<br/>20 <link href="base_styles.css" rel="stylesheet" type="text/css"/><br/>20 <br/>21 STEP 3: Add link to base_styles.css in h1_h2_h3_h4_h5_h6_elements.html<br/>22 STEP 3: Add link to base_styles.css in h1_h2_h3_h4_h5_h6_elements.html<br/>23 JW bb 2b A3 bb 5b 6 elements brml PEPLACE style ELEMENT WITH<br/>23 JW bb 2b A3 bb 5b 6 elements brml PEPLACE style ELEMENT WITH<br/>24 JW bb 2b A3 bb 5b 6 elements brml PEPLACE style ELEMENT WITH<br/>25 JW bb 2b A3 bb 5b 6 elements brml PEPLACE style ELEMENT WITH<br/>26 JW bb 2b A3 bb 5b 6 elements brml PEPLACE style ELEMENT WITH<br/>27 JW bb 2b A3 bb 5b 6 elements brml PEPLACE style ELEMENT WITH<br/>28 JW bb 2b A3 bb 5b 6 elements brml PEPLACE style ELEMENT WITH<br/>29 JW bb 2b A3 bb 5b 6 elements brml PEPLACE style ELEMENT WITH<br/>20 JW bb 2b A3 bb 5b 6 elements brml PEPLACE style ELEMENT WITH<br/>20 JW bb 2b A3 bb 5b 6 elements brml PEPLACE style ELEMENT WITH<br/>20 JW bb 2b A3 bb 5b 6 elements brml PEPLACE style ELEMENT WITH<br/>20 JW bb 2b A3 bb 5b 6 elements brml PEPLACE style ELEMENT WITH<br/>20 JW bb 2b A3 bb 5b 6 elements brml PEPLACE style ELEMENT WITH<br/>21 JW bb 2b A3 bb 5b 6 elements brml PEPLACE style ELEMENT WITH<br/>21 JW bb 2b A3 bb 5b 6 elements brml PEPLACE style ELEMENT WITH<br/>21 JW bb 2b A3 bb 5b 6 elements brml PEPLACE style ELEMENT WITH<br/>22 JW bb 2b A3 bb 5b 6 elements brml PEPLACE style ELEMENT WITH<br/>23 JW bb 2b A3 bb 5b 6 elements brml PEPLACE style ELEMENT WITH<br/>24 JW bb 2b A3 bb 5b 6 elements brml PEPLACE style ELEMENT WITH<br/>25 JW bb 2b A3 bb 5b 6 elements brml PEPLACE style ELEMENT WITH<br/>26 JW bb 3bb 3bb 5b 6 elements brml PEPLACE style ELEMENT WITH<br/>27 JW bb 3bb 3bb 5b 6 elements brml PEPLACE style ELEMENT WITH<br/>27 JW bb 3bb 3bb 3bb 3bb 3bb 3bb 3bb 3bb 3bb</pre> |
| <pre>9 background-color:#f5f5f5; /* whitesmoke */ 10 font-family:Helvetica, Arial, sans-serif; 11 padding-left:10px; 12 padding-right:10px; 13 } 14 h1{text-align:center;} 15 p{font-size:20px;} 16 17 STEP 2: Add link to base_styles.css in basic_html_content_elements.html 18 IN basic_html_content_elements.html REPLACE style ELEMENT WITH 19 20 <li>clink rel="stylesheet" type="text/css" href="base_styles.css"&gt; 19  20  22 STEP 3: Add link to base_styles.css in h1_h2_h3_h4_h5_h6_elements.html 23 JN b1 b2 b2 b4 b5 b6 elements btml PEPLACE style ELEMENT WITH 24 JN basic_html content_elements.html 25 STEP 3: Add link to base_styles.css in h1_h2_h3_h4_h5_h6_elements.html 26 </li></pre>                                                                                                    |
| <pre>10 font-family:Helvetica, Arial, sans-serif;<br/>11 padding-left:10px;<br/>12 padding-right:10px;<br/>13 }<br/>14 h1{text-align:center;}<br/>15 p{font-size:20px;}<br/>16 17 STEP 2: Add link to base_styles.css in basic_html_content_elements.html<br/>18 IN basic_html_content_elements.html REPLACE style ELEMENT WITH<br/>19 {link rel="stylesheet" type="text/css" href="base_styles.css"&gt;<br/>20 {link rel="stylesheet" type="text/css" href="base_styles.css"&gt;<br/>21 {dd link to base_styles.css in h1_h2_h3_h4_h5_h6_elements.html<br/>22 STEP 3: Add link to base_styles.css in h1_h2_h3_h4_h5_h6_elements.html<br/>23 JN b1 b2 b3 b4 b5 b6 elements btml_PEPLACE style ELEMENT WITH<br/>24 {Database type="text/css" href="base_styles.type="text/css" href="base_styles.type="text/css" href="base_styl</pre>                                                                                           |
| 11       padding-left:10px;       10       body{         12       padding-right:10px;       11       border:#000 solid 4px;         13       }       12       border:#000 solid 4px;         14       h1{text-align:center;}       12       background-color:#f5f5f5; /* whitesmoke */         14       h1{text-align:center;}       13       font-family:Helvexica, Arial, sans-serif;         15       pffont-size:20px;}       14       padding-left:10px;         16       15       padding-right:10px;         17       STEP 2: Add link to base_styles.css in basic_html_content_elements.html       16         18       IN basic_html_content_elements.html REPLACE style ELEMENT WITH       17         19        /style>         20 <link href="base_styles.css" rel="stylesheet" type="text/css"/> 19         21       STEP 3: Add link to base_styles.css in h1_h2_h3_h4_h5_h6_elements.html       21         22       TW b1_h2_h3_h4_h5_h6_elements.html       21         23       TW b1_h2_h3_h4_h5_h6_elements.html       21                                                                                                    |
| 12       padding-right:10px;       11       border:#000 solid 4px;         13       }       12       background-color:#f5f5f5; /* whitesmoke */         14       h1{text-align:center;}       13       font-family:Helvetica, Arial, sans-serif;         15       p{font-size:20px;}       14       padding-left:10px;         16       15       padding-right:10px;         17       STEP 2: Add link to base_styles.css in basic_html_content_elements.html       16         18       IN basic_html_content_elements.html REPLACE style ELEMENT WITH       17         19 <li>       visue:         20       <link href="base_styles.css" rel="stylesheet" type="text/css"/>         21       20          22       STEP 3: Add link to base_styles.css in h1_b2_h3_h4_h5_h6_elements.html         23       TN b1 b2 b3 b4 b5 b6 elements btml PEPLACE style ELEMENT WITH</li>                                                                                                    |
| <pre>13 } 14 h1{text-align:center;} 15 p{font-size:20px;} 16 17 STEP 2: Add link to base_styles.css in basic_html_content_elements.html 18 IN basic_html_content_elements.html REPLACE style ELEMENT WITH 19 20 <link href="base_styles.css" rel="stylesheet" type="text/css"/> 20 <link href="base_styles.css" rel="stylesheet" type="text/css"/> 20 <link href="base_styles.css" rel="stylesheet" type="text/css"/> 20 <link href="base_styles.css" rel="stylesheet" type="text/css"/> 20 <link href="base_styles.css" rel="stylesheet" type="text/css"/> 20  20  20  20  20  20  20  20  20  20  20  20  20  21  </pre>                                                                                                    |
| <pre>14 h1{text-align:center;} 13 font-family:Helvetica, Arial, sans-serif; 15 p{font-size:20px;} 16 17 STEP 2: Add link to base_styles.css in basic_html_content_elements.html 18 IN basic_html_content_elements.html REPLACE style ELEMENT WITH 19 20 <li>21 ///&gt; 21 ///&gt; 21 ///&gt; 22 STEP 3: Add link to base_styles.css in h1_h2_h3_h4_h5_h6_elements.html 23 IN b1 b2 b3 b4 b5 b6 elements btml PEPLACE style ELEMENT WITH 24 ///&gt; 25 STEP 3: Add link to base_styles.css in h1_h2_h3_h4_h5_h6_elements.html 25 STEP 3: Add link to base_styles.css in h1_h2_h3_h4_h5_h6_elements.html 26 </li></pre>                                                                                                    |
| <pre>15 p{font-size:20px;} 16 17 STEP 2: Add link to base_styles.css in basic_html_content_elements.html 18 IN basic_html_content_elements.html REPLACE style ELEMENT WITH 19 20 <link href="base_styles.css" rel="stylesheet" type="text/css"/> 19  20 <link href="base_styles.css" rel="stylesheet" type="text/css"/> 19  21 22 STEP 3: Add link to base_styles.css in h1_h2_h3_h4_h5_h6_elements.html 23 TN b1 b2 b3 b4 b5 b6 elements btml PEPLACE style ELEMENT WITH 24 CD&gt;</pre>                                                                                                    |
| <pre>16<br/>17 STEP 2: Add link to base_styles.css in basic_html_content_elements.html<br/>18 IN basic_html_content_elements.html REPLACE style ELEMENT WITH<br/>19<br/>20 <li>20 <link href="base_styles.css" rel="stylesheet" type="text/css"/><br/>21<br/>22 STEP 3: Add link to base_styles.css in h1_h2_h3_h4_h5_h6_elements.html<br/>23 IN b1 b2 b3 b4 b5 b6 elements btml PEPLACE style ELEMENT WITH<br/>24 Content clements btml PEPLACE style ELEMENT WITH<br/>25 Content clements btml PEPLACE style ELEMENT WITH<br/>26 Content clements btml PEPLACE style ELEMENT WITH<br/>27 Content clements btml PEPLACE style ELEMENT WITH<br/>28 Content clements btml PEPLACE style ELEMENT WITH<br/>29 Content clements btml PEPLACE style ELEMENT WITH<br/>20 Content clements btml PEPLACE style ELEMENT WITH<br/>20 Content clements btml PEPLACE style ELEMENT WITH<br/>21 Content clements btml PEPLACE style ELEMENT WITH<br/>22 STEP 3: Add link to base_styles.css in h1_h2_h3_h4_h5_h6_elements.html<br/>23 Content clements btml PEPLACE style ELEMENT WITH<br/>24 Content clements btml PEPLACE style ELEMENT WITH<br/>25 Content clements btml PEPLACE style ELEMENT WITH<br/>26 Content clements btml PEPLACE style ELEMENT WITH<br/>27 Content clements btml PEPLACE style ELEMENT WITH<br/>28 Content clements btml PEPLACE style ELEMENT WITH<br/>29 Content clements btml PEPLACE style ELEMENT WITH<br/>20 Content clements btml PEPLACE style ELEMENT WITH<br/>20 Content clements btml PEPLACE style ELEMENT WITH<br/>21 Content clements btml PEPLACE style ELEMENT WITH<br/>22 Content clements btml PEPLACE style ELEMENT WITH<br/>23 Content clements btml PEPLACE style ELEMENT WITH<br/>24 Content clements btml PEPLACE style ELEMENT WITH<br/>25 Content clements btml PEPLACE style ELEMENT WITH<br/>26 Content clements btml PEPLACE style ELEMENT WITH<br/>27 Content clements btml PEPLACE style ELEMENT WITH<br/>28 Content clements btml PEPLACE style ELEMENT WITH<br/>29 Content clements btml PEPLACE style ELEMENT WITH<br/>20 Content clements btml PEPLACE style ELEMENT WITH<br/>20 Content clements btml PEPLACE style ELEMENT WITH<br/>20 Content clements btml PEPLACE style ELEMENT WITH<br/>20 Con</li></pre>             |
| <pre>17 STEP 2: Add link to base_styles.css in basic_html_content_elements.html 18 IN basic_html_content_elements.html REPLACE style ELEMENT WITH 19 20 <li>21 </li></pre> 21 22 STEP 3: Add link to base_styles.css in h1_h2_h3_h4_h5_h6_elements.html 23 IN b1 b2 b3 b4 b5 b6 elements btml PEPLACE style ELEMENT WITH 23 IN b1 b2 b3 b4 b5 b6 elements btml PEPLACE style ELEMENT WITH 24 CD>Calculate Content clements btml PEPLACE style ELEMENT WITH 25 COntent clements btml PEPLACE style ELEMENT WITH 26 COntent clements btml PEPLACE style ELEMENT WITH 27 Content clements btml PEPLACE style ELEMENT WITH 28 COntent clements btml PEPLACE style ELEMENT WITH 29 Content clements btml PEPLACE style ELEMENT WITH 20 Content clements btml PEPLACE style ELEMENT WITH 20 Content clements btml PEPLACE style ELEMENT WITH 27 Content clements btml PEPLACE style ELEMENT WITH 28 Content clements btml PEPLACE style ELEMENT WITH 29 Content clements btml PEPLACE style ELEMENT WITH 20 Content clements btml PEPLACE style ELEMENT WITH 20 Content clements btml PEPLACE style ELEMENT WITH 21 Content clements btml PEPLACE style ELEMENT WITH 22 STEP 3: Add link to base_styles.css in h1_h2_h3_h4_h5_h6_elements.html 23 Content clements btml PEPLACE style ELEMENT WITH 24 Content clements btml PEPLACE style ELEMENT WITH 25 Content clements btml PEPLACE style ELEMENT WITH 26 Content clements btml PEPLACE style ELEMENT WITH 27 Content clements btml PEPLACE style ELEMENT WITH 28 Content clements btml PEPLACE style ELEMENT WITH 29 Content clements btml PEPLACE style ELEMENT WITH 20 Content clements btml PEPLACE style ELEMENT WITH 20 Content clements btml PEPLACE style ELEMENT WITH 27 Content clements btml PEPLACE style ELEMENT WITH 28 Content clements btml PEPLACE style ELEMENT WITH 29 Content clements btml PEPLACE style ELEMENT WITH 29 Content clements btml PEPLACE style ELEMENT WITH 20 Content clements btml PEPLACE style ELEMENT WITH 20 Content clements btml PEPLACE style ELEMENT WITH 20 Content clements btml PEPLACE style ELEMENT WITH 20 Content clements btml P                                                                                                    |
| 18       IN basic_html_content_elements.html REPLACE style ELEMENT WITH       17       h1{text-align:center;}         19       18       p{font-size:20px;}         20 <li>k rel="stylesheet" type="text/css" href="base_styles.css"&gt;       19         20       <li>k rel="stylesheet" type="text/css" href="base_styles.css"&gt;       19         21       20          22       STEP 3: Add link to base_styles.css in h1_h2_h3_h4_h5_h6_elements.html       21         23       IN b1 b2 b3 b4 b5 b6 elements btml PEPLACE style ELEMENT WITH       22</li></li>                                                                                                    |
| 19         20 <li>k rel="stylesheet" type="text/css" href="base_styles.css"&gt;         21         22       STEP 3: Add link to base_styles.css in h1_h2_h3_h4_h5_h6_elements.html         23       TN b1 b2 b3 b4 b5 b6 elements btml PEPLACE style ELEMENT WITH</li>                                                                                                    |
| 20 <li>k rel="stylesheet" type="text/css" href="base_styles.css"&gt;       19          21       20       20         22       STEP 3: Add link to base_styles.css in h1_h2_h3_h4_h5_h6_elements.html       21         23       TN b1 b2 b3 b4 b5 b6 elements btml PEPLACE style ELEMENT WITH       22</li>                                                                                                    |
| 21       20          22 STEP 3: Add link to base_styles.css in h1_h2_h3_h4_h5_h6_elements.html       21 <body>         23 TN b1 b2 b3 b4 b5 b6 elements btml PEPLACE style ELEMENT WITH       22 <br/>(p&gt;)</body>                                                                                                    |
| 22 STEP 3: Add link to base_styles.css in h1_h2_h3_h4_h5_h6_elements.html 21<br>23 TN b1 b2 b3 b4 b5 b6 elements btml PEPLACE style ELEMENT WITH 22 cptch f="basic btml content elements btml">22 cptch f="basic btml content elements btml">23 cptch f="basic btml content elements btml">21<br>23 cptch f="basic btml content elements btml">21<br>21<br>22 btml content elements btml PEPLACE style ELEMENT WITH 22 cptch f="basic btml content elements btml">21<br>23 cptch f="basic btml content elements btml b2 b3 b4 b5 b6 elements btml PEPLACE style ELEMENT WITH 22 cptch f="basic btml content elements btml">21<br>23 cptch f="basic btml content elements btml b3 b4 b5 b6 elements btml pepLaCE style ELEMENT WITH 22 cptch f="basic btml content elements btml">21<br>23 cptch f="basic btml content elements btml b3 b4 b5 b6 elements btml pepLaCE style ELEMENT WITH 22 cptch f="basic btml content elements btml">21<br>23 cptch f="basic btml content elements btml b3 b4 b5 b6 elements btml pepLaCE style ELEMENT WITH 22 cptch f="basic btml content elements btml">21<br>23 cptch f="basic btml content elements btml b3 b4 b5 b6 elements btml pepLaCE style ELEMENT WITH 22 cptch f="basic btml content elements btml b3 b4 b5 b6 elements btml b3 b4 b5 b6                                                                                                    |
| TN b1 b2 b3 b4 b5 b6 elements btml PEDLACE style ELEMENT WITH 22 (b)(a bref="basic btml content alements btml") Pack/ (a) / (b)                                                                                                    |
| 23 IN HI_HZ_HS_HS_HO_ECEMENTS.HUNT REPEACE Style ELEMENT WITH 22 Sprannet-basic_hunt_content_etements.hunt=basic_hunt_basic_hunt_basic_huntbasic_hunt_basic_hunt_basi                                                                                                    |
| 23 <hi>What are the HTML hl through h6 Elements in a Nutshell?</hi>                                                                                                    |
| <sup>25</sup> <li><sup>24</sup> The high high high high high high high hi</li>                                                                                                    |
| 26 The h1 element derines the highest level of importance and the h6                                                                                                    |
| 27 STEP 4: Add link to base_styles.css in p_element.html element the lowest level. They outline the content in lieu of newer                                                                                                    |
| 28 IN p_element.html REPLACE style ELEMENT WITH HTML5 elements such as header, section, aside and footer. For clarity                                                                                                    |
| 1 T is a best practice to use them in the order of ni to no and not ski                                                                                                    |
| 30 <li>Clink rel="stylesneet" type="text/css" nret="base_styles.css"&gt; one of the levels. Ine ni to nb elements are a part of HiML when it</li>                                                                                                    |
| was created. The main title of this document uses the ni element. Here                                                                                                    |
| 32 SIEP 5: Add link to base_styles.css in br_element.ntml are examples of the others:                                                                                                    |
| 25 Ch22This is content in and h2 element. (h22                                                                                                    |
| 20 Nis/This is content in and ha element. (/h3)                                                                                                    |
| 36 28 (h5)This is content in and h5 element (/h5)                                                                                                    |
| 37 STEP 6: Change background color from White smoke to Aquamarine $29$ (h6)This is content in and h6 element (/h6)                                                                                                    |
| 38 TN hase styles css REPLACE background-color:#7fffd4: /* whitesmoke */ 30 (n>Web browsers implement default styling with these elements All are                                                                                                    |

The style element with the same styles are repeated in each of the three other HTML files.

# Review p\_element.html

1 <!doctype html>

3 <html lang='en'>

4 <head>

2 <!-- http://www.lonhosford.com -->

| 1  | 02_04_css-external-style-sheet   Lon Hosford www.lonhosford.com         | 1  |
|----|-------------------------------------------------------------------------|----|
| 2  |                                                                         | 2  |
| 3  | STEP 1: Move CSS to external file.                                      | 3  |
| 4  | IN basic_html_content_elements.html COPY LINES 10 - 18                  | 4  |
| 5  | IN base_styles.css PASTE ON LINE 4 THEN UNINDENT TWO TIMES              | 5  |
| 6  |                                                                         | 6  |
| 7  | body{                                                                   | 7  |
| 8  | border:#000 solid 4px;                                                  | 8  |
| 9  | background-color:#f5f5f5; /* whitesmoke */                              | 9  |
| 10 | font-family:Helvetica, Arial, sans-serif;                               | 10 |
| 11 | padding-left:10px;                                                      | 11 |
| 12 | padding-right:10px;                                                     | 12 |
| 13 | }                                                                       | 13 |
| 14 | h1{text-align:center;}                                                  | 14 |
| 15 | p{font-size:20px;}                                                      | 15 |
| 16 |                                                                         | 16 |
| 17 | STEP 2: Add link to base_styles.css in basic_html_content_elements.html | 17 |
| 18 | IN basic_html_content_elements.html REPLACE style ELEMENT WITH          | 18 |
| 19 |                                                                         | 19 |
| 20 | <link href="base_styles.css" rel="stylesheet" type="text/css"/>         | 20 |
| 21 |                                                                         | 21 |
| 22 | STEP 3: Add link to base_styles.css in h1_h2_h3_h4_h5_h6_elements.html  | 22 |
| 23 | IN h1_h2_h3_h4_h5_h6_elements.html REPLACE style ELEMENT WITH           | 23 |
| 24 |                                                                         | 24 |
| 25 | <pre><link f="base_styles.css" rel="stylesheet" sniddets.txt=""/></pre> |    |
| 26 |                                                                         | 25 |
| 27 | STEP 4: Add link to base_styles.css in p_element.html                   |    |
| 28 | IN p_element.html REPLACE style ELEMENT WITH                            |    |
| 29 |                                                                         |    |
| 30 | <link href="base_styles.css" rel="stylesheet" type="text/css"/>         | 26 |
| 31 |                                                                         |    |
| 32 | STEP 5: Add link to base_styles.css in br_element.html                  |    |
| 33 | IN Dr_element.html REPLACE style ELEMENI WIIH                           |    |
| 34 | Alah wali ber anderstill the a literation in the California at a second | 27 |
| 35 | <link hret="base_styles.css" rel="stylesneet" type="text/css"/>         |    |
| 30 | STED St Change background color from White smake to Aguamenias          |    |
| 31 | SIEP 6: Unange background color from white smoke to Aquamarine          | 20 |
| 38 | IN Dase_Styles.CSS REPLACE Dackground-color:#/TTTd4; /* Whitesmoke */   | 28 |

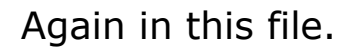

|   | 5  | <meta charset="utf-8"/>                                                                                                    |
|---|----|----------------------------------------------------------------------------------------------------|
|   | 6  | <title></title>                                                                                                    |
|   | 7  | What is the HTML p Element in a Nutshell?   Lon Hosford                                                                                                    |
| ļ | 8  |                                                                                                    |
| ļ | 9  | <style></th></tr><tr><th></th><th>10</th><th>body{</th></tr><tr><th>ļ</th><th>11</th><th>border:#000 solid 4px;</th></tr><tr><th>ļ</th><th>12</th><th><pre>background-color:#f5f5f5; /* whitesmoke */</pre></th></tr><tr><th></th><th>13</th><th>font-family:Helvetica, Arial, sans-serif;</th></tr><tr><th>ļ</th><th>14</th><th>padding-left:10px;</th></tr><tr><th></th><th>15</th><th>padding-right:10px;</th></tr><tr><th></th><th>16</th><th>}</th></tr><tr><th></th><th>17</th><th>h1{text-align:center;}</th></tr><tr><th>ļ</th><th>18</th><th><pre>p{font-size:20px;}</pre></th></tr><tr><th>ļ</th><th>19</th><th><pre></style>                                                                                                    |
| ļ | 20 |                                                                                                    |
|   | 21 | <body></body>                                                                                                    |
|   | 22 | <a href="basic_html_content_elements.html">Back</a>                                                                                                    |
|   | 23 | <h1>What is the HTML p Element in a Nutshell?</h1>                                                                                                    |
| ļ | 24 | The HTML p element creates a paragraph. Often web browsers render                                                                                                    |
| ļ |    |                                                                                                    |
| ļ | 25 | (p) The p element is a block element like the ni element used for this design at the design of the design of th |
| ļ |    | document. This means they always begin on a new line in the document.                                                                                                    |
| ļ |    | display behavior can be everyidden using CSS (a)                                                                                                    |
|   | 26 | (n) Paragraphs should contain other block elements. This means n                                                                                                    |
|   | 20 | alements connet contain other ploce elements. This means p                                                                                                    |
|   |    | be and be alaments or the newer HTMLE header section aside and feater                                                                                                    |
|   |    | alements (/n)                                                                                                    |
|   | 27 | (n)Web browsers implement default styling with these elements All are                                                                                                    |
|   | 21 | usually rendered in a hold font weight. The h1 element is rendered as                                                                                                    |
|   |    | the largest default font size and the h6 element as the smallest. The                                                                                                    |
|   |    | styling can be changed using CSS //ax                                                                                                    |
|   | 27 | <pre>elements. web browsers implement default styling with these elements. All are usually rendered in a bold font weight. The h1 element is rendered as the largest default font size and the h6 element as the smallest. The styling cap be changed using CSS</pre>                                                                                                    |

Web browsers remove the white space (multiple spaces, tabs and line

### Review br\_element.html

| 1  | 02_04_css-external-style-sheet   Lon Hosford www.lonhosford.com                                                 | 1  | html                                                                                                    |
|----|----------------------------------------------------------------------------------------------------|----|----------------------------------------------------------------------------------------------------|
| 2  |                                                                                                    | 2  | http://www.lonhosford.com                                                                                                    |
| 3  | STEP 1: Move CSS to external file.                                                                              | 3  | <html lang="en"></html>                                                                                                    |
| 4  | IN basic_html_content_elements.html COPY LINES 10 - 18                                                          | 4  | <head></head>                                                                                                    |
| 5  | IN base_styles.css PASTE ON LINE 4 THEN UNINDENT TWO TIMES                                                      | 5  | <meta charset="utf-8"/>                                                                                                    |
| 6  |                                                                                                    | 6  | <title></title>                                                                                                    |
| 7  | body{                                                                                                    | 7  | What is the HTML br Element in a Nutshell?   Lon Hosford                                                                                                    |
| 8  | border:#000 solid 4px;                                                                                          | 8  |                                                                                                    |
| 9  | <pre>background-color:#f5f5f5; /* whitesmoke */</pre>                                                           | 9  | <style></td></tr><tr><th>10</th><td>font-family:Helvetica, Arial, sans-serif;</td><th>10</th><td>body{</td></tr><tr><th>11</th><td>padding-left:10px;</td><th>11</th><td>border:#000 solid 4px;</td></tr><tr><th>12</th><td>padding-right:10px;</td><th>12</th><td><pre>background-color:#f5f5f5; /* whitesmoke */</pre></td></tr><tr><th>13</th><td>}</td><th>13</th><td>font-family:Helvetica, Arial, sans-serif;</td></tr><tr><th>14</th><td>h1{text-align:center;}</td><th>14</th><td>padding-left:10px;</td></tr><tr><th>15</th><td>p{font-size:20px;}</td><th>15</th><td>padding-right:10px;</td></tr><tr><th>16</th><td></td><th>16</th><td></td></tr><tr><th>17</th><td>STEP 2: Add link to base_styles.css in basic_html_content_elements.html</td><th>17</th><td>h1{text-align:center;}</td></tr><tr><th>18</th><td>IN basic_html_content_elements.html REPLACE style ELEMENT WITH</td><th>18</th><td><pre>p{font-size:20px;}</pre></td></tr><tr><th>19</th><td></td><th>19</th><td><pre></style> |
| 20 | <link href="base_styles.css" rel="stylesheet" type="text/css"/>                                                 | 20 |                                                                                                    |
| 21 |                                                                                                    | 21 | <body></body>                                                                                                    |
| 22 | STEP 3: Add link to base_styles.css in h1_h2_h3_h4_h5_h6_elements.html                                          | 22 | <a href="basic_html_content_elements.html">Back</a>                                                                                                    |
| 23 | IN h1_h2_h3_h4_h5_h6_elements.html REPLACE style ELEMENT WITH                                                   | 23 | <h1>What is the HTML br Element in a Nutshell?</h1>                                                                                                    |
| 24 |                                                                                                    | 24 | The br element creates a line break in content. This means the                                                                                                    |
| 25 | <link rel="stylesheet" snipdets.txtef="base_styles.css"/>                                                       |    | content following the <b>br</b> elelement.html next line. Beginners                                                                                                    |
| 26 |                                                                                                    |    | are often puzzled that line breaks they place in the code do not appear                                                                                                    |
| 27 | STEP 4: Add link to base_styles.css in p_element.html                                                           |    | in the Web Browser. This is because Web Browser absorb all the white                                                                                                    |
| 28 | IN p_element.html REPLACE style ELEMENT WITH                                                                    |    | space (multiple spaces, tabs and line breaks) and only render one space                                                                                                    |
| 29 |                                                                                                    |    | in their place.                                                                                                    |
| 30 | <link href="base_styles.css" rel="stylesheet" type="text/css"/>                                                 | 25 | The br element has only a single tag. It does not contain any                                                                                                    |
| 31 |                                                                                                    |    | content or any other HTML elements. It is safe to use in any block                                                                                                    |
| 32 | STEP 5: Add link to base_styles.css in br_element.html                                                          |    | element including the h1 elements.                                                                                                    |
| 33 | IN br_element.html REPLACE style ELEMENT WITH                                                                   | 26 | There is no inherent styling associated with the br element. It                                                                                                    |
| 34 | Aldel with the device the second second second second second second second second second second second second s |    | inherits the styling of the container in which is resides. For example                                                                                                    |
| 35 | <li>clink rel="stylesneet" type="text/css" nret="base_styles.css"&gt;</li>                                      |    | it contained within a p element that has a font size of 20 pixels, the                                                                                                    |
| 36 | STED C: Change background color from White english to Asugnostics                                               | 27 | pr element is rendered at 20 pixels.                                                                                                    |
| 37 | SIEP 6: Unange Dackground color from White smoke to Aquamarine                                                  | 27 |                                                                                                    |
| 38 | IN DASE_STYLES.CSS REPLACE DACKground-color:#/TTTTd4; /* whitesmoke */                                          | 28 |                                                                                                    |

And in the last file. To make any style changes that would apply to all the files, we would have to edit all the files.

| 1  | 02_04_css-external-style-sheet   Lon Hosford www.lonhosford.com                               | 1 @charset "UTF-8";               |
|----|-----------------------------------------------------------------------------------------------|-----------------------------------|
| 2  |                                                                                               | 2 /* CSS Document */              |
| 3  | STEP 1: Move CSS to external file.                                                            | 3 /* http://www.lonhosford.com */ |
| 4  | IN basic_html_content_elements.html COPY LINES 10 - 18                                        | 4                                 |
| 5  | IN base_styles.css PASTE ON LINE 4 THEN UNINDENT TWO TIMES                                    | 5                                 |
| 6  |                                                                                               | 6                                 |
| 7  | body{                                                                                         | 7                                 |
| 8  | border:#000 solid 4px;                                                                        | 8                                 |
| 9  | <pre>background-color:#f5f5f5; /* whitesmoke */</pre>                                         | 9                                 |
| 10 | font-family:Helvetica, Arial, sans-serif;                                                     | 10                                |
| 11 | padding-left:10px;                                                                            | 11                                |
| 12 | padding-right:10px;                                                                           | 12                                |
| 13 | }                                                                                             | 13                                |
| 14 | h1{text-align:center;}                                                                        | 14                                |
| 15 | p{font-size:20px;}                                                                            | 15                                |
| 16 |                                                                                               | 16                                |
| 17 | <pre>STEP 2: Add link to base_styles.css in basic_html_content_elements.html</pre>            | 17                                |
| 18 | IN basic_html_content_elements.html REPLACE style ELEMENT WITH                                | 18                                |
| 19 |                                                                                               | 19                                |
| 20 | <link href="base_styles.css" rel="stylesheet" type="text/css"/>                               | 20                                |
| 21 |                                                                                               | 21                                |
| 22 | STEP 3: Add link to base_styles.css in h1_h2_h3_h4_h5_h6_elements.html                        | 22                                |
| 23 | IN h1_h2_h3_h4_h5_h6_elements.html REPLACE style ELEMENT WITH                                 | 23                                |
| 24 |                                                                                               | 24                                |
| 25 | <li>Clink rel="stylesneet" SNIPPEtS.txter="base_styles.css"&gt;</li>                          | 25 Dase_styles.css                |
| 26 | CTTD 4: Add light to have shalled one in a clouet html                                        | 26                                |
| 27 | SIEP 4: Add link to base_styles.css in p_element.ntml                                         | 27                                |
| 28 | IN p_element.ntml REPLACE Style ELEMENI WITH                                                  | 28                                |
| 29 | (link val-Natulashast) tupa-Ntaut (see) huaf-Nhasa atulas see))                               | 29                                |
| 30 | <pre><tink ;<="" href="base_stytes.css" pre="" ret="stytesneet" type="text/css"></tink></pre> | 30                                |
| 22 | STED 5. Add link to have styles see in he element html                                        | 27                                |
| 32 | TN br alamont html DEDLACE style ELEMENT WITH                                                 | 32                                |
| 24 | IN DI_ELEMENT. ILME REPLACE STYLE ELEMENT WITH                                                | 33                                |
| 25 | (link rol-letulochoot! typo-ltoxt/cccl brof-lbaco ctuloc cccl)                                | 25                                |
| 30 | Strik ret- stytesheet" type- text/css mer- base_stytes.tss"/                                  | 36                                |
| 37 | STEP 6: Change background color from White smoke to Aquamarine                                | 37                                |
| 38 | TN hase styles as PEPLACE haskground-color #7fffd& /* whitesmoke */                           | 38                                |
| 30 | In Dase_stytestess REFERCE Dackground-totol .#TITIDA, /" WITLESHOKE "/                        | 50                                |

We also have a shell CSS file. You will also hear this file called an external stylesheet.

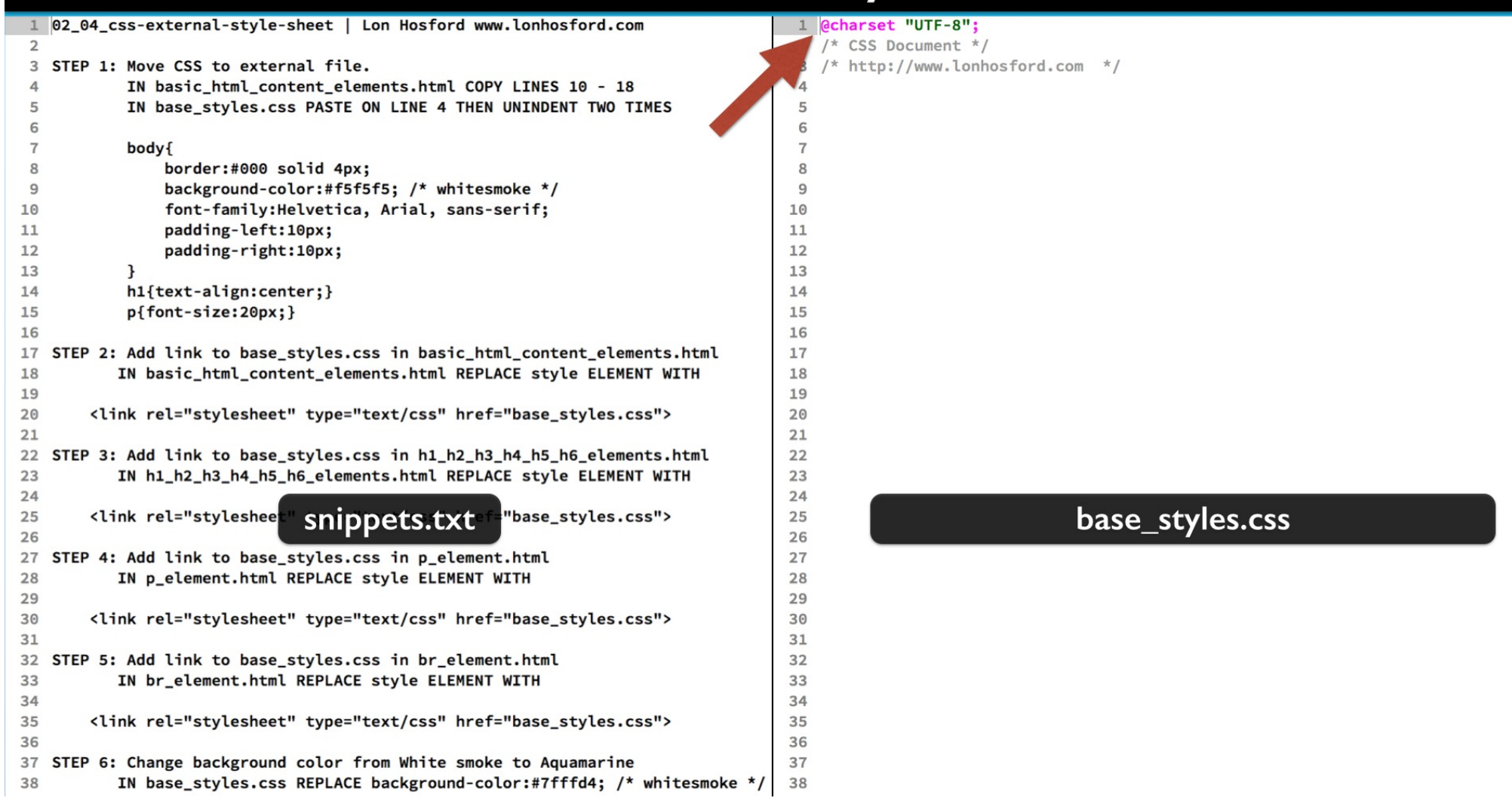

The first line contains a special entry called the charset rule. You can include it as is without worrying about changing it.

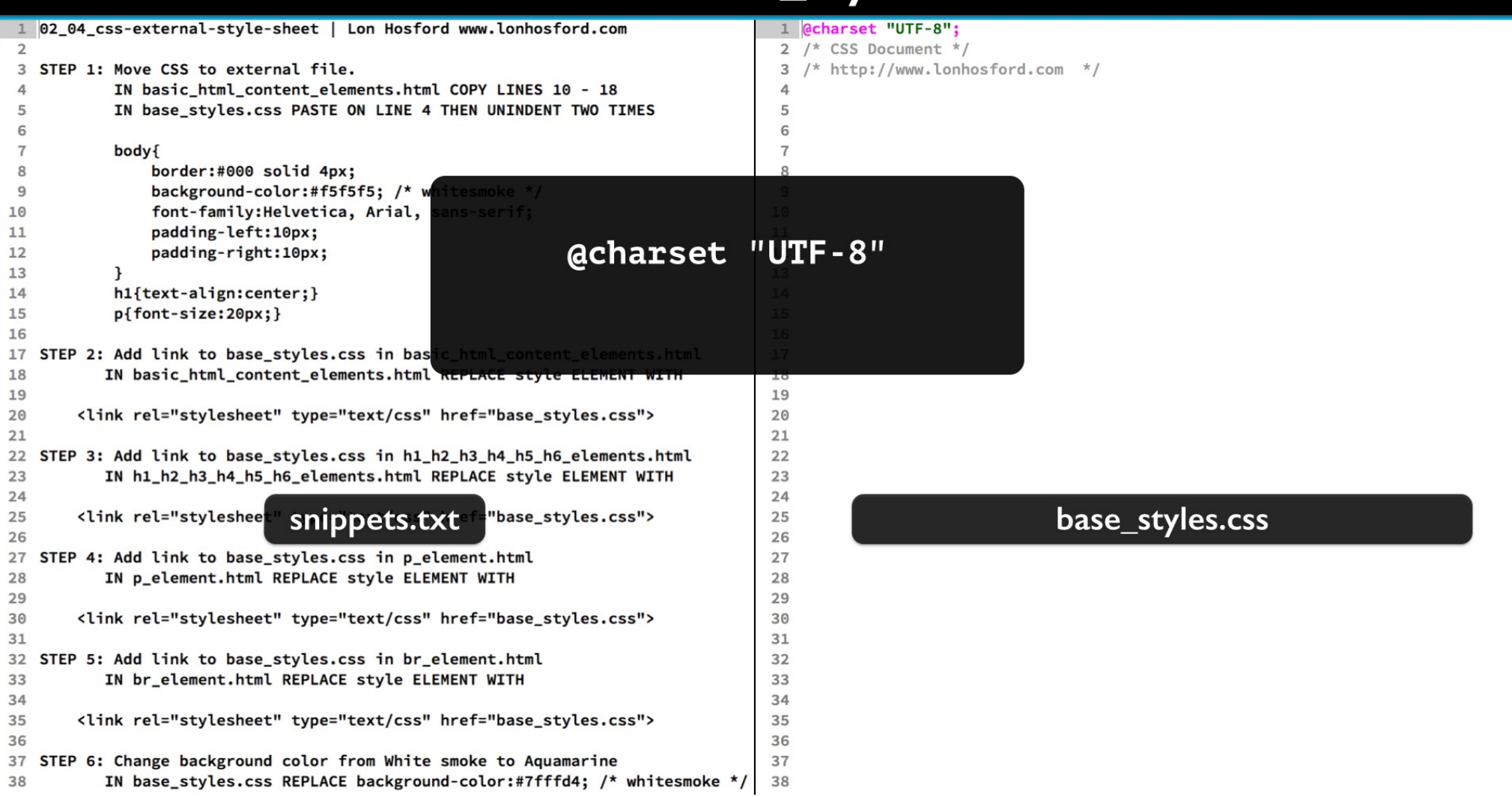

The UTF-8 value directs the web browser to know that you are using the typical world wide web character set.

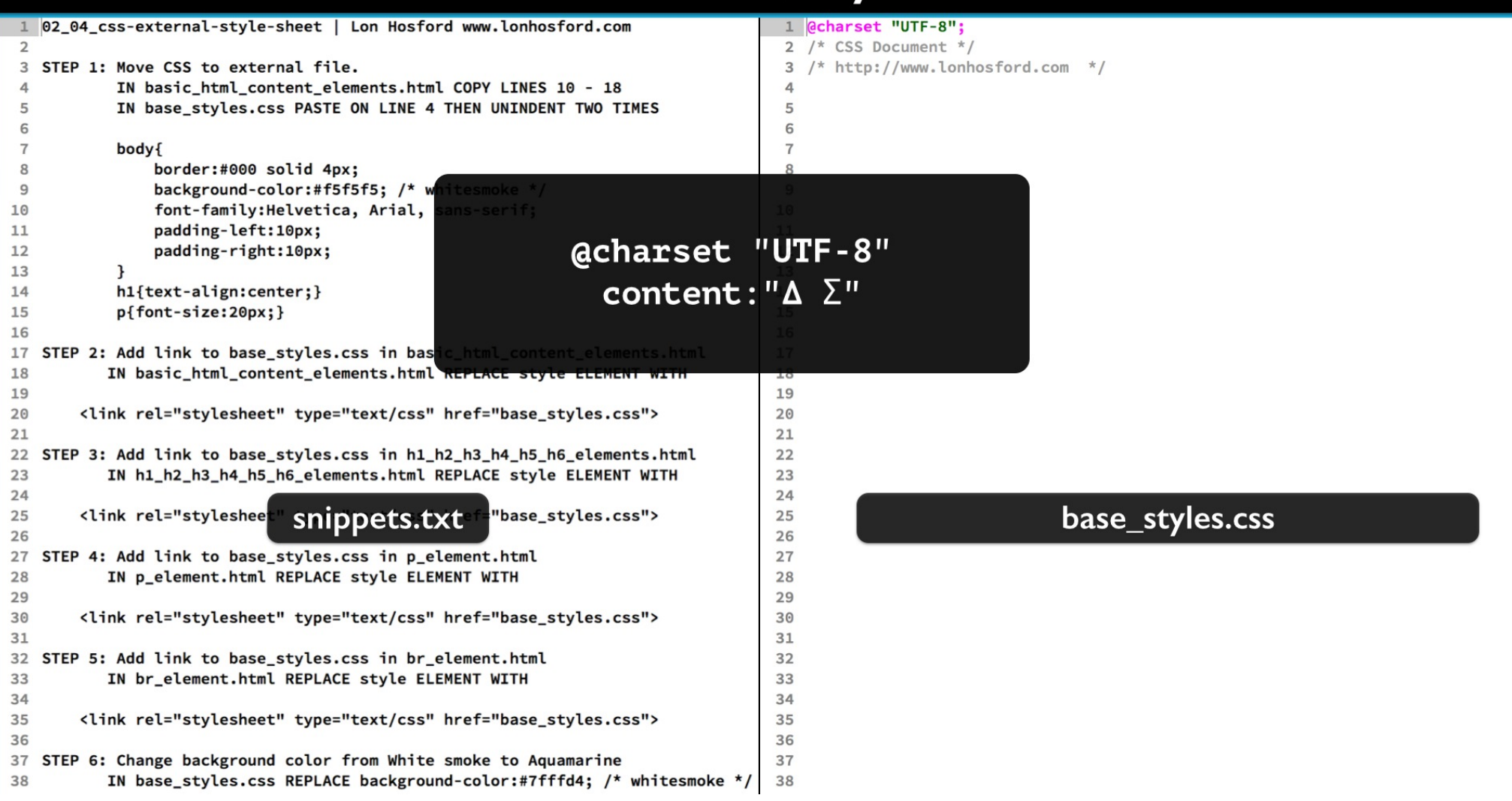

It allows the use of unusual characters such as Greek letters should need to add them.

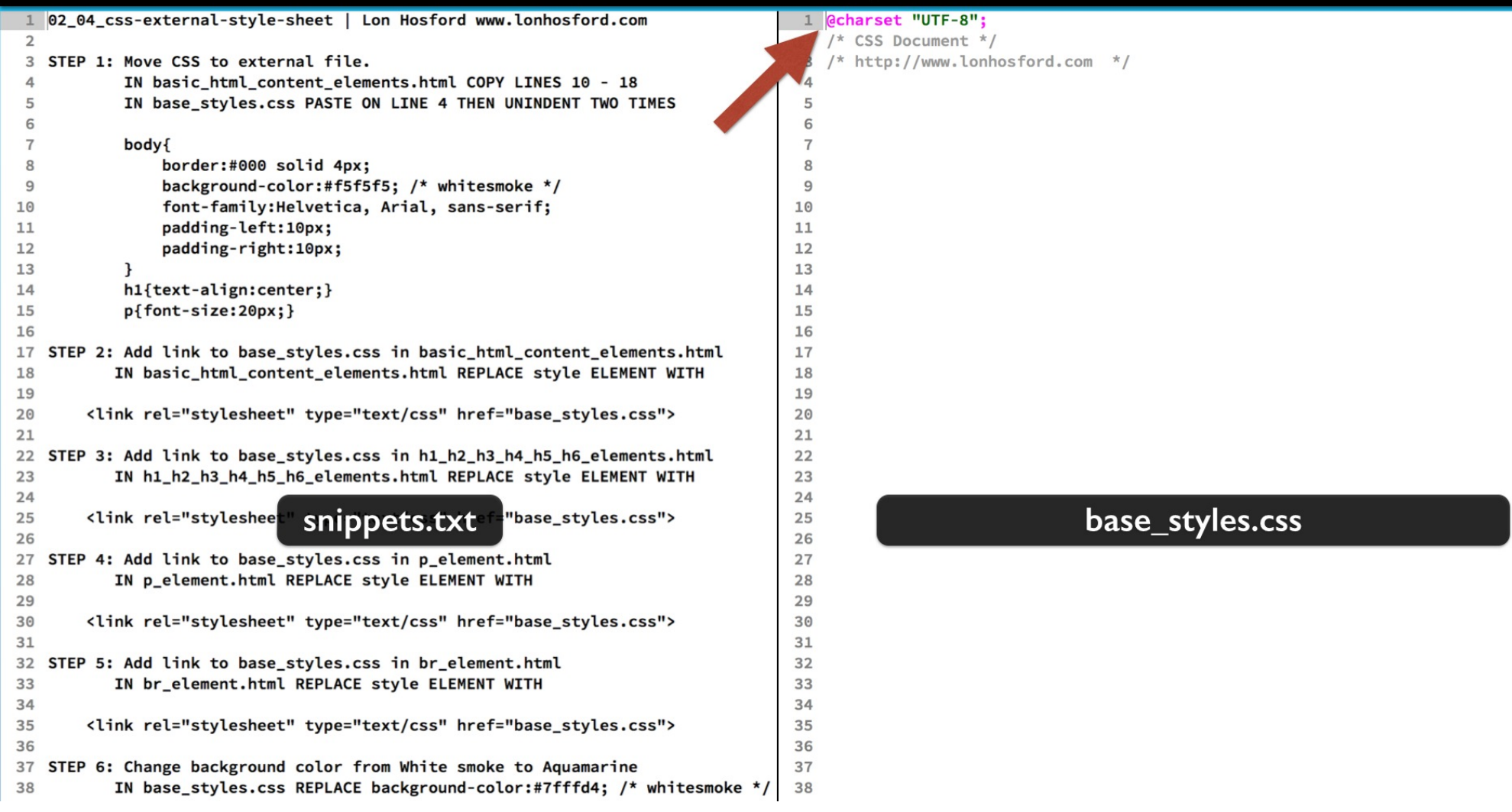

When charset used, it is always goes at the beginning of the first line of a CSS file.

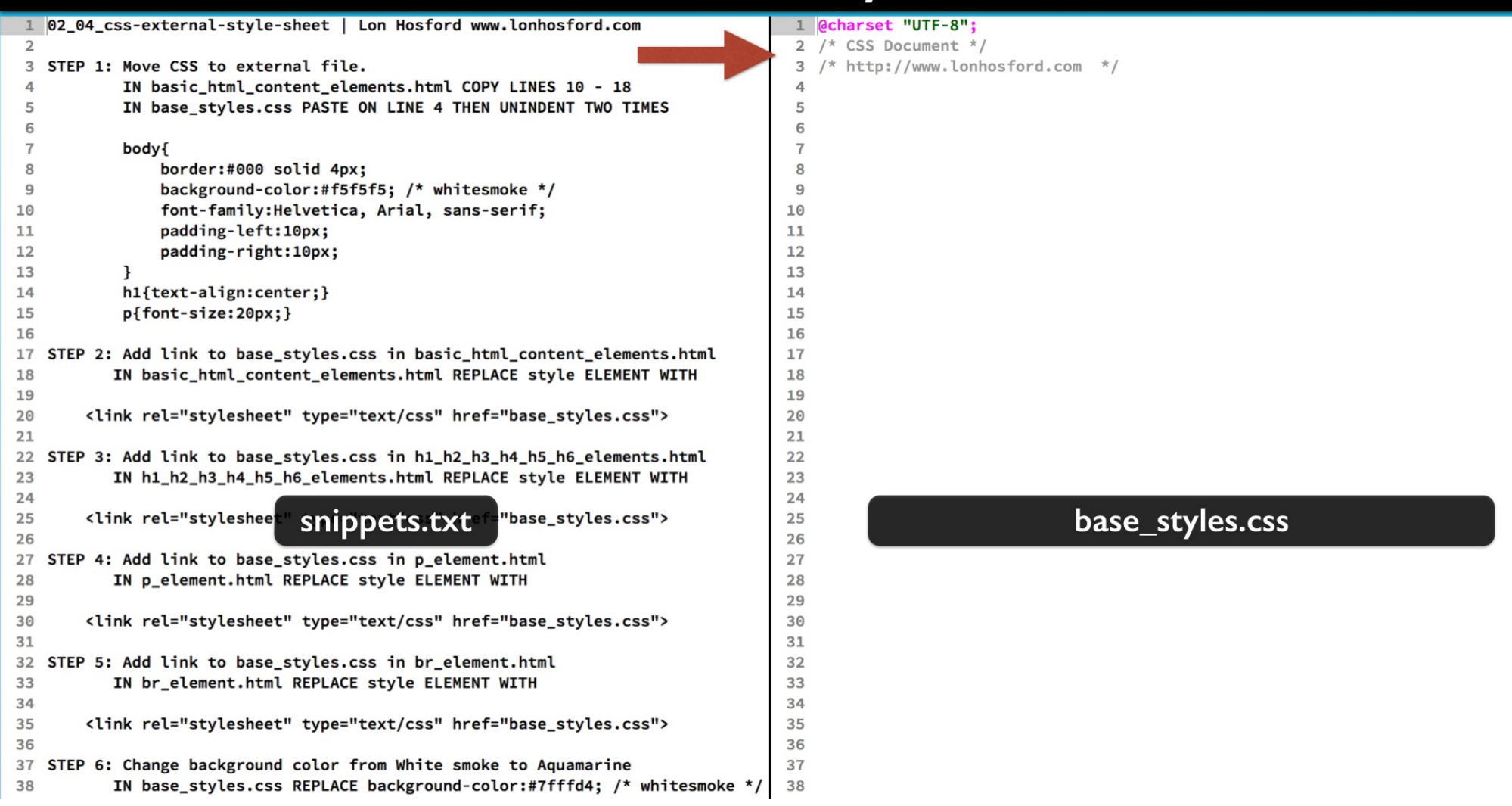

The file also has CSS comments. CSS comments are bounded by the slash asterisk and asterisk slash.

| 02_04_css-external-style-sheet   Lon Hosford www.lonhosford.com                                                                                                    | 1 @charset "UTF-8";                                       |
|----------------------------------------------------------------------------------------------------|-----------------------------------------------------------|
| 2<br>3 STEP 1: Move CSS to external file.                                                                                                    | 2 /* CSS Document */<br>3 /* http://www.lophosford.com_*/ |
| <pre>IN basic_ht body { elements.html COPY LINES 10 - 18 IN base_sty body { TE ON LINE 4 THEN UNINDENT TWO TIMES body{ body{ b</pre> | 5; /* whitesmoke */                                       |
| <pre>10 font-family:Helvetica, Arial, sans-serif;<br/>11 padding-left:10px;<br/>12 padding-right:10px;<br/>13 }</pre>                                                                                                    | 10<br>11<br>12<br>13                                      |
| <pre>14 15 16 17 STEP 2: 18 19 14 15 body{ /* background-color:#00 background-color:#f5f5f</pre>                                                                                                    | ff00;*/<br>5; /* whitesmoke */                            |
| <pre>20 <link href="base_styles.css" rel="stylesheet" type="text/css"/> 21 22 STEP 3: Add link to base_styles.css in h1_h2_h3_h4_h5_h6_elements.html 23 IN h1_h2_h3_h4_h5_h6_elements.html REPLACE style ELEMENT WITH</pre>                                                                                                    | 20<br>21<br>22<br>23                                      |
| <pre>24 25 <li *="" 26="" 27="" 28="" 29="" 30="" 4:="" <="" <li="" pre="" snippets.txt="" step=""></li></pre>                                                                                                    | base_styles.css                                           |
| <pre>32 STEP 5: Add tink to base_styles.css in br_element.itent 33</pre>                                                                                                    | 32<br>33<br>34<br>35<br>36<br>37<br>38                    |

CSS comments can span a part of a line, one line or multiple lines. The comments are downloaded along with the CSS in the file. But the web browser ignores comments.

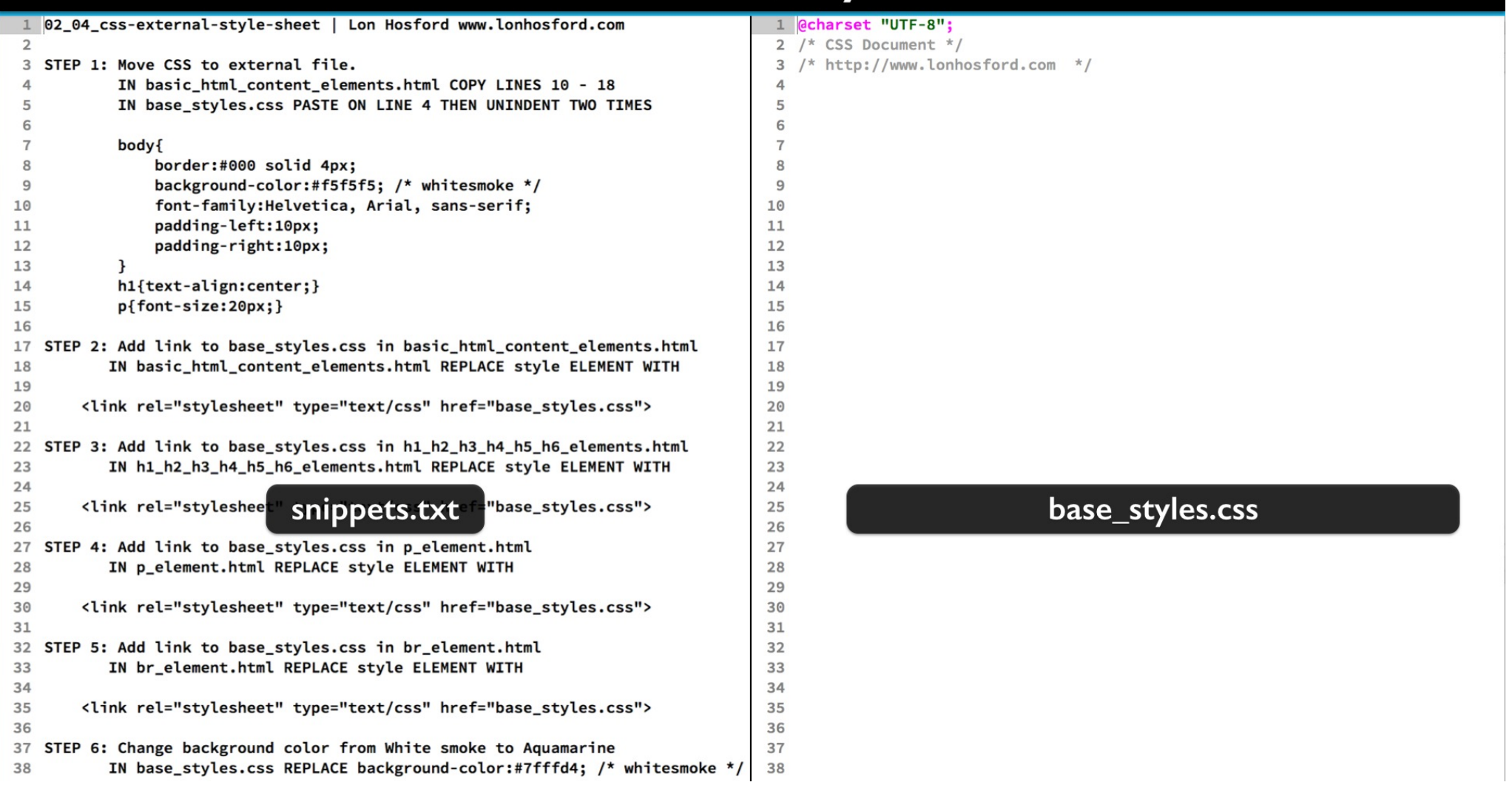

Now we will move the HTML files' CSS to the external file. Since all the HTML files have the same CSS, we can copy from any one of them.

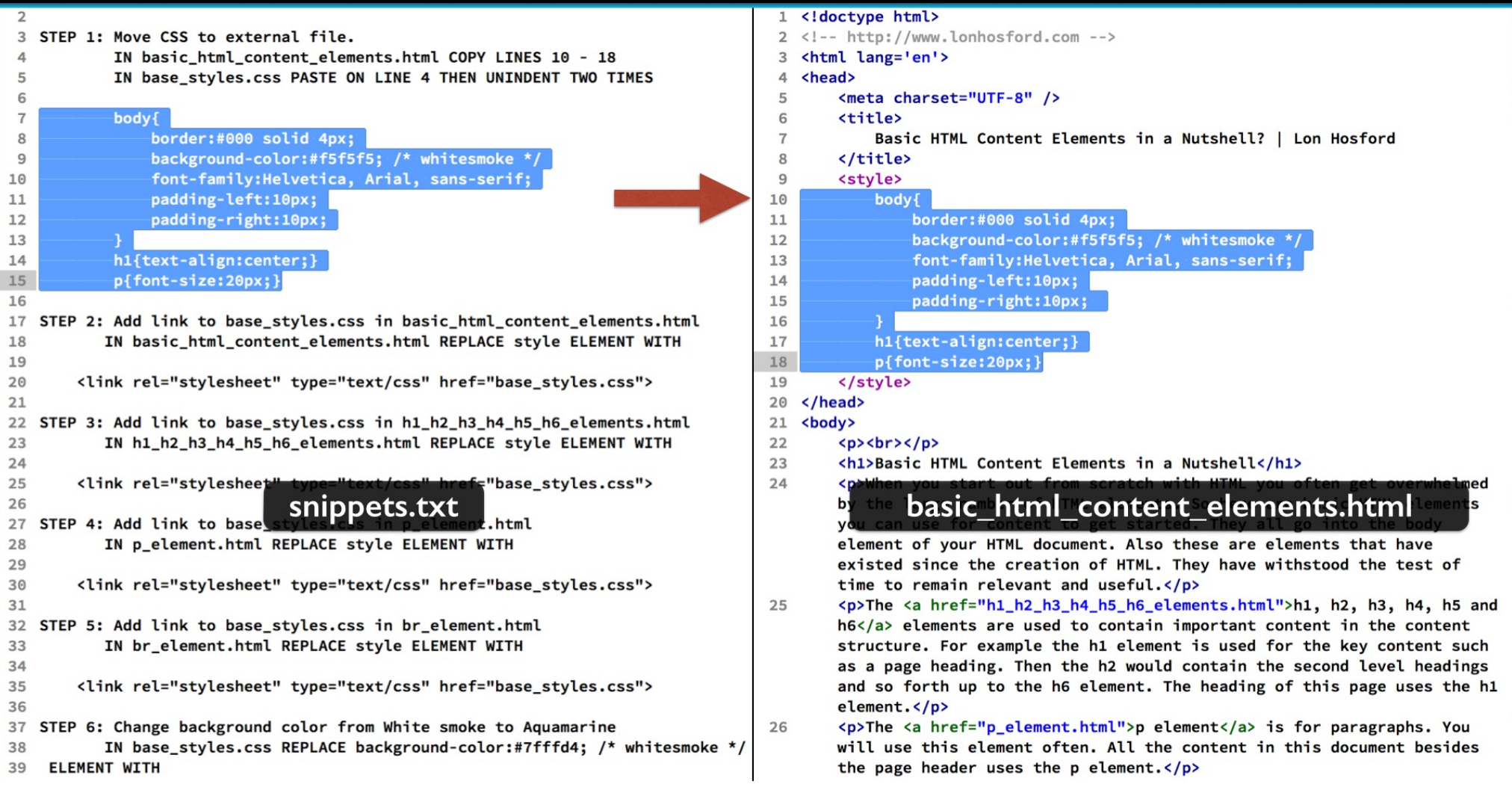

Step 1 uses the CSS in the basic\_html\_content\_elements.html. Copy all the CSS, but not the style tags. CSS files do not contain HTML elements.

| 2  |                                                                                           | 1  |
|----|-------------------------------------------------------------------------------------------|----|
| 3  | STEP 1: Move CSS to external file.                                                        | 2  |
| 4  | IN basic_html_content_elements.html COPY LINES 10 - 18 📃 📐                                | 3  |
| 5  | IN base_styles.css PASTE ON LINE 4 THEN UNINDENT TWO T                                    | 4  |
| 6  |                                                                                           | 5  |
| 7  | body{                                                                                     | 6  |
| 8  | border:#000 solid 4px;                                                                    | 7  |
| 9  | <pre>background-color:#f5f5f5; /* whitesmoke */</pre>                                     | 8  |
| 10 | font-family:Helvetica, Arial, sans-serif;                                                 | 9  |
| 11 | padding-left:10px;                                                                        | 10 |
| 12 | padding-right:10px;                                                                       | 11 |
| 13 |                                                                                           | 12 |
| 14 | h1{text-align:center;}                                                                    | 13 |
| 15 | <pre>p{font-size:20px;}</pre>                                                             | 14 |
| 16 |                                                                                           | 15 |
| 17 | STEP 2: Add link to base_styles.css in basic_html_content_elements.html                   | 16 |
| 18 | IN basic_html_content_elements.html REPLACE style ELEMENT WITH                            | 17 |
| 19 |                                                                                           | 18 |
| 20 | <link href="base_styles.css" rel="stylesheet" type="text/css"/>                           | 19 |
| 21 |                                                                                           | 20 |
| 22 | STEP 3: Add link to base_styles.css in h1_h2_h3_h4_h5_h6_elements.html                    | 21 |
| 23 | IN h1_h2_h3_h4_h5_h6_elements.html REPLACE style ELEMENT WITH                             | 22 |
| 24 |                                                                                           | 23 |
| 25 | <link href<="" mark="" rel="styleshee&lt;mark&gt;t" type="text/css"/> ="base_styles.css"> | 24 |
| 26 | snippets.txt                                                                              | 25 |
| 27 | STEP 4: Add link to base_styles.c.s in p_element.html                                     | 26 |
| 28 | IN p_element.html REPLACE style ELEMENT WITH                                              | 27 |
| 29 |                                                                                           | 28 |
| 30 | <link href="base_styles.css" rel="stylesheet" type="text/css"/>                           | 29 |
| 31 |                                                                                           | 30 |
| 32 | STEP 5: Add link to base_styles.css in br_element.html                                    | 31 |
| 33 | IN br_element.html REPLACE style ELEMENT WITH                                             | 32 |
| 34 |                                                                                           | 33 |
| 35 | <link href="base_styles.css" rel="stylesheet" type="text/css"/>                           | 34 |
| 36 |                                                                                           | 35 |
| 37 | STEP 6: Change background color from White smoke to Aquamarine                            | 36 |
| 38 | IN base_styles.css REPLACE background-color:#7fffd4; /* whitesmoke */                     | 37 |
| 39 | ELEMENT WITH                                                                              | 38 |
|    |                                                                                           |    |

Paste on line 4 of the CSS file.

- 1 @charset "UTF-8";
- 2 /\* CSS Document \*/
- 3 /\* http://www.lonhosford.com \*/
- body{
  - border:#000 solid 4px; background-color:#f5f5f5; /\* whitesmoke \*/ font-family:Helvetica, Arial, sans-serif; padding-left:10px; padding-right:10px; }

h1{text-align:center;} p{font-size:20px;}

#### base\_styles.css

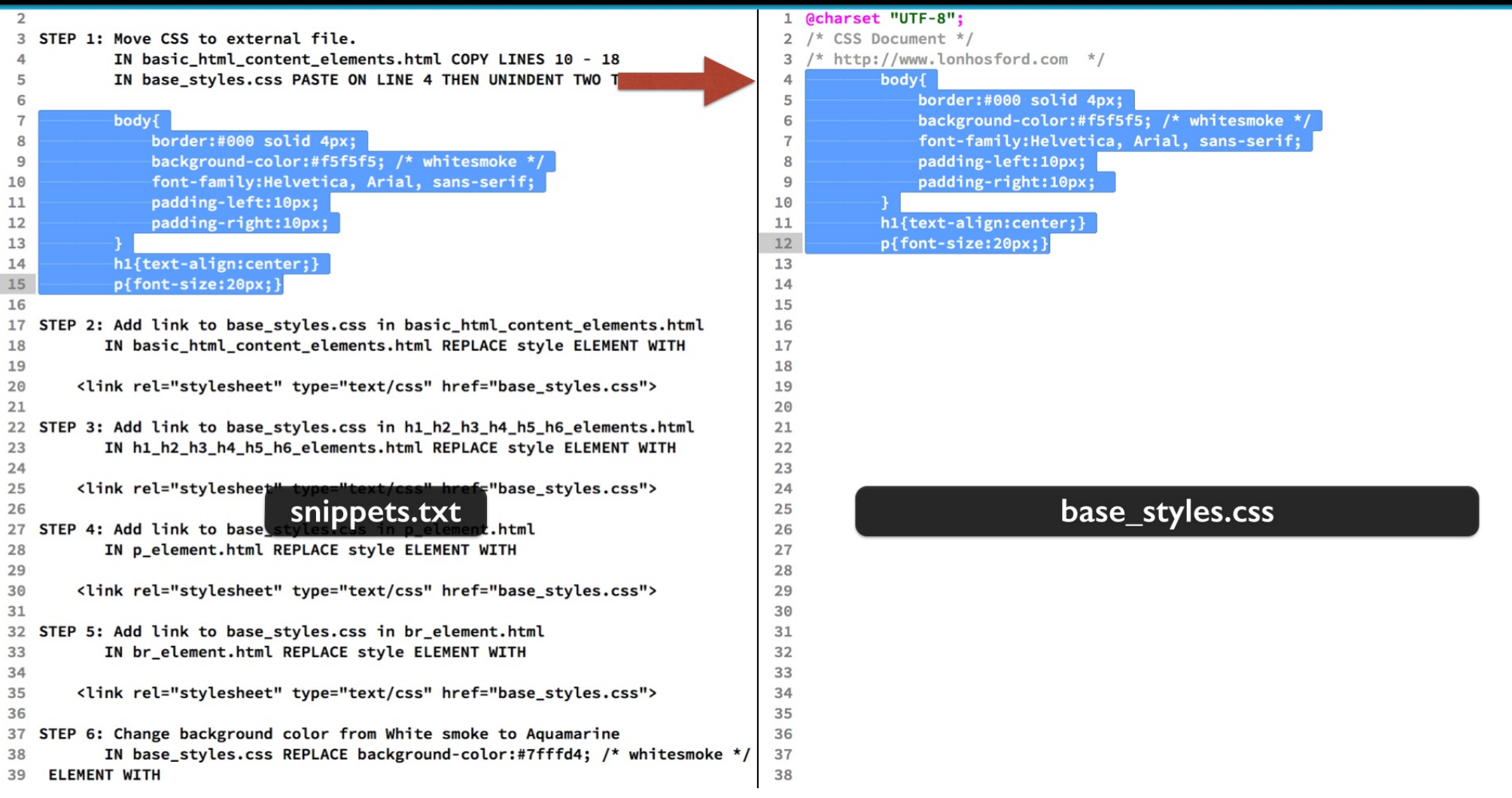

A common practice in CSS files is to start the selectors on the left margin so we will un-indent them to do that.

Select the lines you pasted.

| 2  |                                                                                           | 1  |
|----|-------------------------------------------------------------------------------------------|----|
| 3  | STEP 1: Move CSS to external file.                                                        | 2  |
| 4  | IN basic_html_content_elements.html COPY LINES 10 - 18                                    | 3  |
| 5  | IN base_styles.css PASTE ON LINE 4 THEN UNINDENT TWO T                                    | 4  |
| 6  |                                                                                           | 5  |
| 7  | body{                                                                                     | 6  |
| 8  | border:#000 solid 4px;                                                                    | 7  |
| 9  | <pre>background-color:#f5f5f5; /* whitesmoke */</pre>                                     | 8  |
| 10 | font-family:Helvetica, Arial, sans-serif;                                                 | 9  |
| 11 | padding-left:10px;                                                                        | 10 |
| 12 | padding-right:10px;                                                                       | 11 |
| 13 | }                                                                                         | 12 |
| 14 | <pre>h1{text-align:center;}</pre>                                                         | 13 |
| 15 | <pre>p{font-size:20px;}</pre>                                                             | 14 |
| 16 |                                                                                           | 15 |
| 17 | STEP 2: Add link to base_styles.css in basic_html_content_elements.html                   | 16 |
| 18 | IN basic_html_content_elements.html REPLACE style ELEMENT WITH                            | 17 |
| 19 |                                                                                           | 18 |
| 20 | <link href="base_styles.css" rel="stylesheet" type="text/css"/>                           | 19 |
| 21 |                                                                                           | 20 |
| 22 | <pre>STEP 3: Add link to base_styles.css in h1_h2_h3_h4_h5_h6_elements.html</pre>         | 21 |
| 23 | <pre>IN h1_h2_h3_h4_h5_h6_elements.html REPLACE style ELEMENT WITH</pre>                  | 22 |
| 24 |                                                                                           | 23 |
| 25 | <link href<="" mark="" rel="styleshee&lt;mark&gt;t" type="text/css"/> ="base_styles.css"> | 24 |
| 26 | snippets.txt                                                                              | 25 |
| 27 | STEP 4: Add link to base_styles.cs in p_element.html                                      | 26 |
| 28 | IN p_element.html REPLACE style ELEMENT WITH                                              | 27 |
| 29 |                                                                                           | 28 |
| 30 | <link href="base_styles.css" rel="stylesheet" type="text/css"/>                           | 29 |
| 31 |                                                                                           | 30 |
| 32 | STEP 5: Add link to base_styles.css in br_element.html                                    | 31 |
| 33 | IN br_element.html REPLACE style ELEMENT WITH                                             | 32 |
| 34 |                                                                                           | 33 |
| 35 | <link href="base_styles.css" rel="stylesheet" type="text/css"/>                           | 34 |
| 36 |                                                                                           | 35 |
| 37 | STEP 6: Change background color from White smoke to Aquamarine                            | 36 |
| 38 | IN base_styles.css REPLACE background-color:#7fffd4; /* whitesmoke */                     | 37 |
| 39 | ELEMENI WIIH                                                                              | 38 |

And un-indenting twice should do it.

| 1  | <pre>@charset "UTF-8";</pre>                           |
|----|--------------------------------------------------------|
| 2  | /* CSS Document */                                     |
| 3  | /* http://www.lonhosford.com */                        |
| 4  | body{                                                  |
| 5  | <pre>border:#000 solid 4px;</pre>                      |
| 6  | <pre>background-color:#f5f5f5; /* whitesmoke */_</pre> |
| 7  | <pre>font-family:Helvetica, Arial, sans-serif;</pre>   |
| 8  | <pre>padding-left:10px;</pre>                          |
| 9  | <pre>padding-right:10px;</pre>                         |
| 10 | J                                                      |
| 11 | h1{text-align:center;}                                 |
| 12 | p{font-size:20px;}                                     |
| 13 |                                                        |
| 14 |                                                        |
| 15 |                                                        |
| 16 |                                                        |
| 17 |                                                        |
| 18 |                                                        |
| 19 |                                                        |
| 20 |                                                        |
| 21 |                                                        |
| 22 |                                                        |
| 23 |                                                        |
| 24 |                                                        |
| 25 | base_styles.css                                        |
| 26 |                                                        |

# Step 2 - Link base\_styles to basic\_html\_content\_elements.html

| 16 |                                                                            | 1  | html                                                                     |
|----|----------------------------------------------------------------------------|----|--------------------------------------------------------------------------|
| 17 | STEP 2: Add link to base_styles.css in basic_html_content_elements.html    | 2  | http://www.lonhosford.com                                                |
| 18 | IN basic_html_content_elements.html REPLACE style ELEMENT WITH             | 3  | <html lang="en"></html>                                                  |
| 19 |                                                                            | 4  | <head></head>                                                            |
| 20 | <pre><link href="base_styles.css" rel="stylesheet" type="text/css"/></pre> | 5  | <meta charset="utf-8"/>                                                  |
| 21 |                                                                            | 6  | <title></title>                                                          |
| 22 | STEP 3: Add link to base_styles.css in h1_h2_h3_h4_h5_h6_elements.html     | 7  | Basic HTML Content Elements in a Nutshell?   Lon Hosford                 |
| 23 | IN h1_h2_h3_h4_h5_h6_elements.html REPLACE style ELEMENT WITH              | 8  |                                                                          |
| 24 |                                                                            | 9  | <link href="base_styles.css" rel="stylesheet" type="text/css"/>          |
| 25 | <link href="base_styles.css" rel="stylesheet" type="text/css"/>            | 10 |                                                                          |
| 26 |                                                                            | 11 | <body></body>                                                            |
| 27 | STEP 4: Add link to base_styles.css in p_element.html                      | 12 |                                                                          |
| 28 | IN p_element.html REPLACE style ELEMENT WITH                               | 13 | <h1>Basic HTML Content Elements in a Nutshell</h1>                       |
| 29 |                                                                            | 14 | When you start out from scratch with HTML you often get overwhelmed      |
| 30 | <link href="base_styles.css" rel="stylesheet" type="text/css"/>            |    | by the large number of HTML elements. So here are basic HTML elements    |
| 31 |                                                                            |    | you can use for content to get started. They all go into the body        |
| 32 | STEP 5: Add link to base_styles.css in br_element.html                     |    | element of your HTML document. Also these are elements that have         |
| 33 | IN br_element.html REPLACE style ELEMENT WITH                              |    | existed since the creation of HTML. They have withstood the test of      |
| 34 |                                                                            |    | time to remain relevant and useful.                                      |
| 35 | <link href="base_styles.css" rel="stylesheet" type="text/css"/>            | 15 | The <a href="h1_h2_h3_h4_h5_h6_elements.html">h1, h2, h3, h4, h5 and</a> |
| 36 |                                                                            |    | h6 elements are used to contain important content in the content         |
| 37 | STEP 6: Change background color from White smoke to Aquamarine             |    | structure. For example the h1 element is used for the key content such   |
| 38 | IN base_styles.css REPLACE background-color:#7fffd4; /* whitesmoke */      |    | as a page heading. Then the h2 would contain the second level headings   |
| 39 | ELEMENT WITH                                                               |    | and so forth up to the h6 element. The heading of this page uses the h1  |
| 40 | sninnets txt                                                               |    | element hasic html content elements html                                 |
| 41 | background-color:#96c8a2; / aquamarine */                                  | 16 | The <a href="p_element.html">p element</a> is for paragraphs. You        |
| 42 |                                                                            |    | will use this element often. All the content in this document besides    |
| 43 |                                                                            |    | the page header uses the p element.                                      |
| 44 |                                                                            | 17 | The <a href="br_element.html">br element</a> is for line breaks. It      |
| 45 |                                                                            |    | is very handy and easy to use.                                           |
| 46 |                                                                            | 18 |                                                                          |
| 47 |                                                                            | 19 |                                                                          |
| 48 |                                                                            | 20 |                                                                          |
| 49 |                                                                            | 21 |                                                                          |
| 50 |                                                                            | 22 |                                                                          |
| 51 |                                                                            | 23 |                                                                          |
| 52 |                                                                            | 24 |                                                                          |
| 53 |                                                                            | 25 |                                                                          |

In step 2 copy the code snippet and replace the style element in the basic\_html\_content\_elements.html file.

This links the styles in our CSS file as if they were included in the HTML file.

#### **Testing in the Web Browser**

#### **Basic HTML Content Elements in a Nutshell**

When you start out from scratch with HTML you often get overwhelmed by the large number of HTML elements. So here are basic HTML elements you can use for content to get started. They all go into the body element of your HTML document. Also these are elements that have existed since the creation of HTML. They have withstood the test of time to remain relevant and useful.

The <u>h1, h2, h3, h4, h5 and h6 elements</u> are used to contain important content in the content structure. For example the h1 element is used for the key content such as a page heading. Then the h2 would contain the second level headings and so forth up to the h6 element. The heading of this page uses the h1 element.

The p element is for paragraphs. You will use this element often. All the content in this document besides the page header uses the p element.

The br element is for line breaks. It is very handy and easy to use.

basic\_html\_content\_elements.html

Save and load in the web browser. The styling should all remain the same.

#### **Testing in the Web Browser**

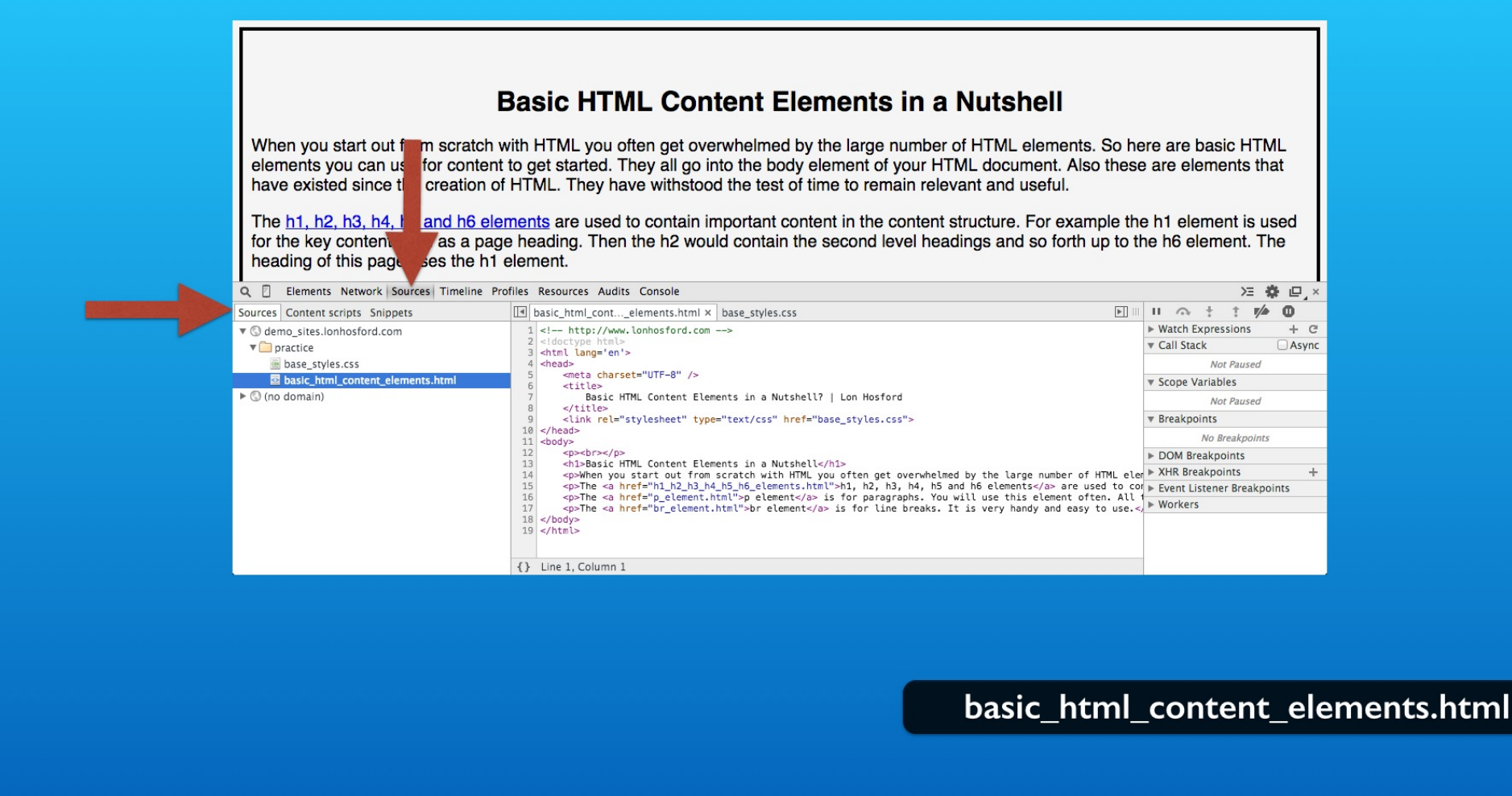

Open the inspection panel if you do not have it open. Select both of the sources tabs.

#### **Testing in the Web Browser**

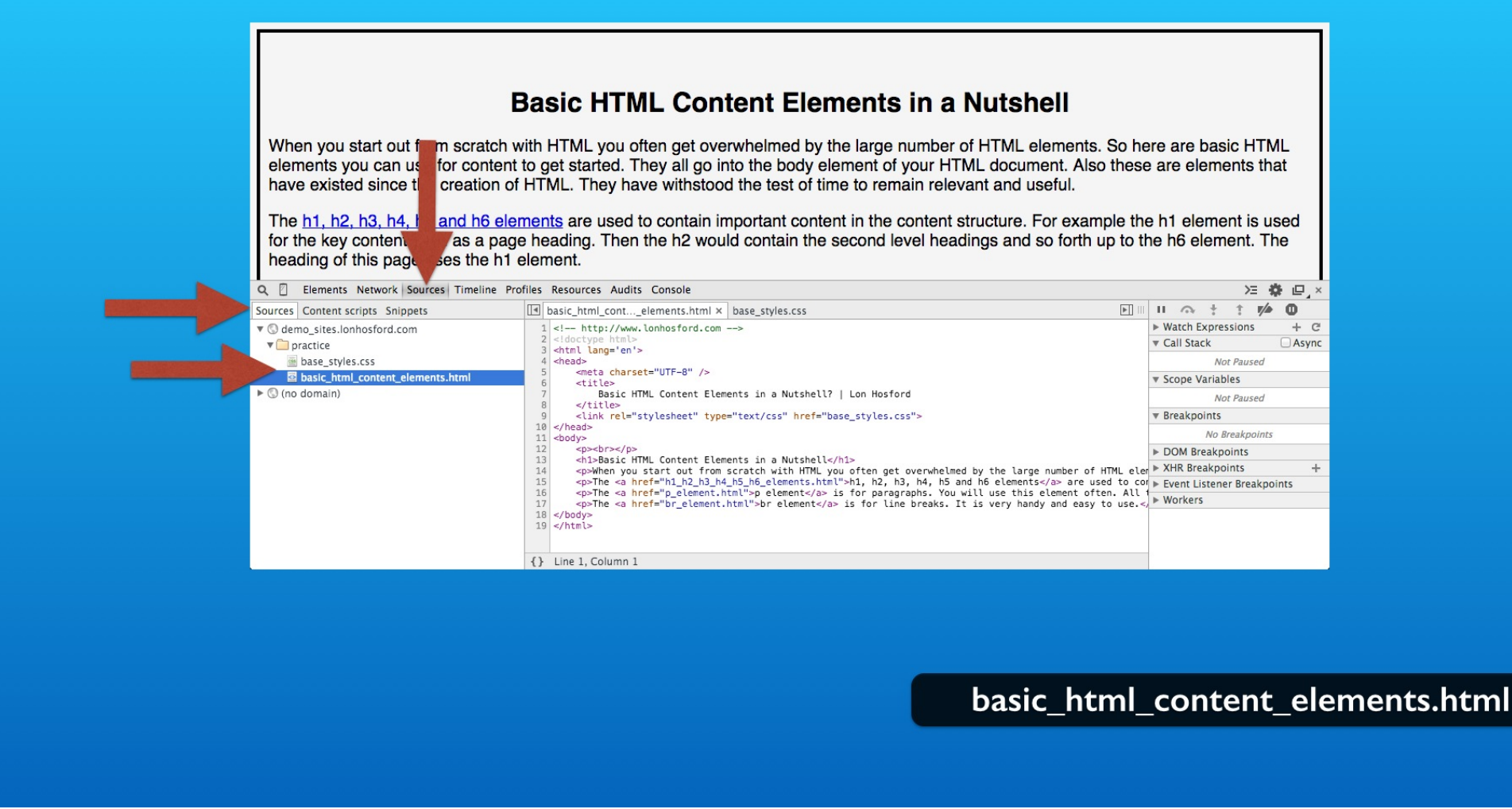

Then in the practice folder node you should see both the HTML file and the base\_styles.css file.
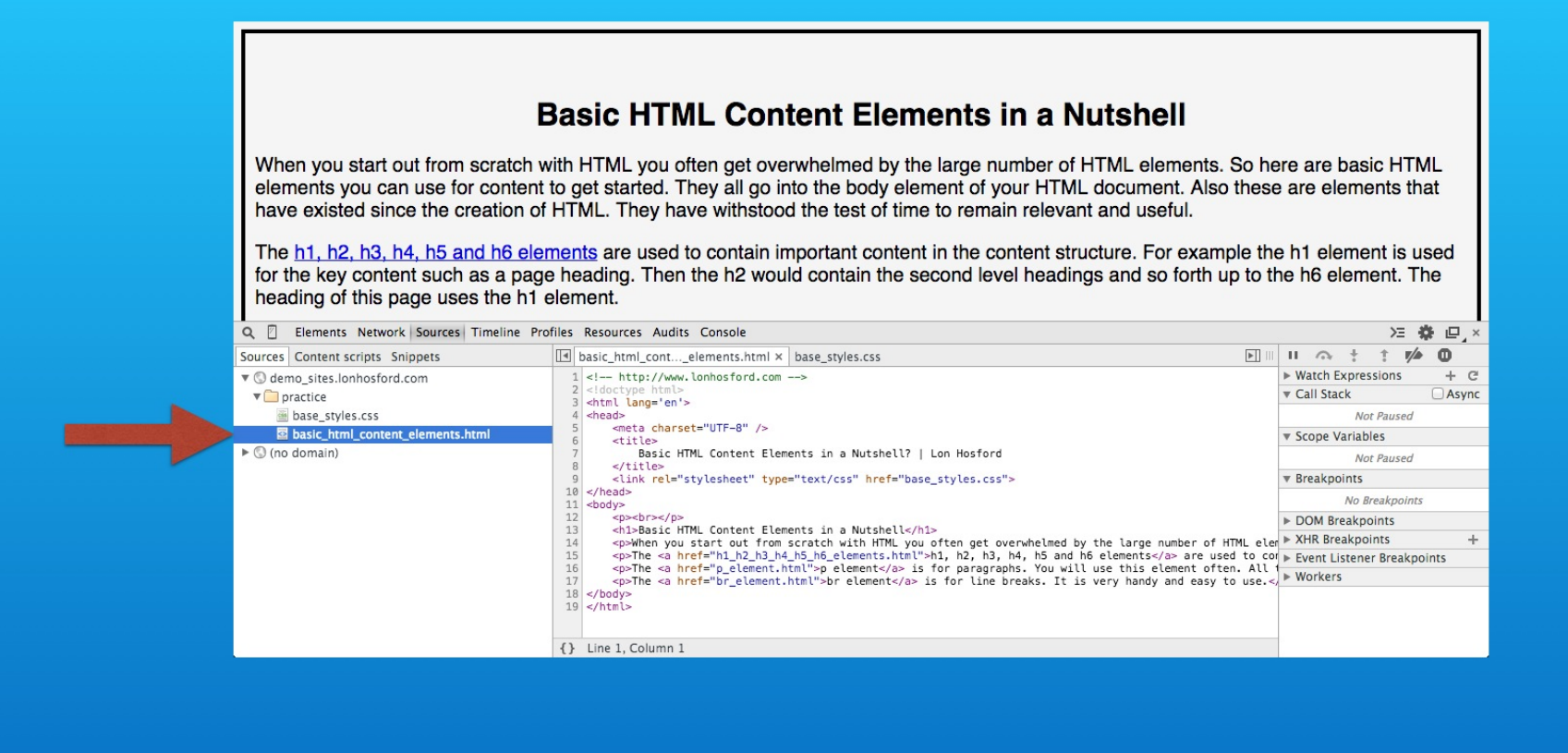

basic\_html\_content\_elements.html

Select the HTML file.

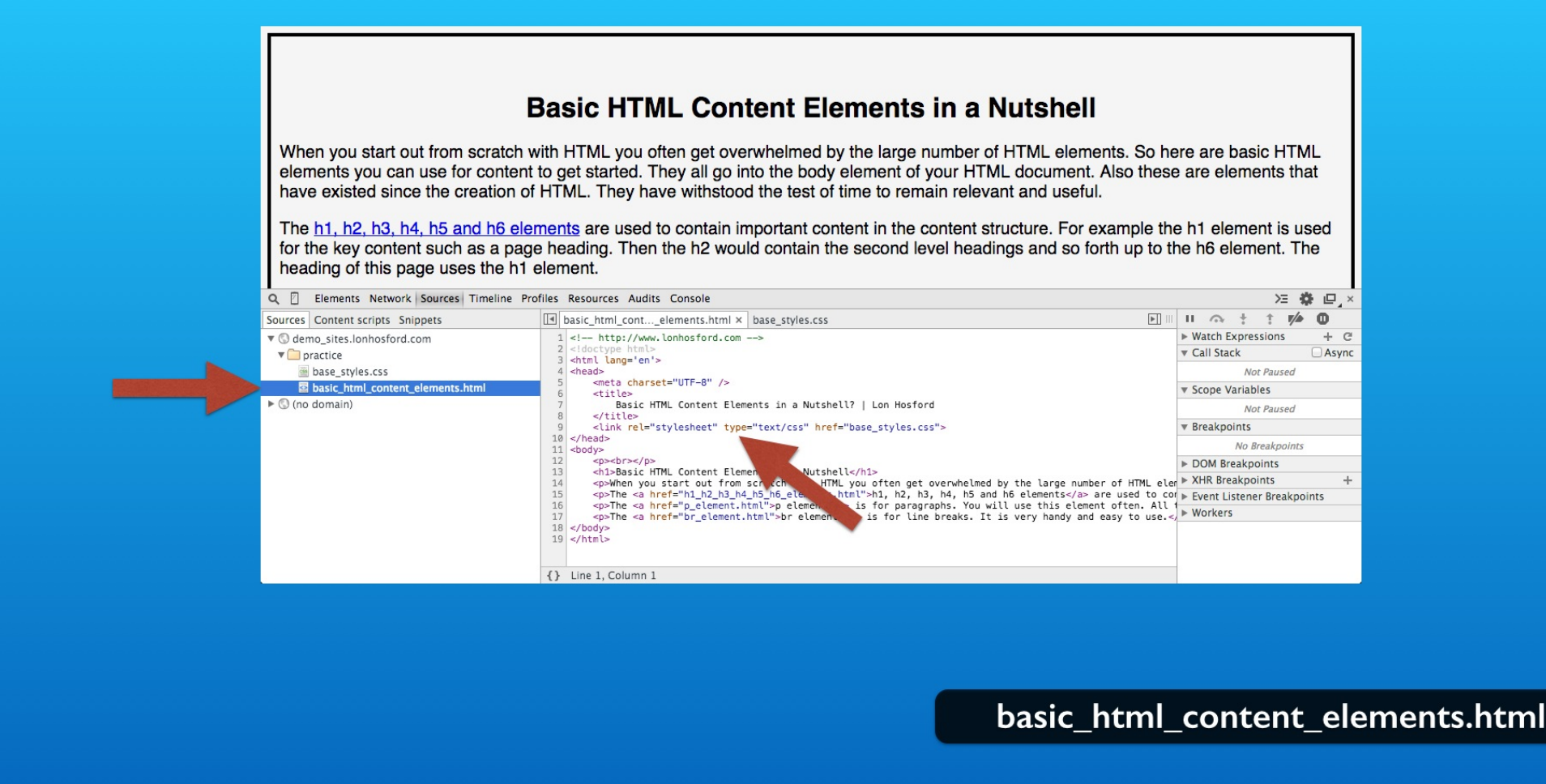

Verify that the style element is now replaced with the link element to the base\_styles.css file.

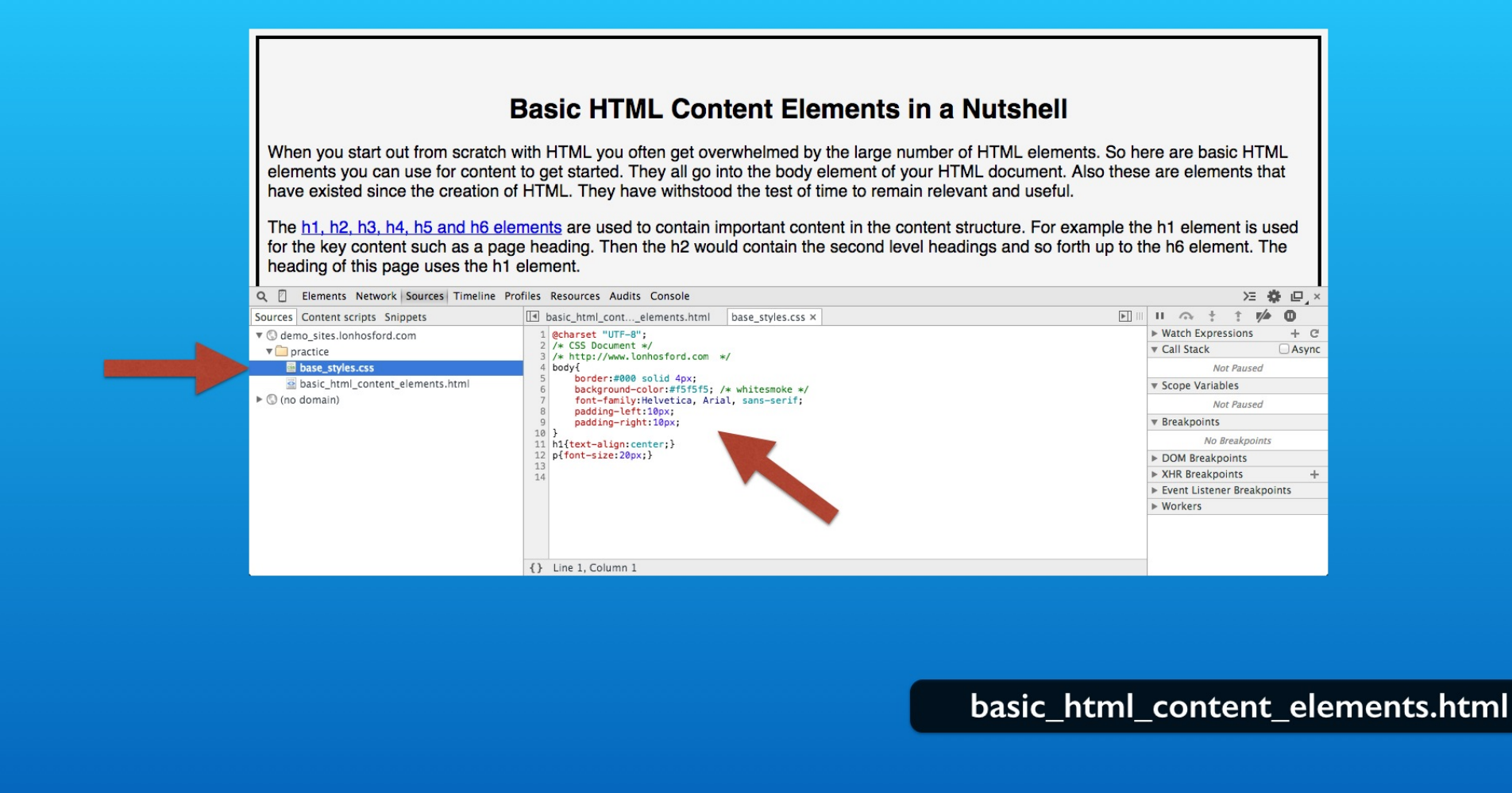

Then in the Sources panel select the base\_styles.css file. Now you will see the CSS selectors that we added to it.

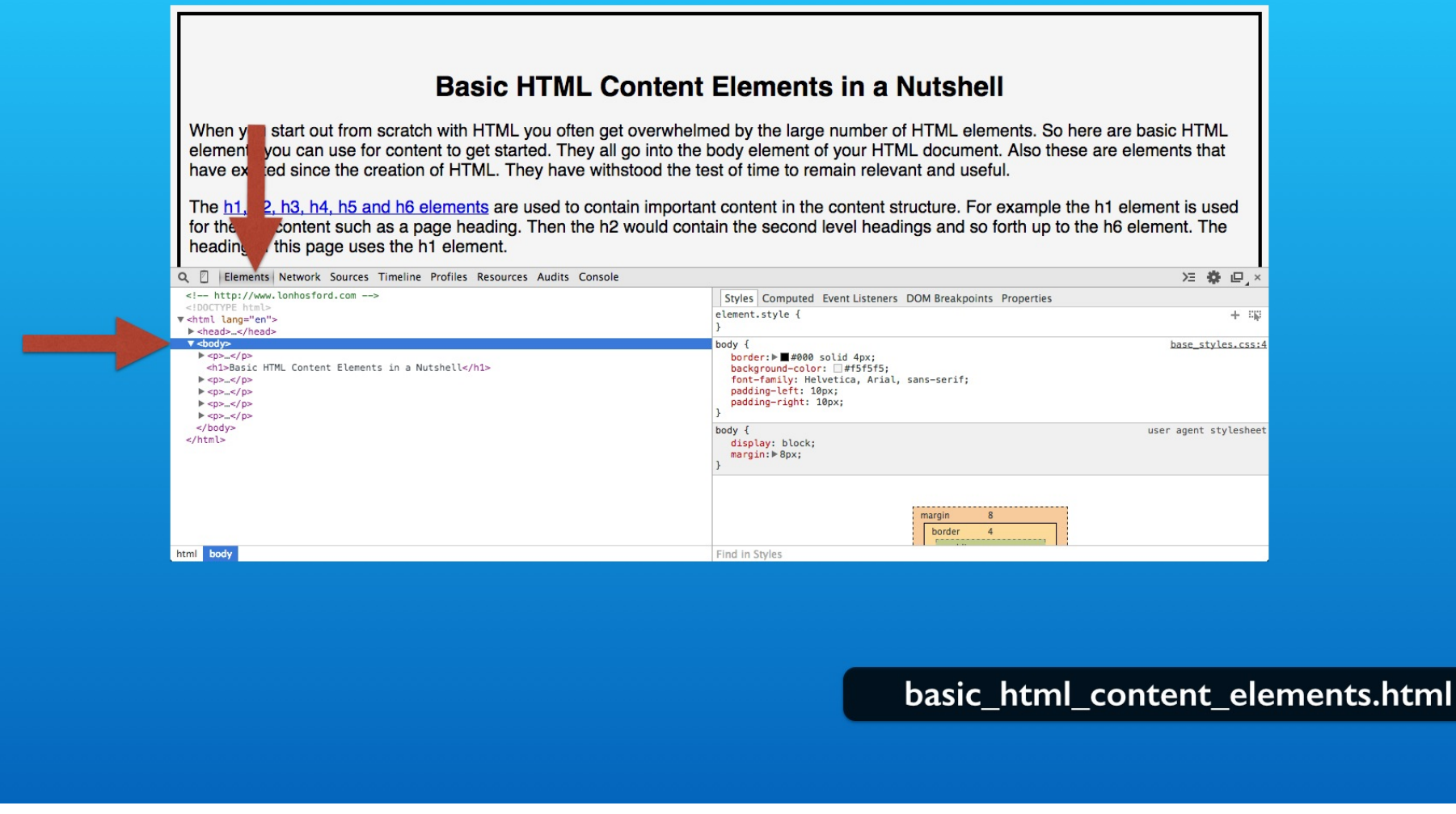

Next select the Elements panel tab and the body element in the left panel.

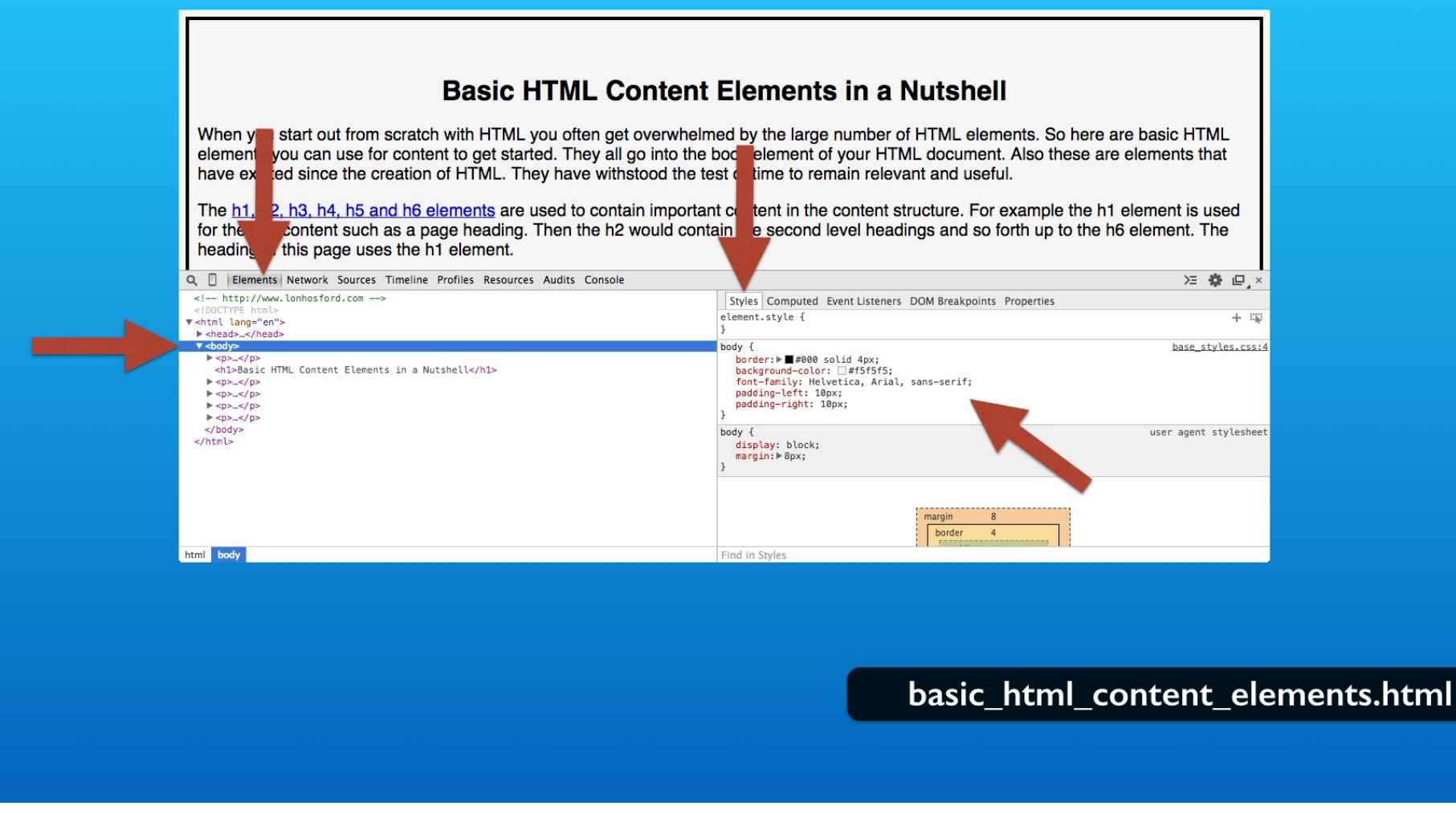

In the right panel select Styles. You should see that the body selector styles were applied.

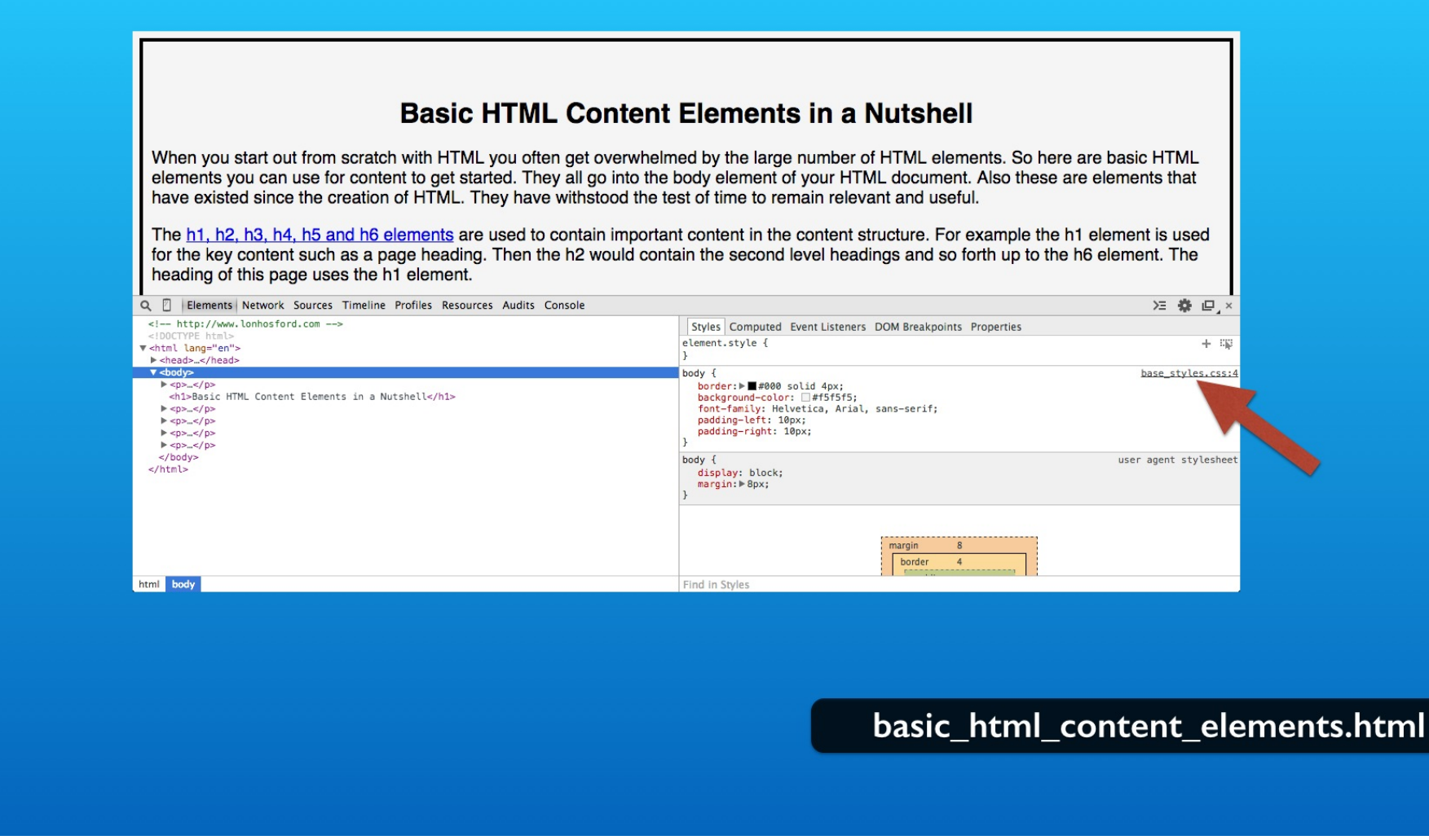

More importantly, you see that the styles originated from our base\_styles.css file.

# Step 3 - Link base\_styles to h1\_h2\_h3\_h4\_h5\_h6\_elements.html

| 21 |                                                                                | 1  | html                                                                    |
|----|--------------------------------------------------------------------------------|----|-------------------------------------------------------------------------|
| 22 | STEP 3: Add link to base_styles.css in h1_h2_h3_h4_h5_h6_elements.html         | 2  | http://www.lonhosford.com                                               |
| 23 | IN h1_h2_h3_h4_h5_h6_elements.html REPLACE style ELEMENT WITH                  | 3  | <html lang="en"></html>                                                 |
| 24 |                                                                                | 4  | <head></head>                                                           |
| 25 | <pre><link href="base_styles.css" rel="stylesheet" type="text/css"/></pre>     | 5  | <meta charset="utf-8"/>                                                 |
| 26 |                                                                                | 6  | <title></title>                                                         |
| 27 | STEP 4: Add link to base_styles.css in p_element.html                          | 7  | What are the HTML h1 through h6 Elements in a Nutshell?   Lon           |
| 28 | IN p_element.html REPLACE style ELEMENT WITH                                   |    | Hosford                                                                 |
| 29 |                                                                                | 8  |                                                                         |
| 30 | <link href="base_styles.css" rel="stylesheet" stylesheet"="" type="text/css"/> |    |                                                                         |
| 31 |                                                                                | 10 |                                                                         |
| 32 | STEP 5: Add link to base_styles.css in br_element.html                         | 11 | <body></body>                                                           |
| 33 | IN br element.html REPLACE style ELEMENT WITH                                  | 12 | <a href="basic html content elements.html">Back</a>                     |
| 34 |                                                                                | 13 | <h1>What are the HTML h1 through h6 Elements in a Nutshell?</h1>        |
| 35 | <pre><link href="base styles.css" rel="stylesheet" type="text/css"/></pre>     | 14 | The HTML elements h1, h2, h3, h4, h5 and h6 are used for headings.      |
| 36 |                                                                                |    | The hi element defines the highest level of importance and the h6       |
| 37 | STEP 6: Change background color from White smoke to Aquamarine                 |    | element the lowest level. They outline the content in lieu of newer     |
| 38 | IN base styles.css REPLACE background-color:#7fffd4: /* whitesmoke */          |    | HTML5 elements such as header, section, aside and footer. For clarity   |
| 39 | FI FMFNT WITH                                                                  |    | it is a best practice to use them in the order of h1 to b6 and not skin |
| 40 |                                                                                |    | one of the levels. The bit to be elements are a part of HTMM when it    |
| 40 | hackground_color:#06c8a2; /* aquamarine */                                     |    | was created. The main title of this document uses the h1 element. Here  |
| 41 | background-cotor .#50coaz, / aquamar me /                                      |    | are examples of the others: (/p)                                        |
| 42 |                                                                                | 15 | $(h^2)$ This is content in and $h^2$ element $(h^2)$                    |
| 43 |                                                                                | 16 | (h2) This is content in and h2 element. (h2)                            |
| 44 |                                                                                | 17 | chastic has been been been been been been been bee                      |
| 45 | snippets.txt                                                                   | 19 | ni_nz_ns_n4_ns_no_elements.ntml                                         |
| 40 |                                                                                | 10 | (b) This is content in and b6 element (/b6)                             |
| 48 |                                                                                | 20 | (n)Web browsers implement default styling with these elements All are   |
| 40 |                                                                                | 20 | usually rendered in a hold font weight. The h1 element is rendered as   |
| 50 |                                                                                |    | the largest default font size and the h6 element as the smallest. The   |
| 51 |                                                                                |    | studing can be charged using CSC (/n)                                   |
| 52 |                                                                                | 21 | (p) The bit to be clonged using cost (p) of the p clonent used          |
| 52 |                                                                                | 21 | for this document. This means they always begin on a new line in the    |
| 55 |                                                                                |    | for this document. This means they atways begin on a new time in the    |
| 54 |                                                                                |    | This block display behavior and he eventides using CSC (12)             |
| 55 |                                                                                | 22 | (n) These algorants should not contain other black algorants such as bi |
| 50 |                                                                                | 22 | Aprilese elements should not contain other block elements such as n1,   |
| 51 |                                                                                |    | nz, ns, n4, no and no elements or the p element.                        |
| 58 |                                                                                | 23 |                                                                         |

Now we can simply link the remaining files to the base\_styles.css file. Step 3 takes on the next HTML file. Replace the style element with the link element. Save the file.

Back

#### What are the HTML h1 through h6 Elements in a Nutshell?

The HTML elements h1, h2, h3, h4, h5 and h6 are used for headings. The h1 element defines the highest level of importance and the h6 element the lowest level. They outline the content in lieu of newer HTML5 elements such as header, section, aside and footer. For clarity it is a best practice to use them in the order of h1 to h6 and not skip one of the levels. The h1 to h6 elements are a part of HTML when it was created. The main title of this document uses the h1 element. Here are examples of the others:

This is content in and h2 element.

This is content in and h3 element.

This is content in and h4 element.

This is content in and h5 element.

This is content in and h6 element.

Web browsers implement default styling with these elements. All are usually rendered in a bold font weight. The h1 element is rendered as the largest default font size and the h6 element as the smallest. The styling can be changed using CSS.

The h1 to h6 elements are a block element like the p element used for this document. This means they always begin on a new line in the document. This also means content that follows starts on a new line. This block display behavior can be overridden using CSS.

These elements should not contain other block elements such as h1, h2, h3, h4, h5 and h6 elements or the p element.

#### h1\_h2\_h3\_h4\_h5\_h6\_elements.html

Open in the web browser. The styling should appear unchanged.

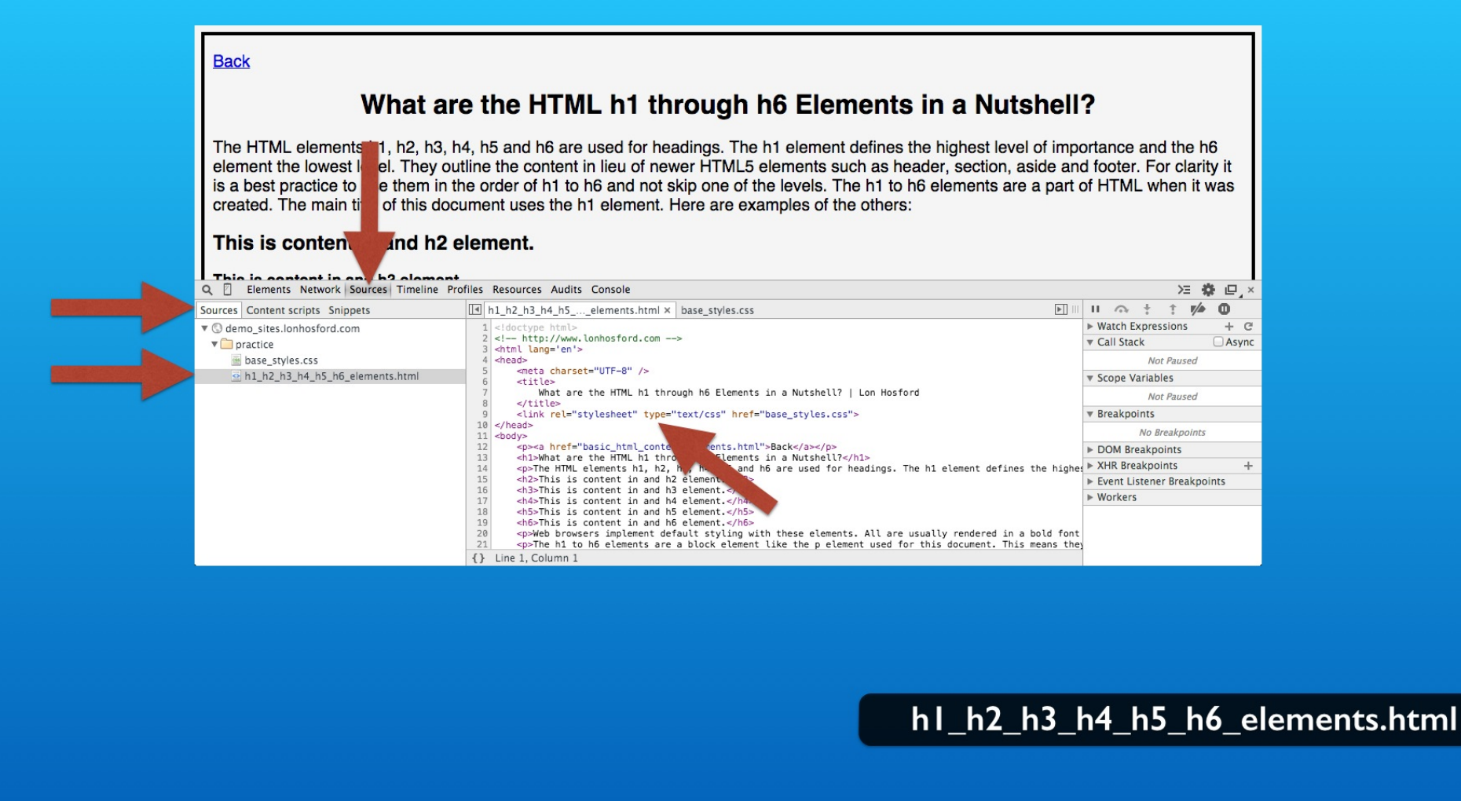

Use the sources panel in the web inspector to verify that the style element is replaced with the link element.

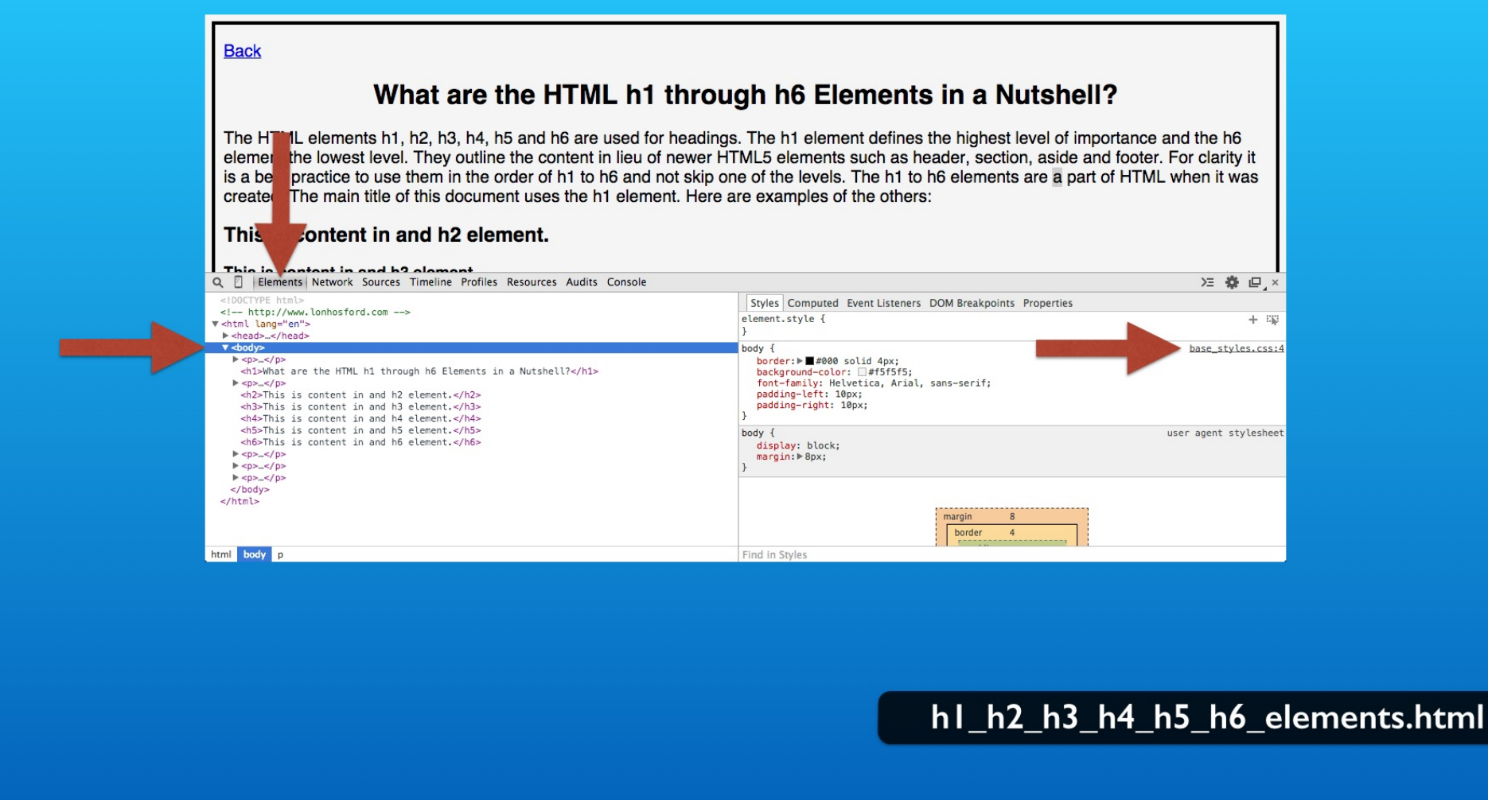

And you can examine the elements to see that the base\_styles.css file is the source of the CSS selectors.

# Step 4 - Link base\_styles to p\_element.html

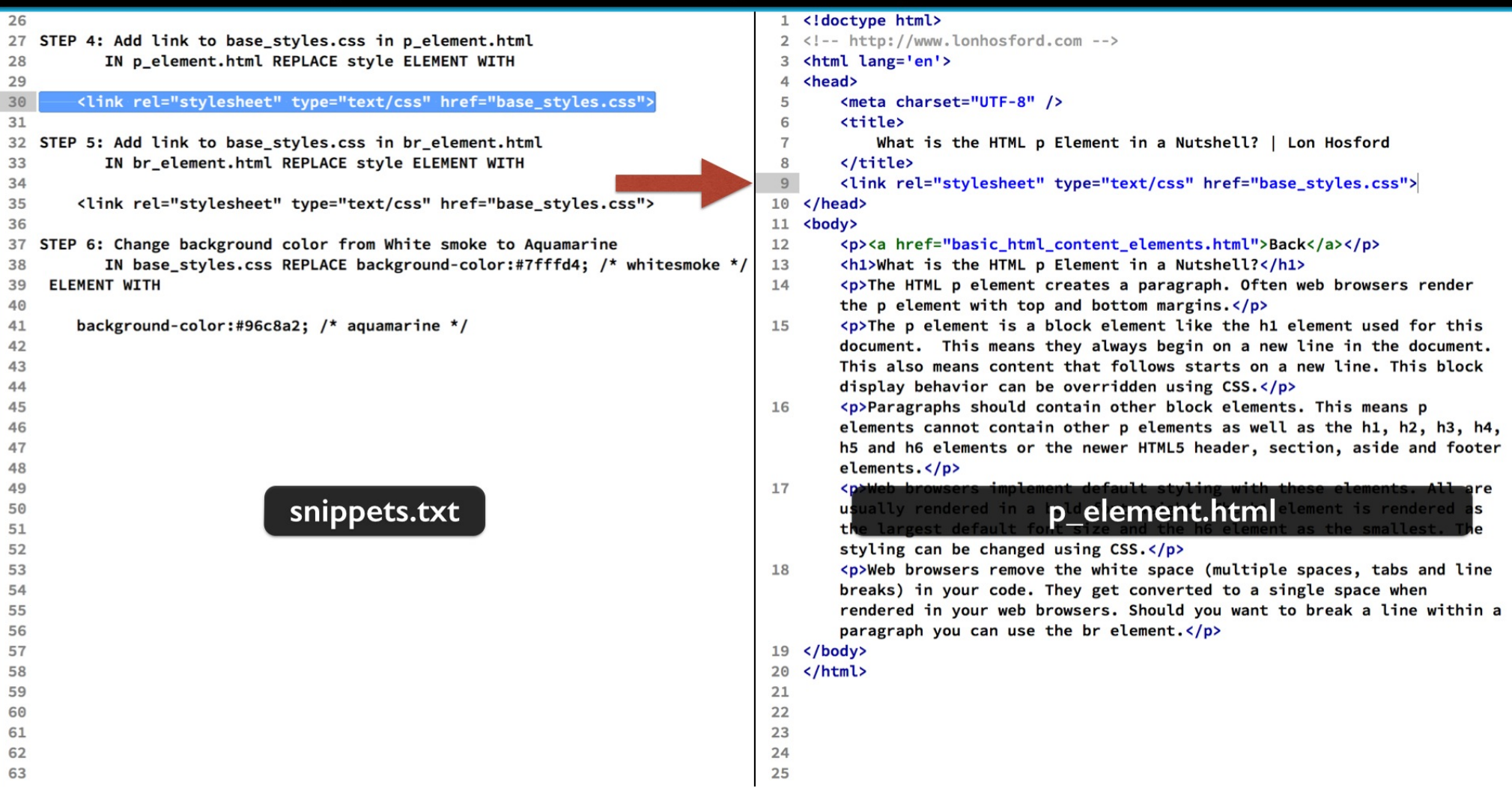

Now we will complete the last two files.

Step 4 has the same link element that we are using. Replace the style element in the p\_element.html file.

## Step 5 - Link base\_styles to br\_element.html

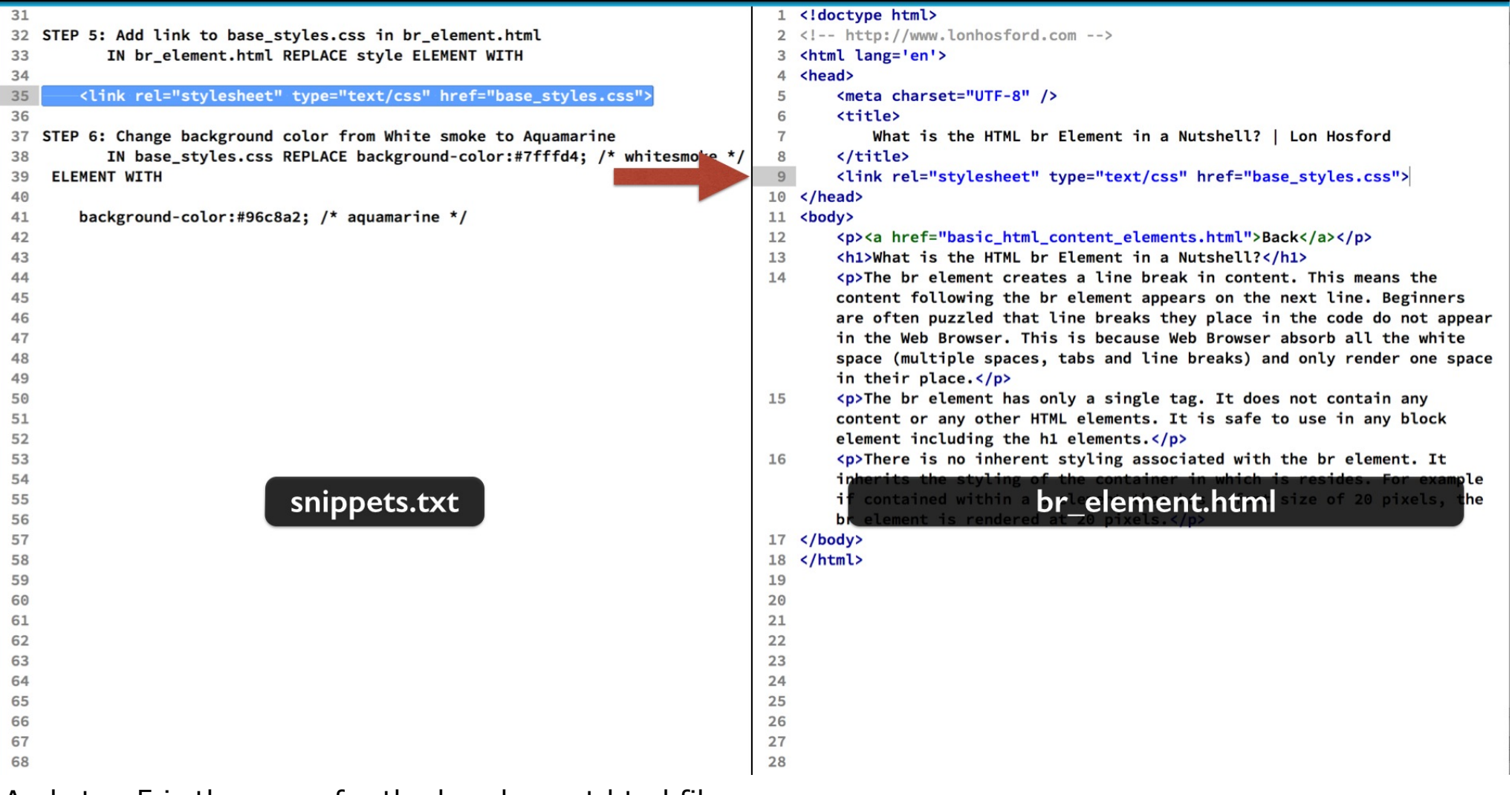

And step 5 is the same for the br\_element.html file. Save all the files.

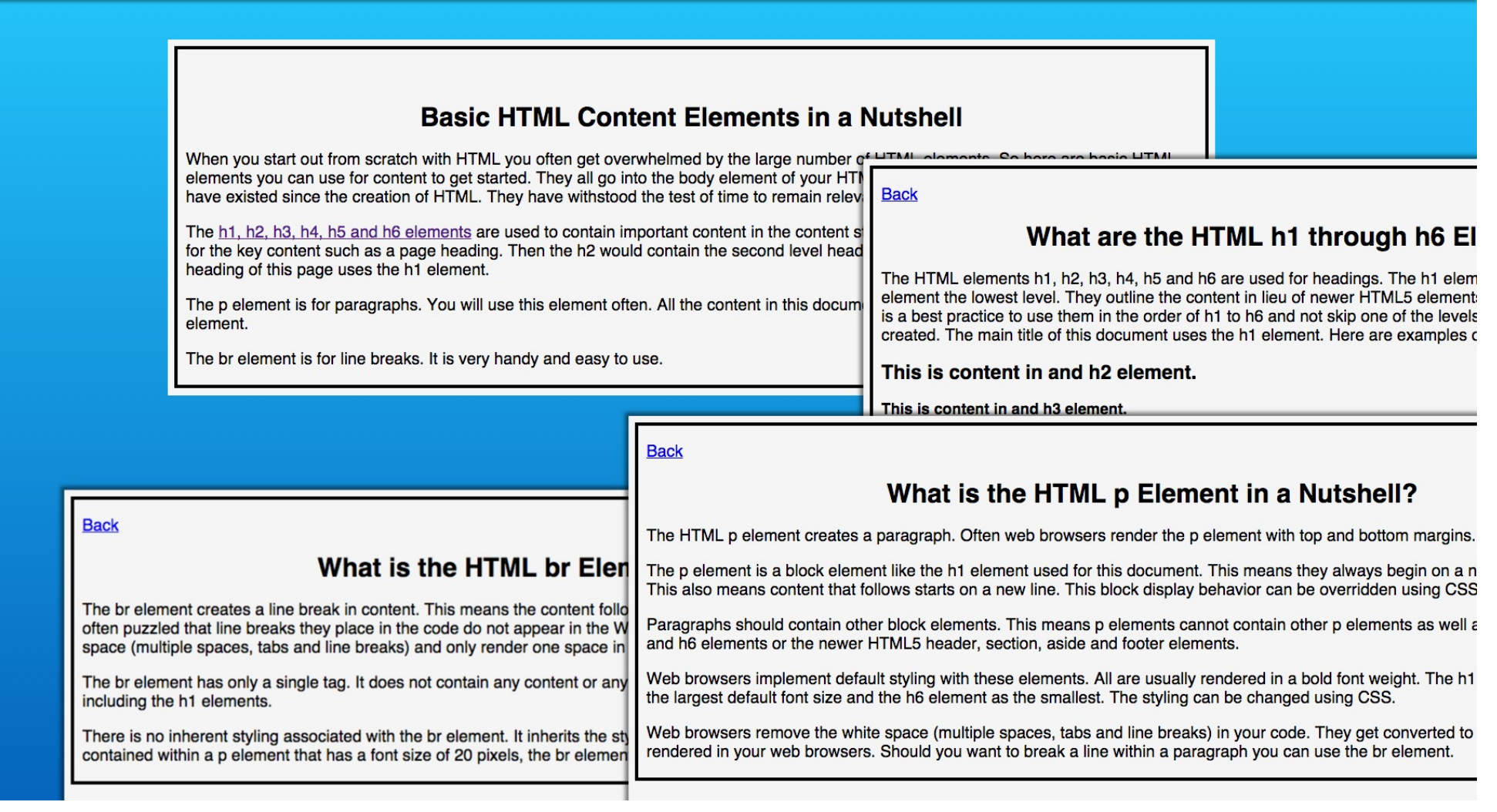

As you navigate on the web pages you see that the styling is in place and unchanged.

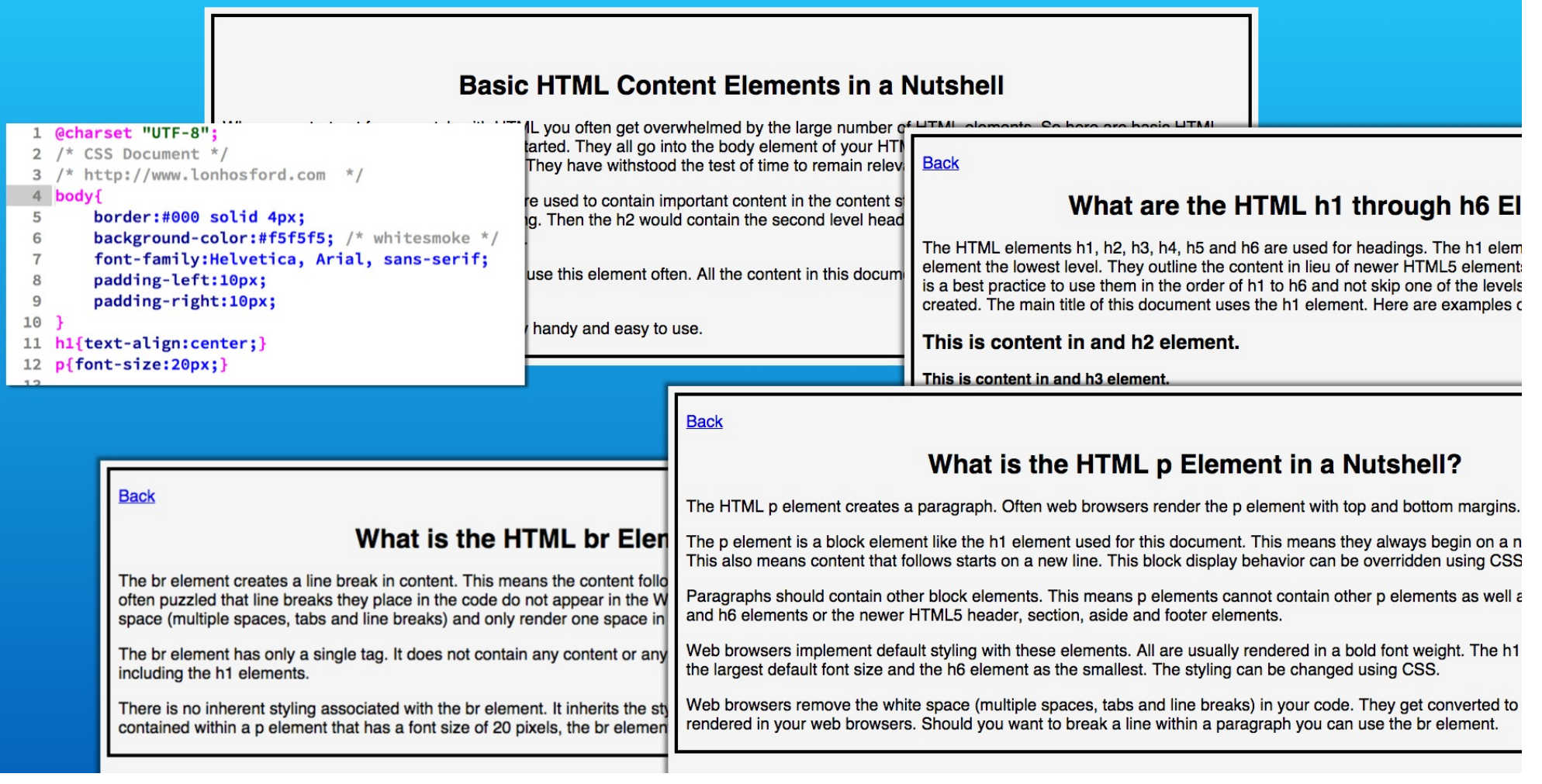

All the pages are linked to the same stylesheet file. And they share access to same CSS selectors.

| Basic HTML Content Elements in a Nutshell                                                                                                    |  |  |  |  |  |
|----------------------------------------------------------------------------------------------------|--|--|--|--|--|
| When you start out from scratch with HTML you often get overwhelmed by the large number of HTML elements. So here are basic HTML elements you can use for content to get started. They all go into the body element of your HTML document. Also these are elements that have existed since the creation of HTML. They have withstood the test of time to remain relevant and useful. |  |  |  |  |  |
| The <u>h1, h2, h3, h4, h5 and h6 elements</u> are used to contain important content in the content structure. For example the h1 element is used for the key content such as a page heading. Then the h2 would contain the second level headings and so forth up to the h6 element. The heading of this page uses the h1 element.                                                    |  |  |  |  |  |
| The p element is for paragraphs. You will use this element often. All the content in this document besides the page header uses the p element.                                                                                                    |  |  |  |  |  |
| The br element is for line breaks. It is very handy and easy to use.                                                                                                    |  |  |  |  |  |
|                                                                                                    |  |  |  |  |  |

The styles are only applied when the CSS selectors match elements in the HTML file. This means that you could have different styles applied in each HTML file if needed. We will explore that option in future exercises as we learn more about CSS selectors.

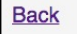

#### What are the HTML h1 through h6 Elements in a Nutshell?

The HTML elements h1, h2, h3, h4, h5 and h6 are used for headings. The h1 element defines the highest level of importance and the h6 element the lowest level. They outline the content in lieu of newer HTML5 elements such as header, section, aside and footer. For clarity it is a best practice to use them in the order of h1 to h6 and not skip one of the levels. The h1 to h6 elements are a part of HTML when it was created. The main title of this document uses the h1 element. Here are examples of the others:

This is content in and h2 element.

This is content in and h3 element.

This is content in and h4 element.

This is content in and h5 element.

This is content in and h6 element.

Web browsers implement default styling with these elements. All are usually rendered in a bold font weight. The h1 element is rendered as the largest default font size and the h6 element as the smallest. The styling can be changed using CSS.

The h1 to h6 elements are a block element like the p element used for this document. This means they always begin on a new line in the document. This also means content that follows starts on a new line. This block display behavior can be overridden using CSS.

These elements should not contain other block elements such as h1, h2, h3, h4, h5 and h6 elements or the p element.

One advantage of the external CSS file is that each HTML file is smaller. Our example's files are very small so the savings may be negligible. But as the CSS file size grows and the number of HTML files using it grows, the savings mount up.

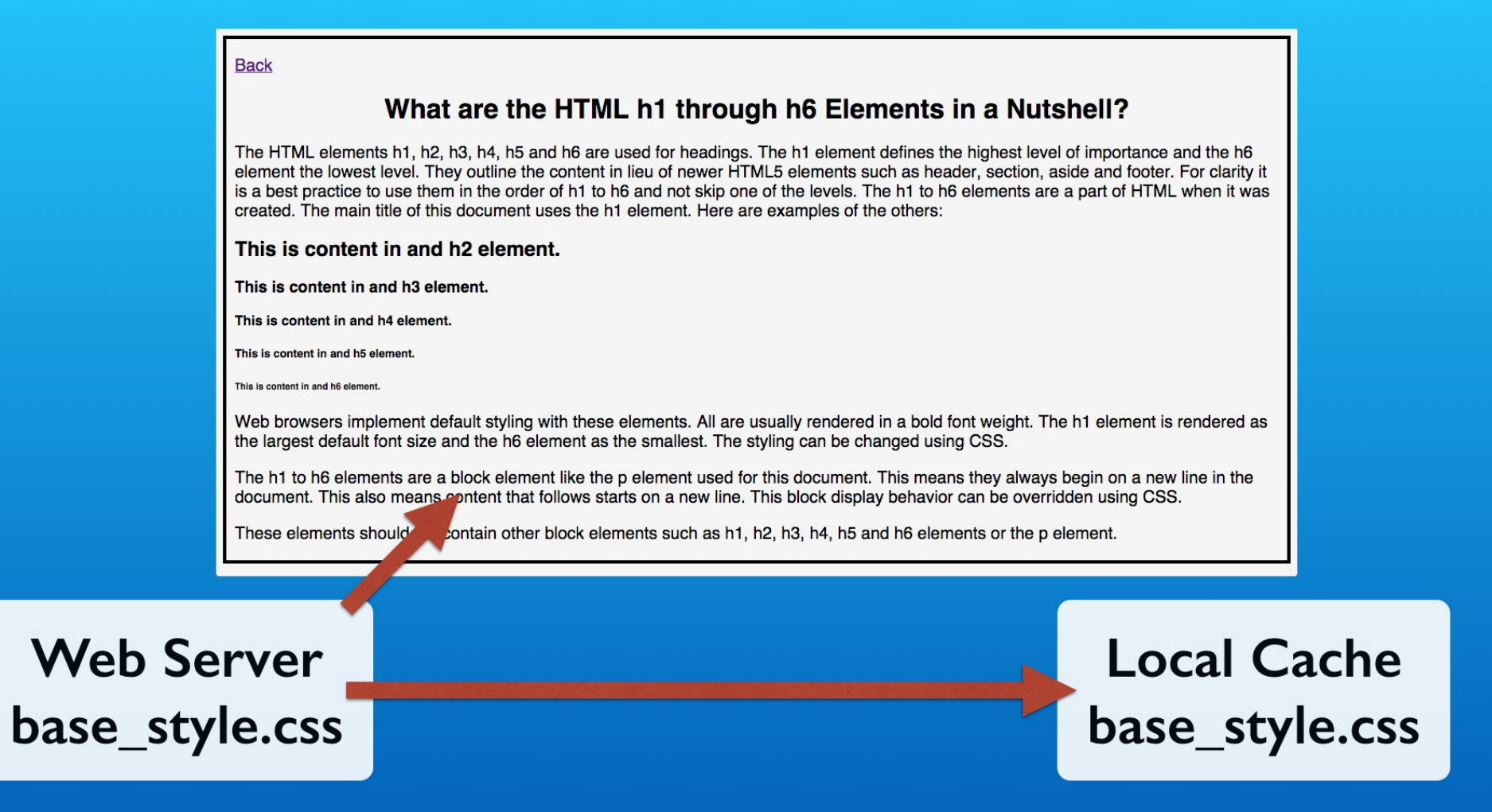

Another advantage is that the CSS file only needs to be downloaded from the web server once.

| Basic HTML (                                                                                                    | What are the HTML h1 through h6 Elements in a Nutshell?                                                                                                    |
|----------------------------------------------------------------------------------------------------|----------------------------------------------------------------------------------------------------|
| <ul> <li>When you start out from scratch with HTML you often g elements you can use for content to get started. They a have existed since the creation of HTML. They have wi</li> <li>The <u>h1, h2, h3, h4, h5 and h6 elements</u> are used to corf or the key content such as a page heading. Then the heading of this page uses the h1 element.</li> <li>The p element is for paragraphs. You will use the element.</li> <li>The br element is for line breaks. It is very handy and element is for line breaks.</li> </ul> | The HTML elements h1, h2, h3, h4, h5 and h6 are used for headings. The h1 element defines the highest level of importance and the h6 element the lowest level. They outline the content in lieu of newer HTML5 elements such as header, section, aside and footer. For clarity it is a best practice to use them in the order of h1 to h6 and not skip one of the levels. The h1 to h6 elements are a part of HTML when it was created. The main title of this document uses the h1 element. Here are examples of the others:<br>This is content in and h2 element.<br>This is content in and h3 element.                                                                                                    |
|                                                                                                    | This is content and h5 element.<br>This is content in and h6 element.<br>Web browsers implement to fault styling with these elements. All are usually rendered in a bold font weight. The h1 element is rendered as<br>the largest default font size at the h6 element as the smallest. The styling can be changed using CSS.<br>The h1 to h6 elements are a block encircle tike the p element used for this document. This means they always begin on a new line in the<br>document. This also means content that he was starts on a new line. This black display behavior can be overridden using CSS.<br>These elements should not contain other block encircles such as h1, h2, h3, and h6 elements or the p element. |
| Web Server<br>base_style.css                                                                                                    | Local Cache<br>base_style.css                                                                                                    |

Then it is loaded from the local storage for all the other pages that need it.

| Back<br>What are the HTML h1 through h6 Elements in a Nutshell?<br>The HTML elements h1, h2, h3, h4, h5 and h6 are used for headings. The h1 element defines the highest level of importance and the h6<br>element the lement the level. They outline the content in lieu of newer HTML5 elements such as header, section, aside and footer. For clarity it<br>is a best prace to use them the order of h1 to h6 and not skip one of the levels. The h1 to h6 elements are a part of HTML when it was<br>created. The ain title of this bound to the h1 element. Here are examples of the others:                                                                                                    |                              |                                    |                   |                                   |                              |                 |          |         |     |
|----------------------------------------------------------------------------------------------------|------------------------------|------------------------------------|-------------------|-----------------------------------|------------------------------|-----------------|----------|---------|-----|
| This is contact in and b? of the provided of the provided | Console<br>pts XHR<br>Method | Fonts TextTracks<br>Status<br>Text | WebSocket<br>Type | s Other 🗆 Hide o                  | lata URLs<br>Size<br>Content | Time<br>Latency | Timeline | ) 🔁 🌞 🖻 | 1_× |
| base_styles.css<br>/practice                                                                                                    | GET                          | 200<br>OK                          | text/css          | <u>h1 h2 h3 h4 h5 h</u><br>Parser | (from cache)                 | 0 ms<br>0 ms    |          | o       |     |
| 1 / 2 requests   0 B / 234 B transferred   83 ms (load: 104 ms, DOMContentLoad                                                                                                    | ed: 104 ms)                  |                                    |                   |                                   |                              |                 |          |         |     |
|                                                                                                    |                              |                                    |                   |                                   |                              |                 |          |         |     |

You can see this in your network panel of your web inspector tools. Select the Network panel and the StyleSheets filter tab. Then you may need to reload the page.

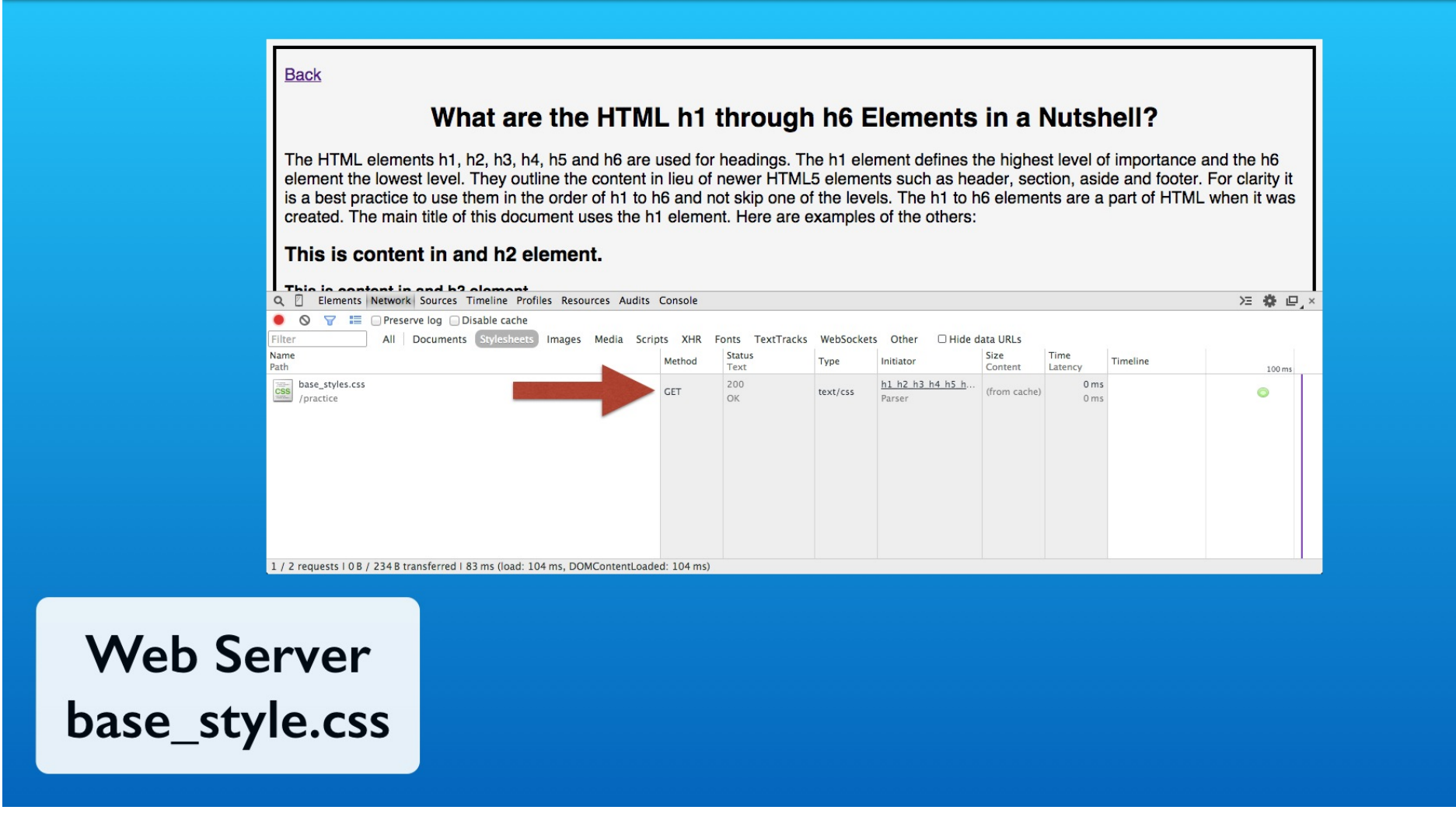

If the CSS file was changed or accessed for the first time you get the 200 status code. You can simulate this by making a change in the CSS file and then reloading. Even a space at the end of a line will work.

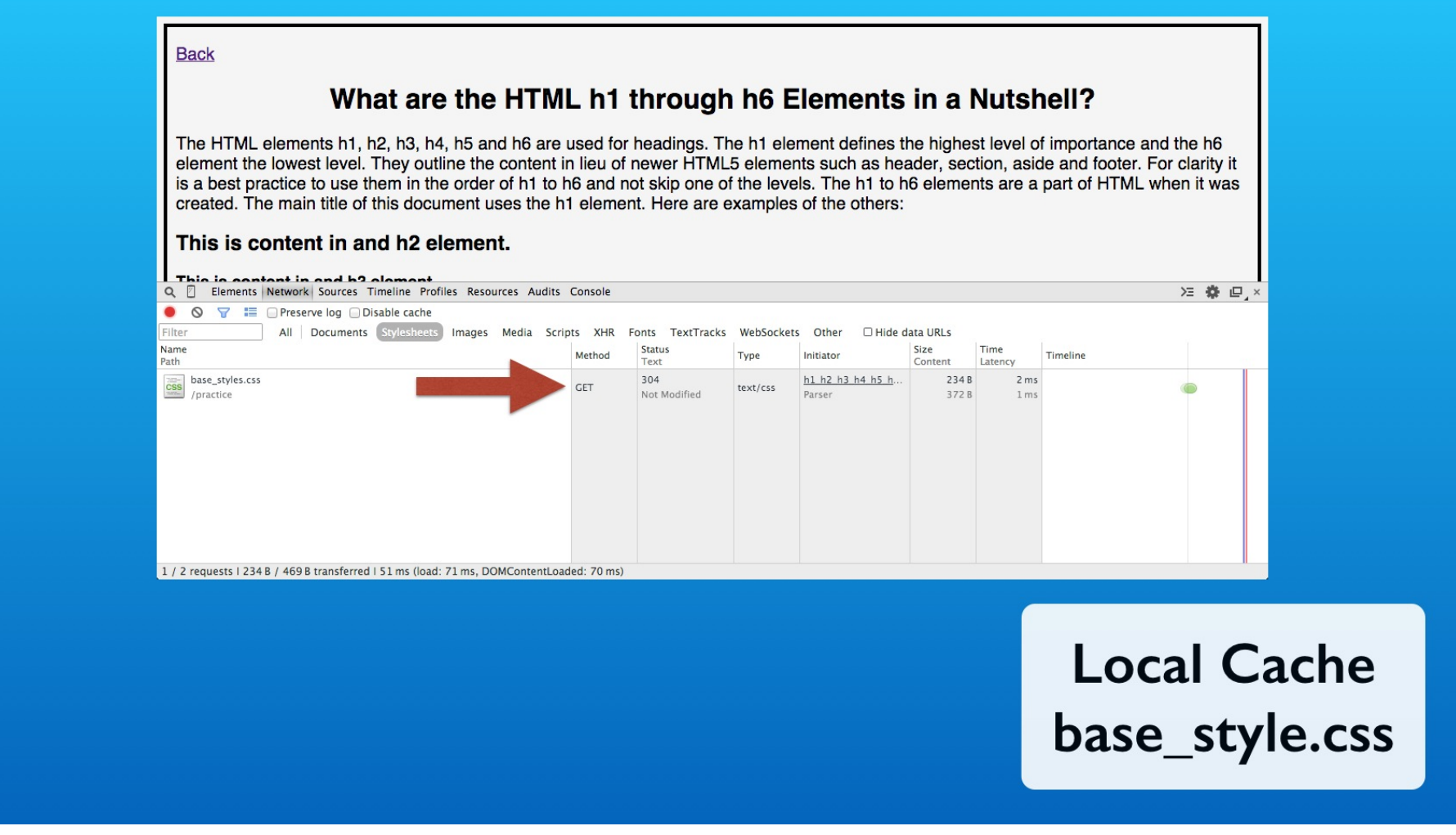

If the CSS file is not changed and the web browser has a copy in its cache, you get the 304 status code. This means that the CSS file is loaded from the local file storage.

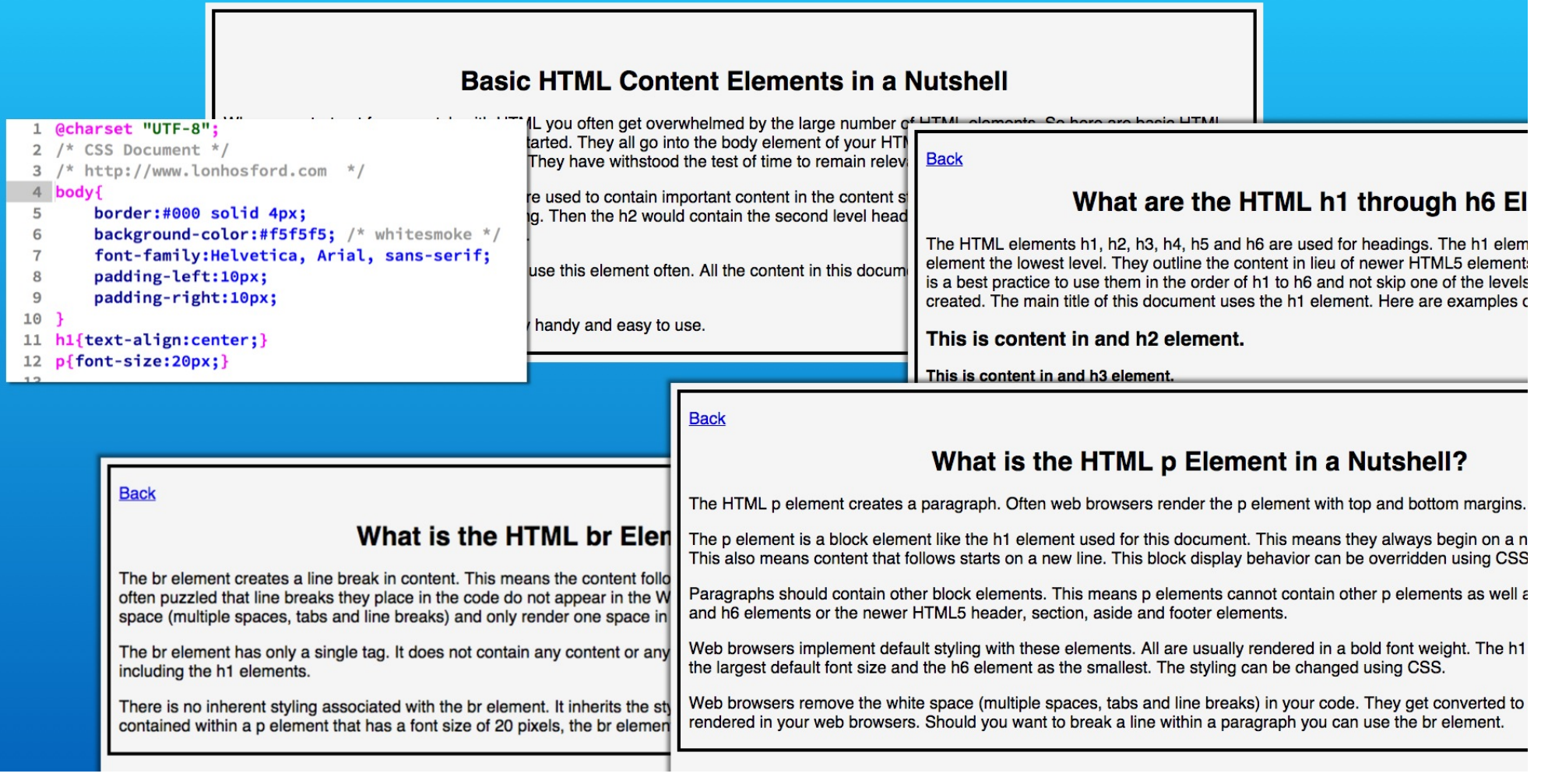

Another advantage is that we can change the styles from one place for all of our web pages.

# Step 6 - Change the body selector background color

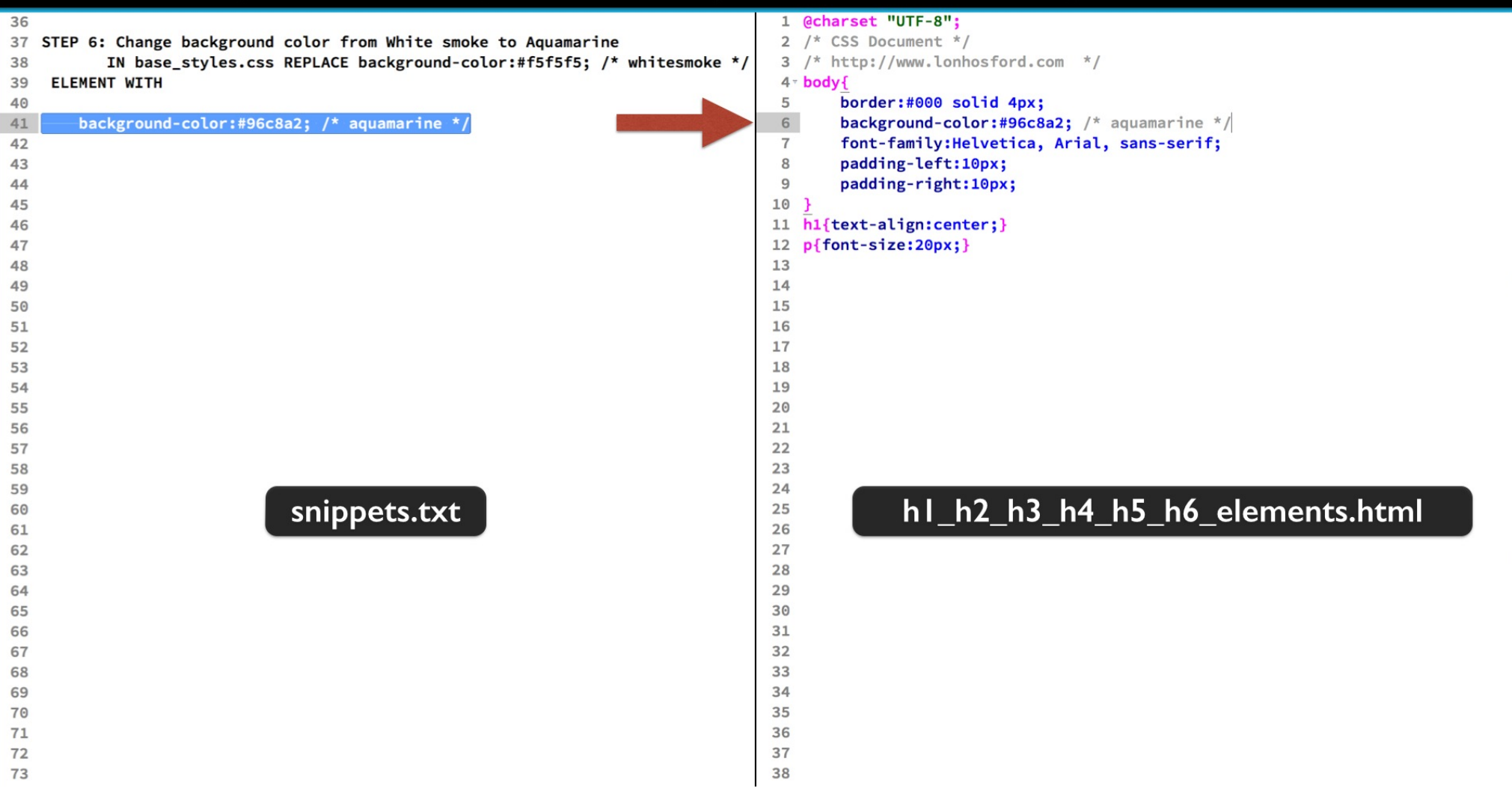

Step 6 has a new color for the body selector background-color. Copy the code snippet and replace line 6 in the base\_styles.css file. Save.

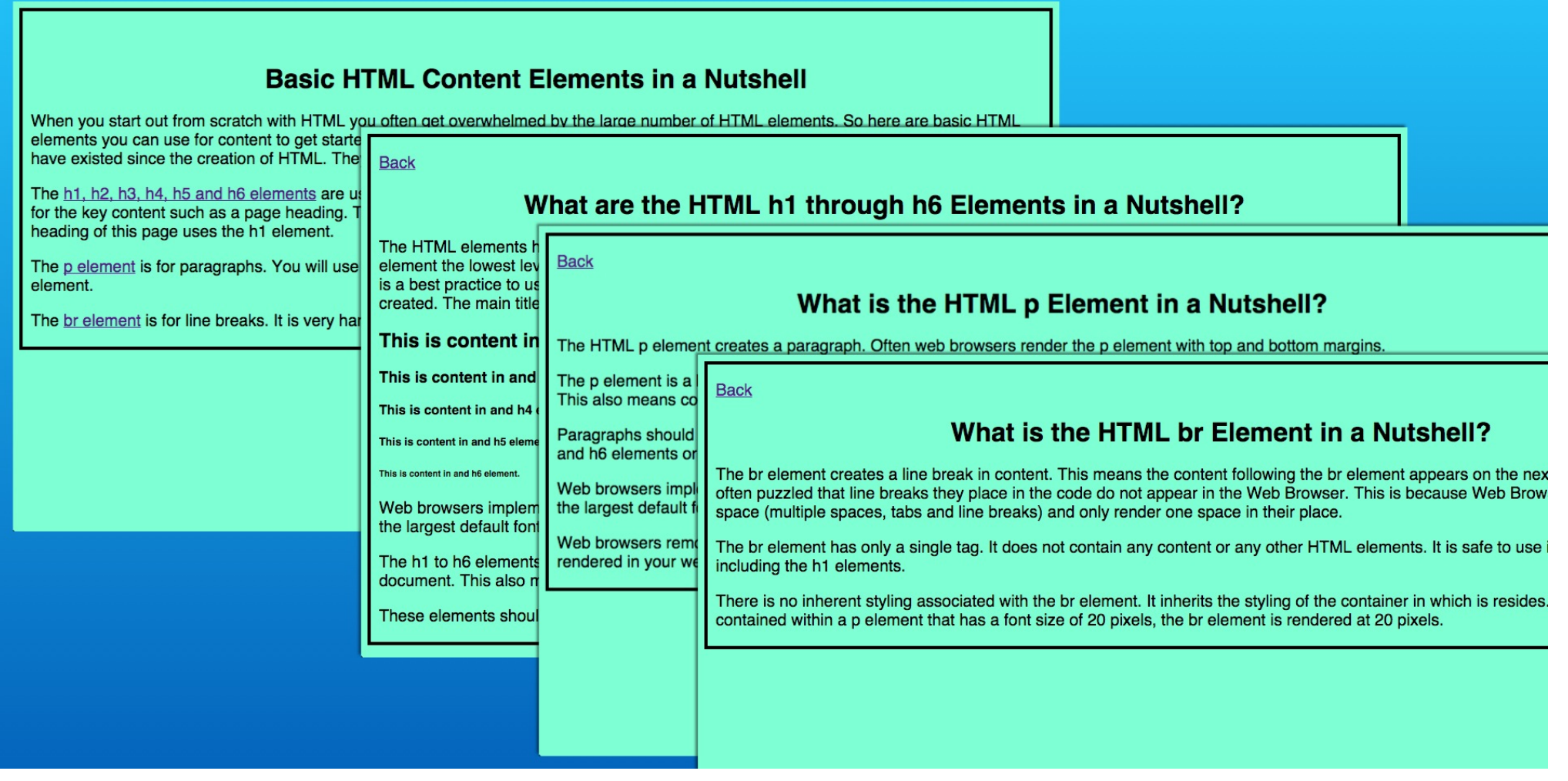

As you navigate on the web pages you see that the new background color is applied to all the web pages.

| <b>Basic H</b> <sup>T</sup><br>When you start out from scratch with HTML yo<br>elements you can use for content to get starte<br>have existed since the creation of HTML. The<br>The <u>h1, h2, h3, h4, h5 and h6 elements</u> are us<br>for the key content such as a page heading. T<br>heading of this page uses the h1 element.<br>The <u>p element</u> is for paragraphs. You will use<br>element.<br>The <u>br element</u> is for line breaks. It is very har | TML Content<br>u often aet overwhelm<br>Back<br>The HTML elements<br>element the lowest le<br>is a best practice to u<br>created. The main tit<br>This is content in and<br>This is content in and he | Elements in a<br>ad by the large number<br>What are the H<br>Back<br>The HTML p elemen<br>The p element is a<br>This also means co<br>Paragraphs should | Nutshell         of HTML elements. So here are basic HTML         HTML h1 through h6 Elements in a Nutshell?         What is the HTML p Element in a Nutshell?         It creates a paragraph. Often web browsers render the p element with top and bottom margins.         Back         What is the HTML br Element in a Nutshell?                                                                                                    |  |  |  |  |  |  |
|----------------------------------------------------------------------------------------------------|----------------------------------------------------------------------------------------------------|----------------------------------------------------------------------------------------------------|----------------------------------------------------------------------------------------------------|--|--|--|--|--|--|
| <pre>1 @charset "UTF-8";<br/>2 /* CSS Document */<br/>3 /* http://www.lonhosford.com */<br/>4 body{<br/>5 border:.000 solid 4px;<br/>6 background-color:#f5f5f5; /* w<br/>7 font-family:Helvetica, Arial,<br/>8 padding-left:10px;<br/>9 padding-right:10px;<br/>10 }<br/>11 h1{text-align:center;}<br/>12 p{font-size:20px;}</pre>                                                                                                    | hitesmoke */<br>sans-serif; ho                                                                                                    | and h6 elements or<br>Web browsers impl<br>the largest default f<br>Web browsers remo<br>rendered in your we                                            | The br element creates a line break in content. This means the content following the br element appears on the ne<br>often puzzled that line breaks they place in the code do not appear in the Web Browser. This is because Web Bro<br>space (multiple spaces, tabs and line breaks) and only render one space in their place.<br>The br element has only a single tag. It does not contain any content or any other HTML elements. It is safe to use<br>including the h1 elements.<br>There is no inherent styling associated with the br element. It inherits the styling of the container in which is reside<br>contained within a p element that has a font size of 20 pixels, the br element is rendered at 20 pixels. |  |  |  |  |  |  |

This is because they all currently use the body CSS selector for the background color.

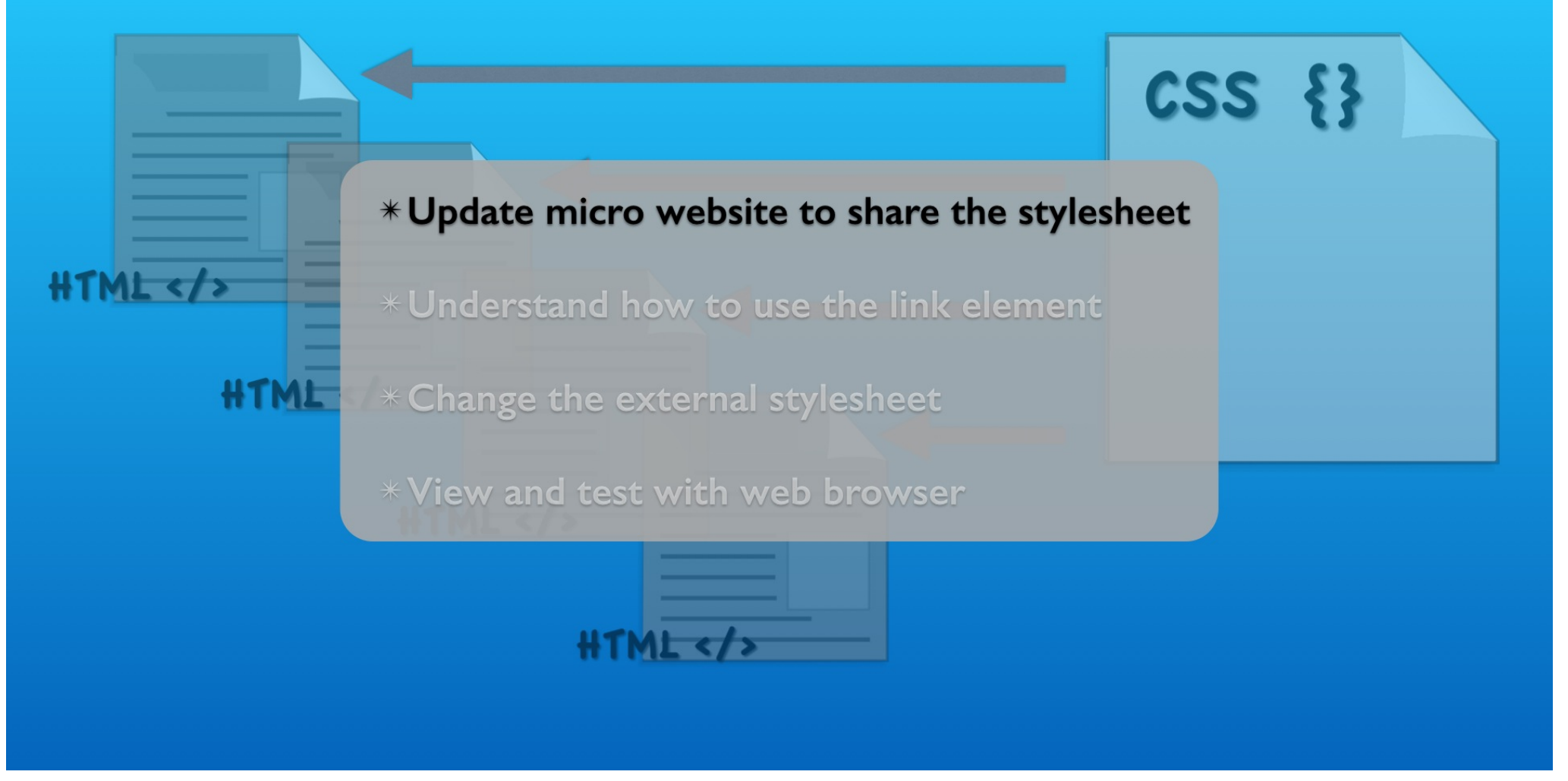

That completes the exercise. We refactored an existing website's pages to use a single external stylesheet.

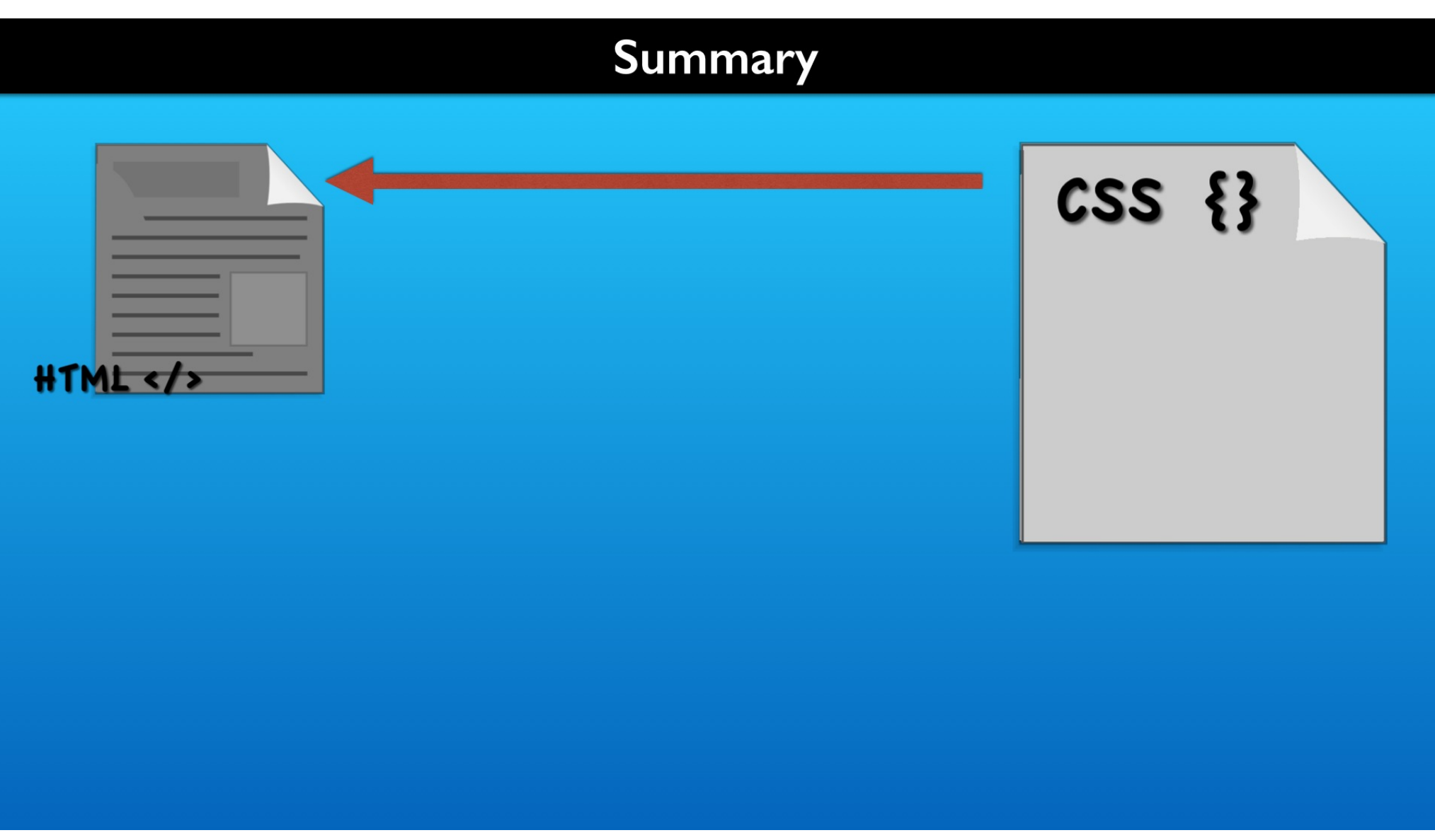

Unless you are just experimenting, a good plan is to always start with an external stylesheet, even if at present you are only planning one web page.

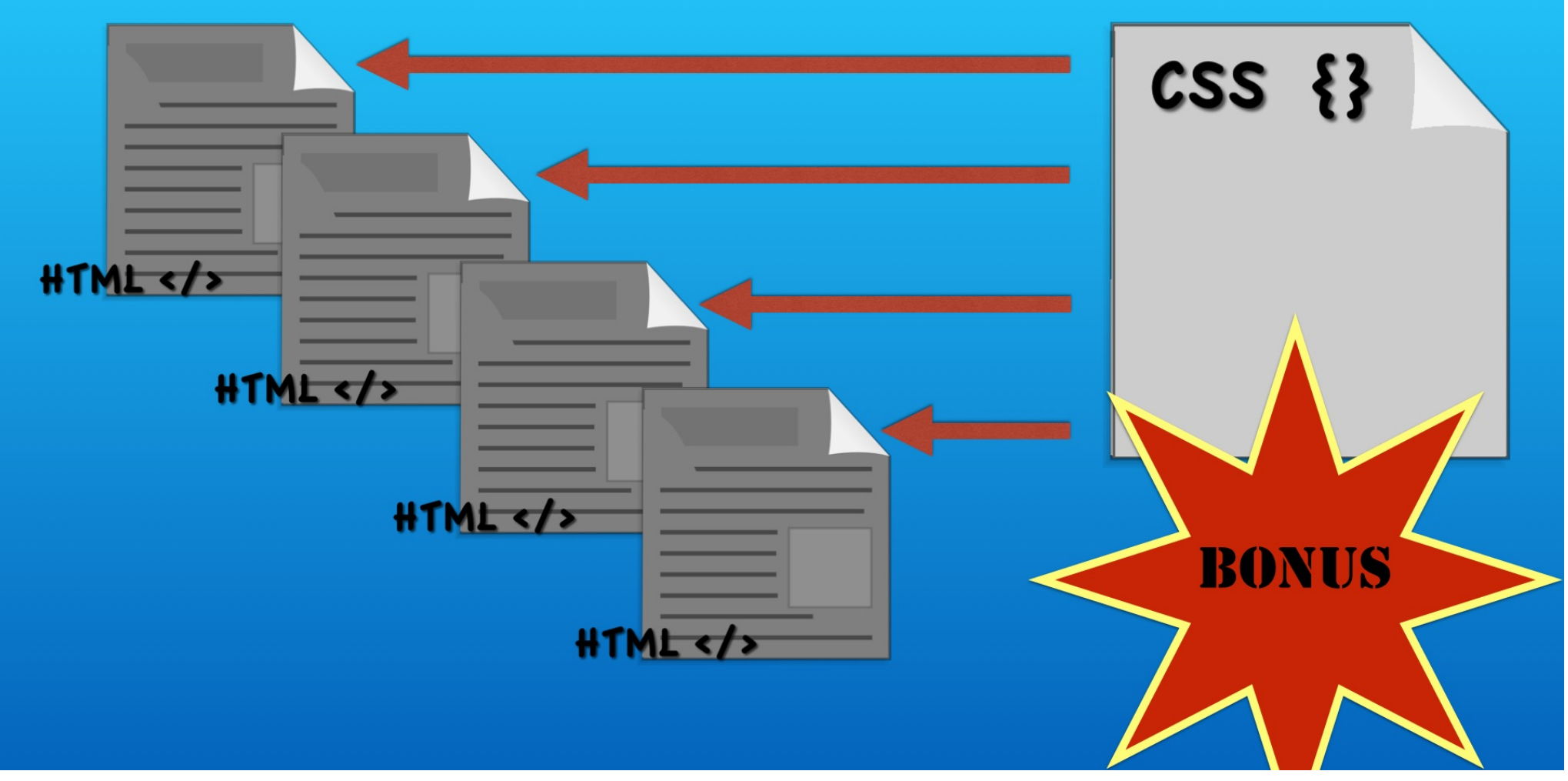

That way it will be easier to expand with additional webpages and to reuse the styles in other projects.

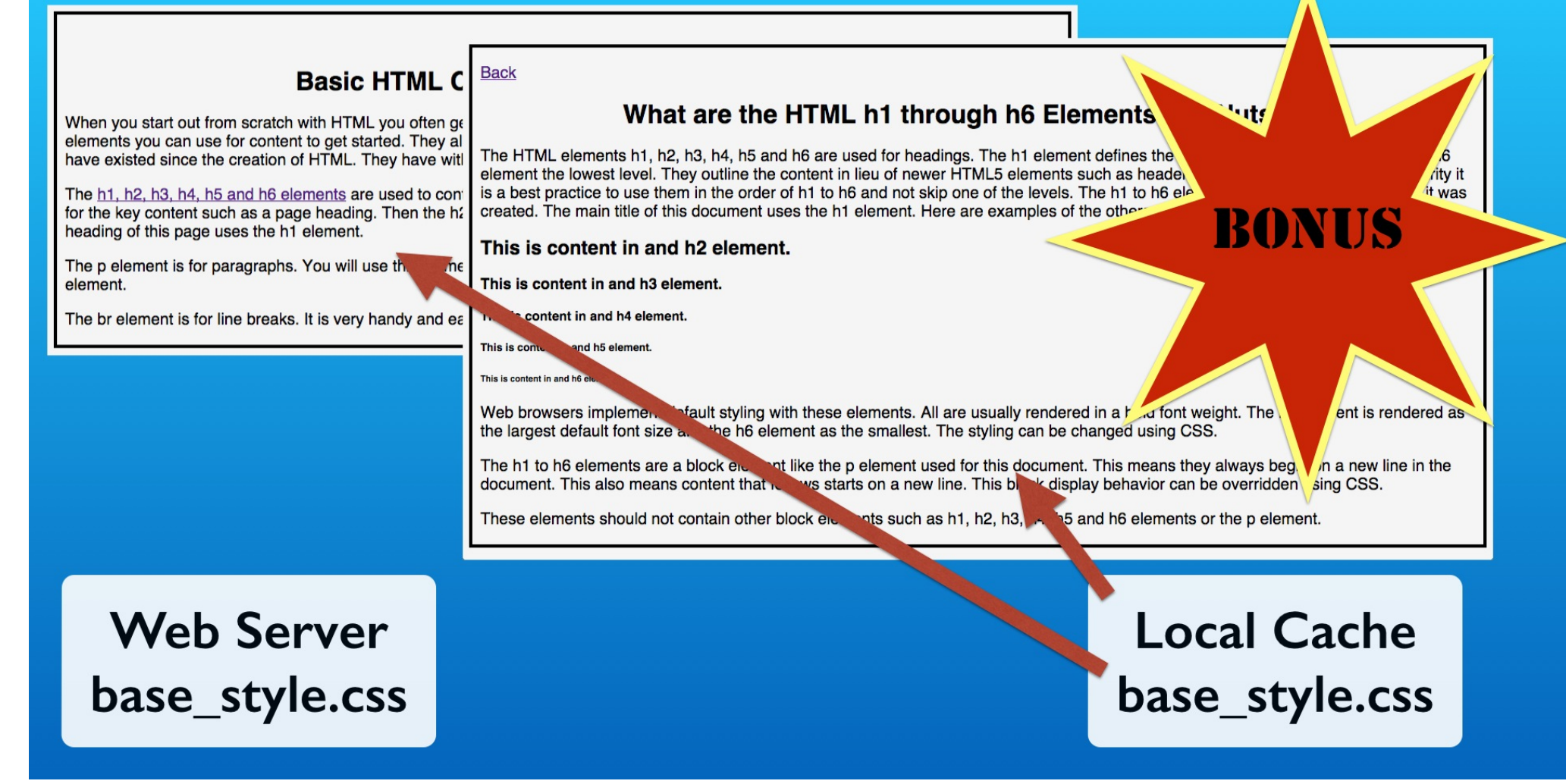

You also get the immediate web caching benefit for the CSS file when the page is revisited.

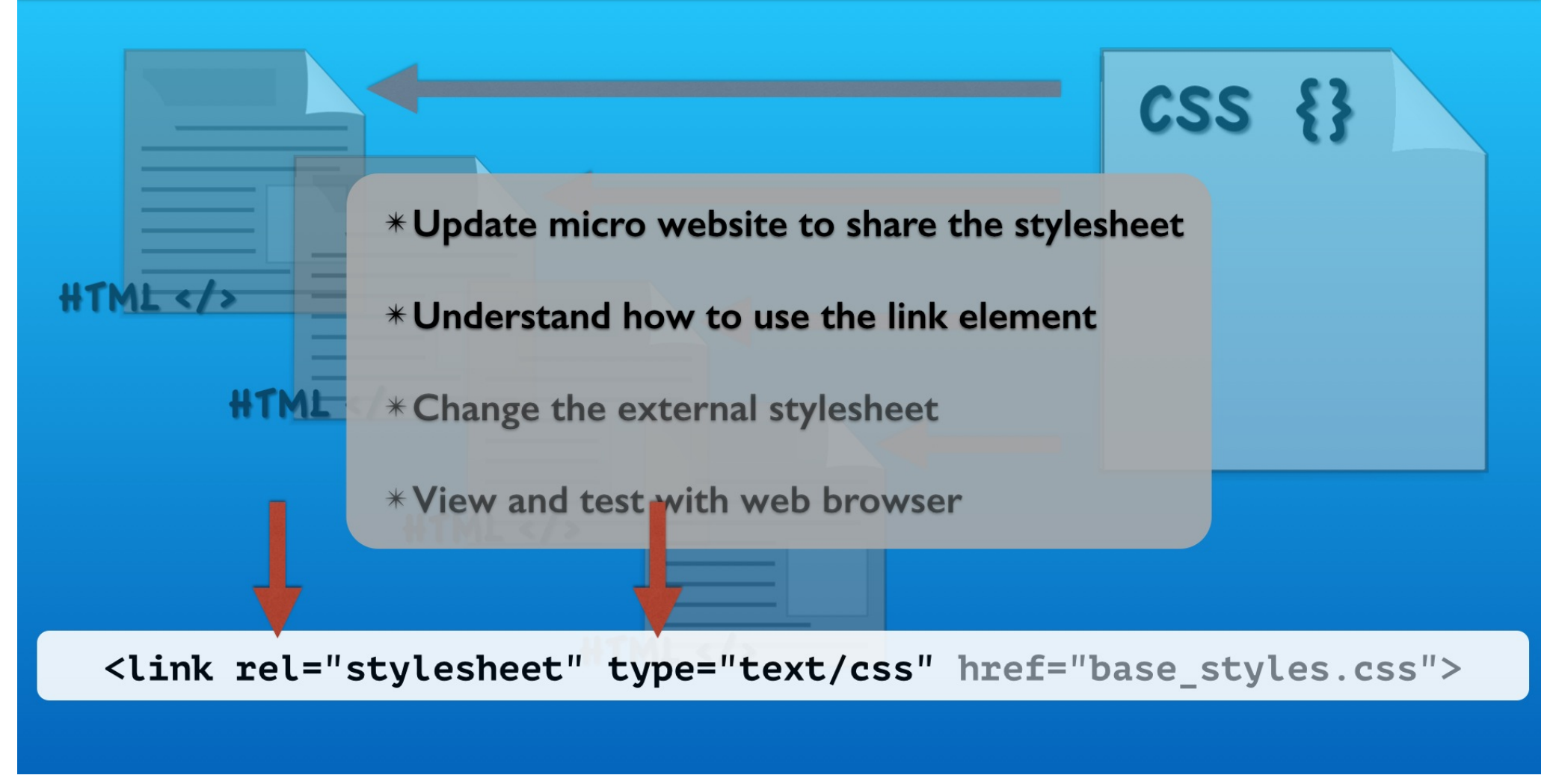

We use the link element with the rel and type attributes to attach external stylesheets.

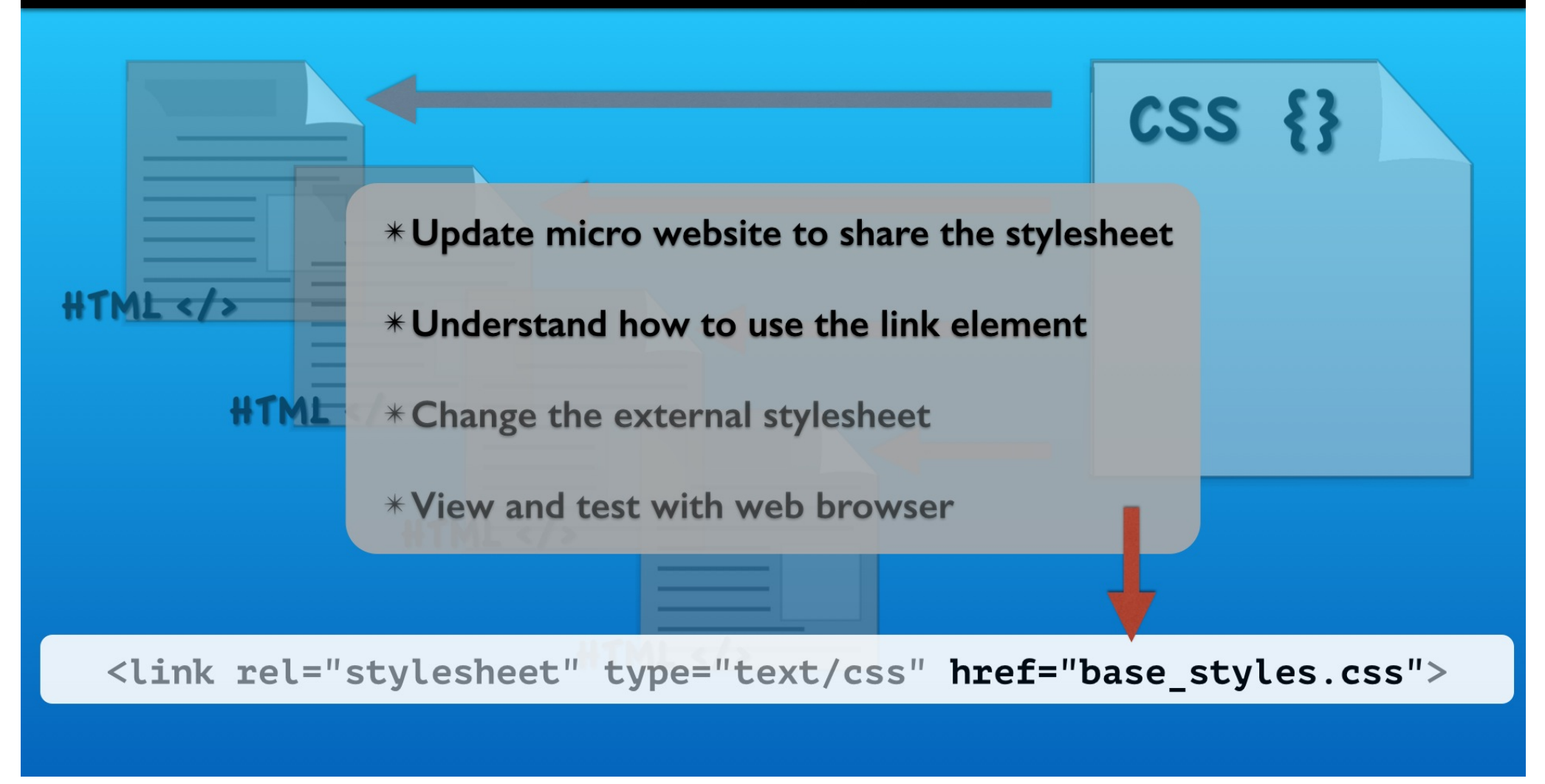

The CSS file is referenced with the href attribute. That is the one part of the link element that you supply. The order of the attributes does not matter.

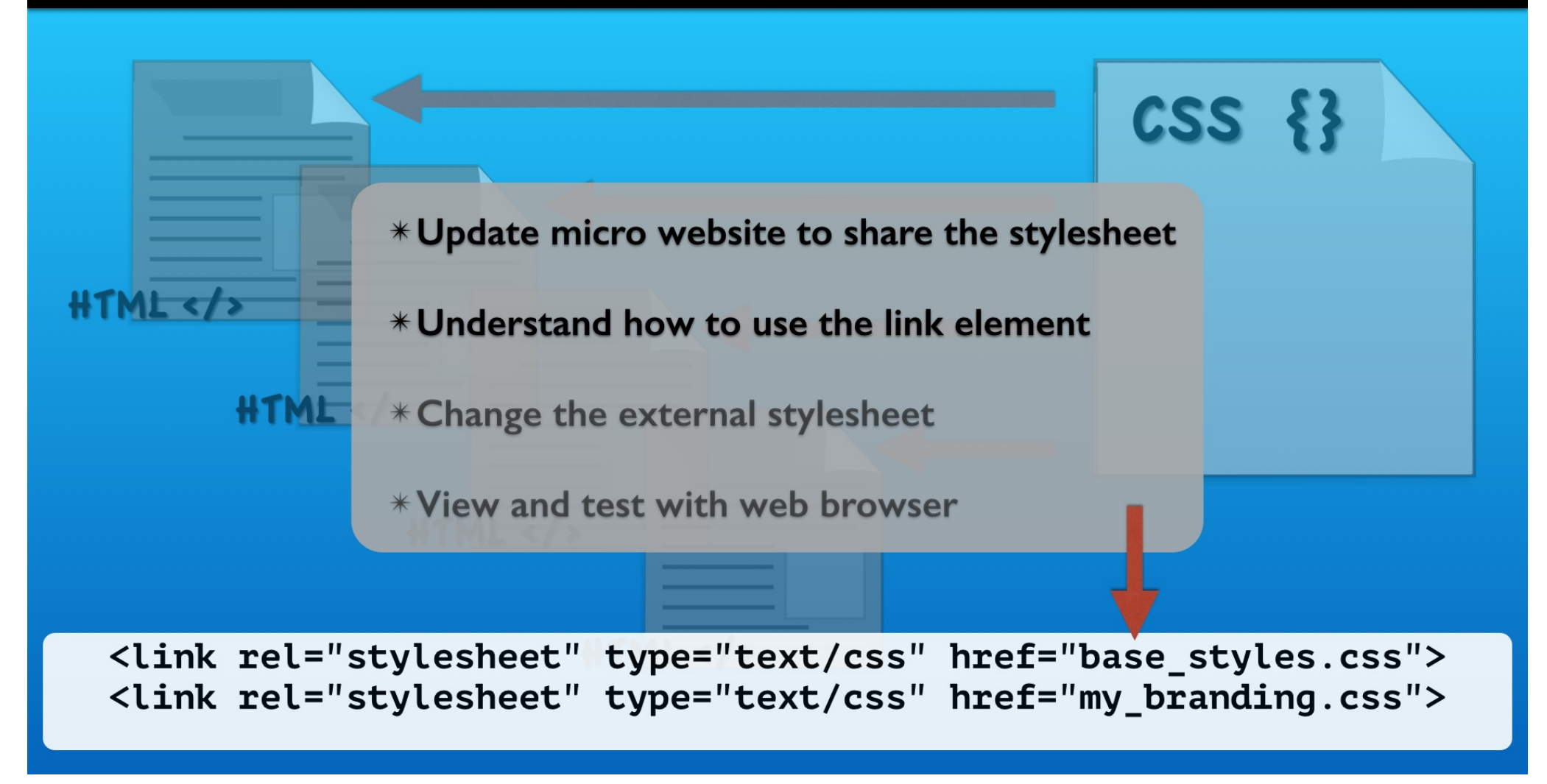

It is possible to have multiple external CSS files attached. For now stick to a single CSS file for simplicity.

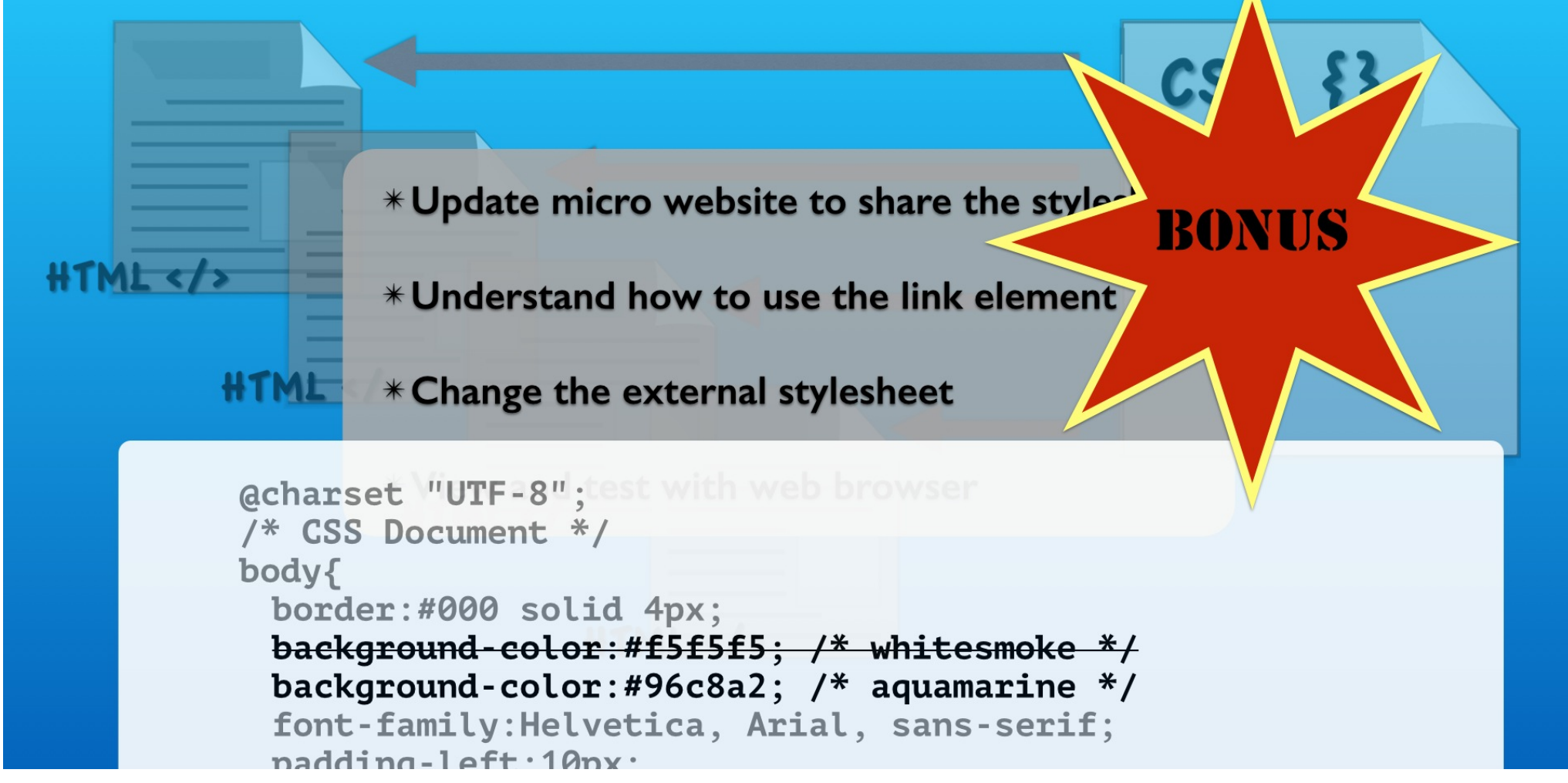

An advantage of all the web pages sharing the same external CSS file is having access to the same styles over all the pages.

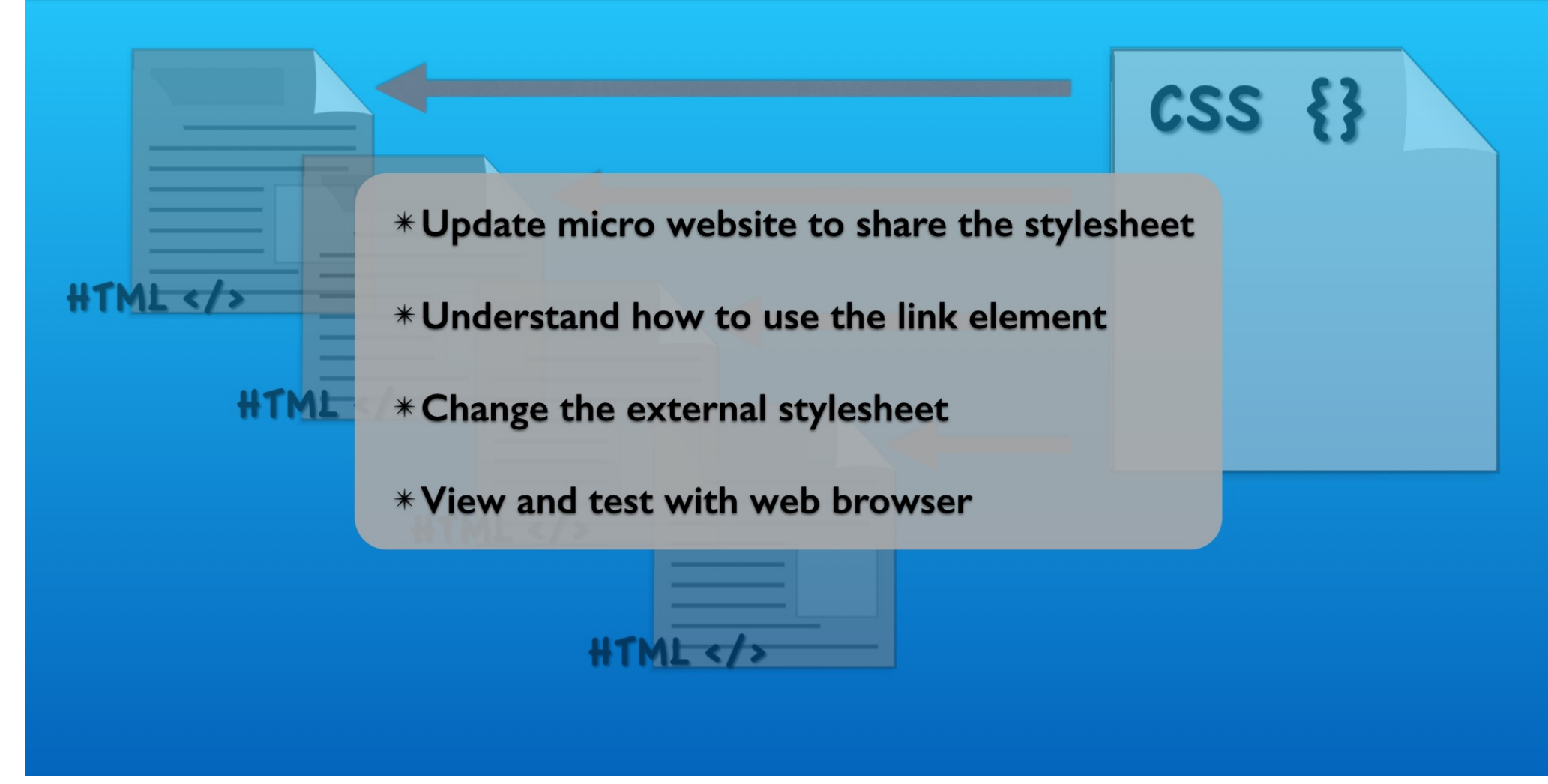

Debugging web page styling is best done with the web browser inspection tools.

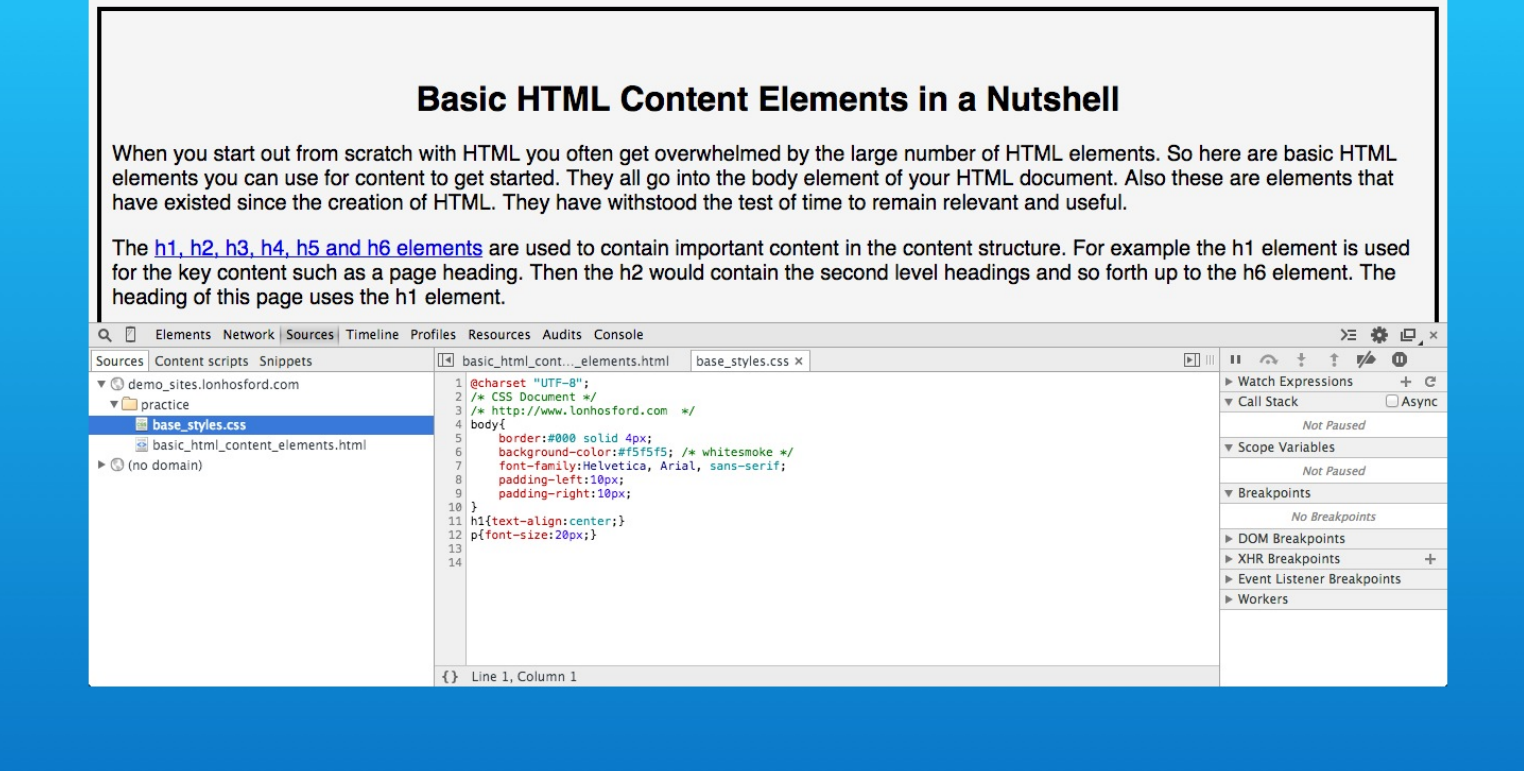

With them you can see if the external CSS files are loaded.

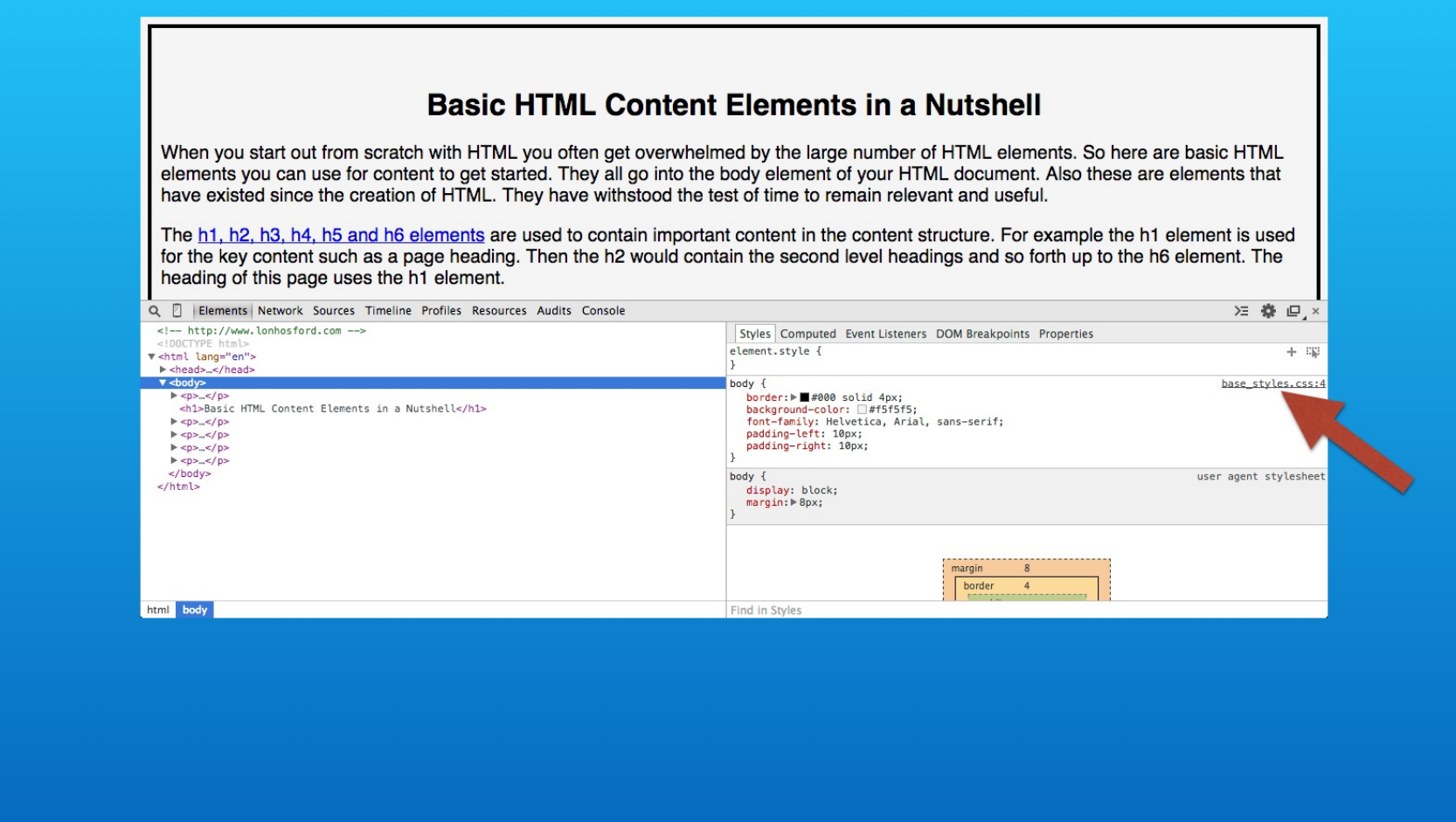

And you can see where an HTML element's styles originate from in an external CSS file.
## Summary

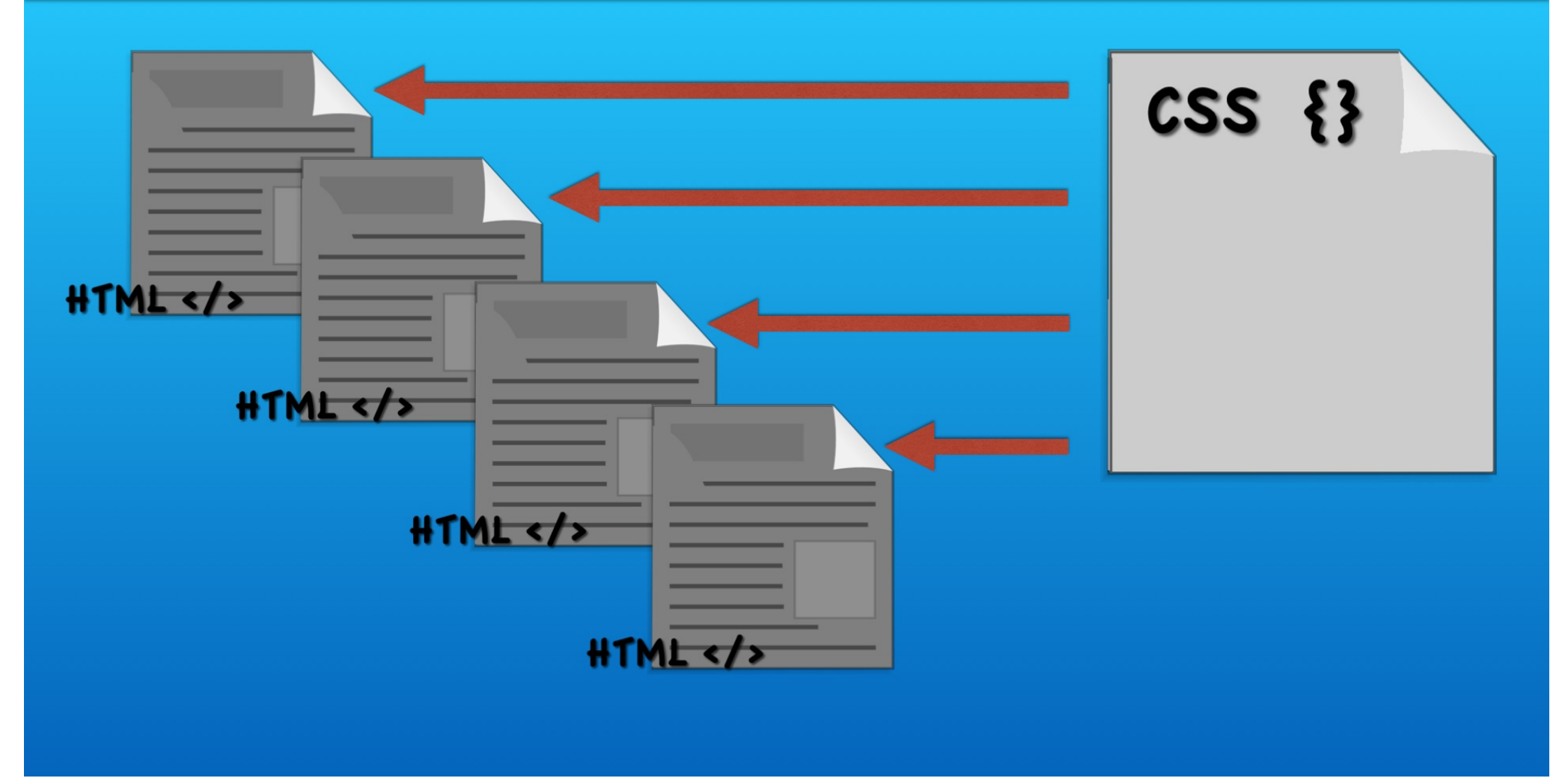

Using an external CSS file is best approach for a good start to styling your web pages.

## How to Use an External CSS Style Sheet File

With Lon Hosford

Copyright 2014 Lon Hosford. All Rights Reserved. www.lonhosford.com This is the voice transcript and screen captures from the video for this portion of the course.